# brother

**Multi-protocol Printserver** 

# **Netwerkhandleiding**

Lees deze handleiding a.u.b. aandachtig door voordat u uw printer gaat gebruiken. U kunt deze handleiding op elk gewenst moment via de CD-ROM bekijken of afdrukken. Bewaar de CD-ROM op een veilige plaats, zodat u deze desgewenst snel kunt raadplegen

Op het Brother Solutions Center (<u>http://solutions.brother.com</u>) vindt u alle benodigde informatie over deze printer. Download de meest recente drivers en hulpprogramma's voor uw printers, lees de veelgestelde vragen en de tips voor het oplossen van problemen, of raadpleeg 'Solutions' en 'Customer Education' voor speciale informatie over het afdrukken met deze printers.

Sommige Brother-printermodellen zijn standaard netwerkklaar, en voor andere modellen is een speciaal pakket verkrijgbaar waarmee u deze printers in een netwerk kunt gebruiken.

#### Handelsmerken

Brother is een gedeponeerd handelsmerk van Brother Industries, Ltd.

HP, HP/UX, JetDirect en JetAdmin zijn handelsmerken van Hewlett-Packard Company. DEC, DEC server, VMS, LAT, en ULTRIX zijn handelsmerken van Digital Equipment Corporation. UNIX is een handelsmerk van UNIX Systems Laboratories. Ethernet is een handelsmerk van Xerox Corporation. Postscript is een handelsmerk van Adobe Systems Incorporated. NetWare is een handelsmerk van Novell, Inc. Apple, Macintosh, LaserWriter en AppleTalk zijn handelsmerken van Apple Computer, Inc. IBM, LAN Server en AIX zijn handelsmerken van International Business Machines Corporation. LAN Manager, Windows en MS-DOS zijn handelsmerken van Microsoft Corporation. VINES is een handelsmerk van Banyan Systems Inc. NC-2010h, NC-2010p, NC-2100h, NC-3100h, NC-4100h en BRAdmin zijn handelsmerken van Brother Industries.,Ltd.

Alle andere merknamen en productnamen die in deze gebruikershandleiding worden gebruikt, zijn gedeponeerde handelsmerken van de desbetreffende bedrijven.

#### Samenstelling en publicatie

Deze handleiding is samengesteld en gepubliceerd onder toezicht van Brother Industries Ltd. De nieuwste productgegevens en specificaties zijn in deze handleiding verwerkt.

De inhoud van deze handleiding en de productspecificaties kunnen zonder voorafgaande mededeling worden gewijzigd.

Brother behoudt zich het recht voor de specificaties te wijzigen zonder voorafgaande mededeling. Brother is niet verantwoordelijk voor enige schade, inbegrepen vervolgschade, voortvloeiend uit het vertrouwen op deze handleiding, met inbegrip van, maar niet beperkt tot, drukfouten en andere fouten gerelateerd aan deze publicatie.

©2000 Brother Industries Ltd.

#### Vervoer van de printserver

Het is raadzaam om de printserver zorgvuldig te verpakken voordat u hem vervoert; dit om schade tijdens het transport te voorkomen. Wij adviseren u om het originele verpakkingsmateriaal te bewaren en dit te gebruiken om uw printserver tijdens transport te beschermen. Zorg er bovendien voor dat de printserver tijdens het vervoer verzekerd is.

#### WAARSCHUWING

Plaats de printserver in een antistatische zak voordat u hem gaat vervoeren; dit om beschadiging van het product te voorkomen.

| Technische en operationele hulp vindt u op de Brother-Website op http://www.brother.com                                                                                                    |                                                                                                    |  |
|----------------------------------------------------------------------------------------------------|----------------------------------------------------------------------------------------------------|--|
| Hebt u opmerkingen of suggesties, laat het ons dan weten op een van de volgende adressen:                                                                                                    |                                                                                                    |  |
|                                                                                                    |                                                                                                    |  |
| In Europa                                                                                                    | European Technical Services<br>1 Tame Street<br>Audenshaw<br>Manchester, M34 5JE<br>UK                                                    |  |
| In de Verenigde Staten                                                                                                    | Printer Customer Support<br>Brother International Corporation<br>15 Musick<br>Irvine, CA 92718                                            |  |
| In CANADA                                                                                                    | Brother International Corporation (Canada), Ltd.<br>- Marketing Dept.<br>1, rue Hôtel de Ville<br>Dollard-des-Ormeaux, PQ, Canada H9B 3H6 |  |
| Fax-Back-systeem<br>Brother Customer Service heeft een gebruiksvriendelijk Fax-Back-systeem geïnstalleerd zodat<br>u een direct antwoord ontvangt op algemene technische vragen of productinformatie over alle<br>Brother-producten. Dit systeem is beschikbaar 24 uur per dag, 7 dagen per week. U kunt het<br>systeem gebruiken om informatie te sturen naar een willekeurige fax-machine, niet alleen naar<br>de fax-machine waarvandaan u de informatie aanvraagt.<br>Bel het nummer 1-800-521-2846 (USA) of 1-800-681-9838 (Canada) en volg de gesproken<br>instructies om via de fax instructies te ontvangen over hoe het systeem werkt, en hoe u uw<br>Fax-Back-onderwerpen kunt opvolgen. |                                                                                                    |  |
| DEALER/SERVICECEN<br>Wilt u de naam van een                                                                                                    | TRA (alleen in USA)<br>erkend dealer of servicecentrum, bel het nummer 1-800-284-4357.                                                    |  |
| SERVICECENTRA (aller<br>Wilt u het adres van een                                                                                                    | en in Canada)<br>servicecentrum in Canada, bel het nummer 1-800-853-6660                                                                  |  |
|                                                                                                    |                                                                                                    |  |
| INTERNET-ADRES                                                                                                    |                                                                                                    |  |

Voor technische vragen en om drivers te downloaden: http://www.brother.com en http://solutions.brother.com

### **INHOUDSOPGAVE**

#### HOOFDSTUK EEN AFDRUKKEN OP UNIX-SYSTEMEN AFDRUKKEN OP UNIX/LINUX-SYSTEMEN VIA TCP/IP:

| Overzicht                        | 1-1  |
|----------------------------------|------|
| TCP/IP                           | 1-2  |
| TCP/IP UNIX-host configureren    | 1-3  |
| Linux configureren               | 1-6  |
| HP/UX configureren               | 1-7  |
| IBM RS/6000 AIX configureren     | 1-8  |
| Sun Solaris 2.x configureren     | 1-9  |
| SCO UNIX configureren            | 1-10 |
| DEC TCP/IP servers voor VMS(UCX) | 1-11 |
| TGV's Multinet                   | 1-11 |
| Wollongong's PATHWAY             | 1-11 |
| IBM/AS4000                       | 1-11 |
| Andere systemen                  | 1-12 |
| Andere bronnen van informatie    | 1-13 |

#### HOOFDSTUK TWEE AFDRUKKEN VIA TCP/IP AFDRUKKEN VANAF WINDOWS NT OF VANAF EEN WINDOWS 2000, LAN-SERVER EN WARP-SERVER

| Overzicht                                                                                                    | 2-1               |
|----------------------------------------------------------------------------------------------------|-------------------|
| Windows NT 3.5x/NT 4.0/2000 (TCP/IP) configureren                                                                 | 2-2               |
| Afdrukken vanaf Windows 2000 (Printerdriver is nog niet geïnstalleerd)<br>Afdrukken via de standaard TCP/IP-poort | <b>2-3</b><br>2-3 |

| Afdrukken via IPP vanaf Windows 2000-clients                              | 2-4  |
|---------------------------------------------------------------------------|------|
| Afdrukken via IPP vanaf Windows 95/98/Me-clients                          | 2-4  |
| Afdrukken vanaf Windows 2000 (Printerdriver is al geïnstalleerd)          | 2-4  |
| Afdrukken vanaf Windows NT 4.0                                            | 2-5  |
| Afdrukken vanaf Windows NT 4.0 (Printerdriver is nog niet geïnstalleerd)  | 2-6  |
| Afdrukken vanaf Windows NT 4.0 (Printerdriver is al geïnstalleerd)        | 2-7  |
| Afdrukken vanaf Windows NT 3.5x                                           | 2-8  |
| Afdrukken vanaf Windows NT 3.5x (Printerdriver is nog niet geïnstalleerd) | 2-8  |
| LAN-server, OS/2 Warp-server configureren                                 | 2-9  |
| De server configureren                                                    | 2-9  |
| Een OS/2-server configureren                                              | 2-9  |
| Andere bronnen van informatie                                             | 2-11 |

#### HOOFDSTUK DRIE PEER-TO-PEER AFDRUKKEN AFDRUKKEN IN EEN PEER-TO-PEER NETWERK VOOR WINDOWS 95/98/ME

| Overzicht                                    | 3-1 |
|----------------------------------------------|-----|
| Afdrukken via TCP/IP                         | 3-2 |
| De Brother Peer-to-Peer software installeren | 3-3 |
| Aan de printer koppelen                      | 3-4 |
| Een tweede Brother-LPR-poort toevoegen       | 3-4 |
| Andere bronnen van informatie                | 3-5 |

#### HOOFDSTUK VIER PEER-TO-PEER (NETBIOS) AFDRUKKEN AFDRUKKEN VIA NETBIOS OP WINDOWS 95/98/ME/NT/2000, LAN-SERVER EN OS/2 WARP-SERVER

| Overzicht                                                                 | 4-1 |
|---------------------------------------------------------------------------|-----|
| De printserver configureren                                               | 4-2 |
| De werkgroep/domeinnaam wijzigen met TELNET of BRCONFIG of een webbrowser | 4-3 |

| NetBIOS Port Monitor voor Windows 95/98/Me, NT4.0/2000                                                                        | 4-4  |
|----------------------------------------------------------------------------------------------------|------|
| De Brother NetBIOS Port Monitor installeren                                                                                   | 4-4  |
| Aan de printer koppelen                                                                                                    | 4-6  |
| Windows 95/98/Me                                                                                                    | 4-6  |
| Windows NT4.0/2000                                                                                                    | 4-6  |
| Een tweede NetBIOS-poort toevoegen                                                                                            | 4-7  |
| Windows 95/98/Me                                                                                                    | 4-7  |
| Windows NT4.0/2000                                                                                                    | 4-7  |
| LAN-server, OS/2 Warp-server configureren                                                                                     | 4-8  |
| De server configureren                                                                                                    | 4-8  |
| Het werkstation configureren                                                                                                  | 4-8  |
| Andere bronnen van informatie                                                                                                 | 4-9  |
| HOOFDSTUK VIJF AFDRUKKEN VIA INTERNET<br>CONFIGUREREN VOOR WINDOWS 95/98/ME NT 4.0/2000<br>AFDRUKKEN VIA INTERNET INSTALLEREN |      |
| Overzicht                                                                                                    | 5-1  |
| Brother Internet Print Algemene informatie                                                                                    | 5-2  |
| Brother Internet Print De Brother-printserver configureren                                                                    | 5-3  |
| Controlelijst bij het configureren van de printserver                                                                         | 5-3  |
| Brother Internet Print BRAdmin gebruiken om de printserver te configureren                                                    | 5-4  |
| Brother Internet Print Een webbrowser gebruiken om de printserver te configureren                                             | 5-5  |
| Brother Internet Print TELNET gebruiken om de printserver te configureren                                                     | 5-6  |
| Brother Internet Print De BIP-software op een Windows 95/98/Me/NT4.0/20                                                       | 00-  |
| PC installeren                                                                                                    | 5-7  |
| Installatie vanaf CD-ROM                                                                                                    | 5-7  |
| Een tweede Brother-Internetpoort toevoegen                                                                                    | 5-10 |
| Afdrukken via IPP op Windows 2000                                                                                             | 5-11 |
| Een andere URL specificeren                                                                                                   | 5-12 |
| Andere bronnen van informatie                                                                                                 | 5-12 |

#### HOOFDSTUK ZES AFDRUKKEN VIA NOVELL NETWARE AFDRUKKEN VIA NOVELL NETWARE CONFIGUREREN

| Overzicht                                                                                                    | 6-1      |
|----------------------------------------------------------------------------------------------------|----------|
| Algemene informatie                                                                                          | 6-2      |
| Een NDPS-printer maken met NWADMIN voor NetWare5                                                             | 6-3      |
| NDPS-manager                                                                                                 | 6-3      |
| NDPS-broker                                                                                                  | 6-3      |
| Een afdrukagent maken                                                                                        | 6-4      |
| Netware 3- en NetWare 4-systemen configureren                                                                | 6-5      |
| De Brother-printserver m.b.v. BRAdmin configureren (modus Wachtrijserve in bindery-emulatie)                 | r<br>6-6 |
| De Brother-printserver configureren met BRAdmin (modus Wachtrijserver in NDS-modus)                          | n<br>6-7 |
| De Brother-printserver configureren met Novell NWADMIN en BRAdmin<br>(modus Wachtrijserver in NDS-modus)     | 6-8      |
| De Brother-printserver configureren met Novell NWAdmin en BRAdmin<br>(modus Externe server in NDS-modus) 6-  | -10      |
| De Brother-printserver configureren met PCONSOLE en BRCONFIG (modus<br>Wachtrijserver in bindery-emulatie) 6 | s<br>-12 |
| De Brother-printserver configureren met PCONSOLE en BRCONFIG (modus<br>Wachtrijserver in NDS-modus) 6        | s<br>-14 |
| De Brother-printserver configureren met PCONSOLE en BRCONFIG (modus<br>Externe printer) 6                    | s<br>-16 |
| Andere bronnen van informatie 6                                                                              | -19      |
| HOOFDSTUK ZEVEN APPLETALK (ETHERTALK) AFDRUKKE<br>VIA TCP/IPAFDRUKKEN VANAF MACINTOSH                        | N        |
| Overzicht                                                                                                    | 7-1      |
| Macintosh configureren                                                                                       | 7-2      |

| De printserver selecteren (AppleTalk / EtherTalk) | 7-3 |
|---------------------------------------------------|-----|
| De printserver selecteren (TCP/IP)                | 7-4 |
| De configuratie wijzigen                          | 7-6 |
| Andere bronnen van informatie                     | 7-6 |

#### HOOFDSTUK ACHT AFDRUKKEN VIA DLC AFDRUKKEN VANAF WINDOWS NT OF WINDOWS 2000

| Overzicht                              | 8-1 |
|----------------------------------------|-----|
| DLC op Windows NT/2000 configureren    | 8-2 |
| Printer instellen onder Windows 2000   | 8-3 |
| Printer instellen onder Windows NT 4.0 | 8-4 |
| Windows NT 3.5x instellen              | 8-5 |
| DLC op ander systemen configureren     | 8-5 |
| Andere bronnen van informatie          | 8-6 |

#### HOOFDSTUK NEGEN OP HET WEB GEBASEERDE BEHEERFUNCTIES GEBRUIKEN EEN WEBBROWSER GEBRUIKEN OM UW PRINTER TE BEHEREN

| Overzicht                                | 9-1 |
|------------------------------------------|-----|
| Uw printer m.b.v. een browser aansluiten | 9-2 |
| Andere bronnen van informatie            | 9-2 |
|                                          |     |

#### HOOFDSTUK TIEN TCP/IP CONFIGUREREN TCP/IP-INFORMATIE TOEWIJZEN

| Overzicht                                                                                                    | 1 <b>0</b> -1 |
|----------------------------------------------------------------------------------------------------|---------------|
| Het voorpaneel van de printer gebruiken voor het toewijzen van een IP-ad<br>(uitsluitend voor printers met LCD-scherm) | res<br>10-2   |
| Het IP-adres wijzigen met BRAdmin                                                                                      | <b>10-3</b>   |
| BRAdmin en het IPX/SPX-protocol gebruiken om het IP-adres te wijzigen                                                  | 10-4          |

| BRAdmin en het TCP/IP-protocol gebruiken om het IP-adres te wijzigen                       | 10-4        |
|--------------------------------------------------------------------------------------------|-------------|
| DHCP gebruiken voor het configureren van het IP-adres                                      | 10-5        |
| ARP gebruiken voor het configureren van het IP-adres van de printserve                     | er 10-6     |
| RARP gebruiken om het IP-adres te configureren                                             | 10-7        |
| BOOTP gebruiken om het IP-adres te configureren                                            | 10-8        |
| Het IP-adres configureren met DEC NCP of BRCONFIG                                          | 10-9        |
| De instellingen van het IP-adres wijzigen met de TELNET-console                            | 10-11       |
| Andere bronnen van informatie                                                              | 10-12       |
| HOOFDSTUK ELF PROBLEMEN OPLOSSEN                                                           | 11-1        |
| Overzicht                                                                                  | 11-1        |
| Problemen met de installatie                                                               | 11-2        |
| Onregelmatige werking                                                                      | 11-5        |
| Problemen met TCP/IP oplossen                                                              | 11-6        |
| Problemen met UNIX oplossen                                                                | 11-7        |
| Problemen met Windows NT/LAN-server (TCP/IP) oplossen                                      | 11-9        |
| Problemen oplossen met Windows 95/98/Me bij<br>peer-to-peer afdrukken (LPR)                | 11-9        |
| Problemen oplossen met Windows 95/98/Me peer-to-peer (HP JetAdmin-<br>compatibele methode) | 11-10       |
| Problemen oplossen met Windows 95/98/Me/NT 4.0 peer-to-peer afdrukk<br>(NetBIOS)           | en<br>11-10 |
| Problemen met afdrukken via Internet (BIP) (TCP/IP) oplossen                               | 11-11       |
| Problemen oplossen met Windows 95/98/Me/2000 FTP/IPP                                       | 11-12       |
| Problemen met Novell NetWare oplossen                                                      | 11-13       |
| Problemen met AppleTalk oplossen                                                           | 11-14       |
| Problemen met DLC/LLC oplossen                                                             | 11-15       |

| Problemen met LAT oplossen                                  | 11-15 |
|-------------------------------------------------------------|-------|
| Problemen met Banyan VINES oplossen                         | 11-17 |
| Problemen met afdrukken via de webbrowser oplossen (TCP/IP) | 11-18 |

#### APPENDIX

| Appendix A<br>Algemene informatie                        |                   |
|----------------------------------------------------------|-------------------|
| Appendix B Services gebruiken<br>Algemeen                | <b>A-3</b><br>A-3 |
| Appendix C De firmware van de printserver opnieuw laden  | A-4               |
| Algemeen                                                 | A-4               |
| Firmware opnieuw laden met BRAdmin                       | A-5               |
| Opnieuw laden                                            | A-6               |
| Opnieuw laden via het FTP-protocol na een opdrachtprompt | A-7               |
| Opnieuw laden via het FTP-protocol met een webbrowser    | A-8               |
| INDEX                                                    | I-1               |

#### **BELANGRIJKE INFORMATIE: REGULERINGEN**

#### Federal Communications Commission (FCC) Declaration of Conformity (alleen voor de VS)

| Responsible Party: | Brother International Corporation |
|--------------------|-----------------------------------|
|                    | 100 Somerset Corporate Boulevard  |
|                    | Bridgewater, NJ 09907-0911, USA   |
|                    | TEL: (908) 704-1700               |
|                    |                                   |

declares, that the products

| Product Name: | Brother Network Card (BR-net) |
|---------------|-------------------------------|
| Model Number: | NC-4100h                      |

complies with Part 15 of the FCC Rules. Operation is subject to the following two conditions: (1)This device may not cause harmful interference, and (2)this device must accept any interference received, including interference that may cause undesired operation.

This equipment has been tested and found to comply with the limits for a Class B digital device, pursuant to Part 15 of the FCC Rules. These limits are designed to provide reasonable protection against harmful interference in a residential installation. This equipment generates, uses, and can radiate radio frequency energy and, if not installed and used in accordance with the instructions, may cause harmful interference to radio communications. However, there is no guarantee that interference to radio or television reception, which can be determined by turning the equipment off and on, the user is encouraged to try to correct the interference by one or more of the following measures:

- Reorient or relocate the receiving antenna.
- Increase the separation between the equipment and receiver.
- Connect the equipment into an outlet on a circuit different from that to which the receiver is connected.
- Consult the dealer or an experienced radio/TV technician for help.

#### Important

Changes or modifications not expressly approved by Brother Industries, Ltd. could void the user's authority to operate the equipment.

#### Industry Canada Compliance Statement (alleen voor Canada)

This Class B digital apparatus complies with Canadian ICES-003.

Cet appareil numérique de la classe B est conforme a la norme NMB-003 du Canada.

#### **CONFORMITEITSVERKLARING (EUROPA)**

Wij, Brother Industries, Ltd., 15-1, Naeshiro-cho, Mizuho-ku, Nagoya 467-8561, Japan

Verklaren dat dit product voldoet aan de volgende normgevende documenten:

Veiligheid: EN 60950, EMC: EN 55022 klasse B, EN 55024

volgens de bepalingen van het directief inzake laagspanning 73/23/EEC en het directief inzake elektromagnetische compatibiliteit 89/336/EEC (zoals geamendeerd door 91/263/EEC en 92/31/EEC).

Uitgegeven door: Brother Industries, Ltd. Information & Document Company

# HOOFDSTUK EEN Afdrukken op Unix-systemen

# Afdrukken op Unix/Linux-systemen via TCP/IP:

# **Overzicht**

De Brother-printservers worden geleverd met de protocolsuite Transmission Control Protocol/Internet Protocol (TCP/IP). Aangezien bijna alle UNIX-host-computers TCP/IP ondersteunen, kan een printer met deze functie op een UNIX-Ethernet-netwerk worden gedeeld. Net als met alle andere protocollen, kan TCP/IP-communicatie worden uitgevoerd terwijl ook andere protocollen geactiveerd zijn, wat betekent dat UNIX-, NetWare-, Apple- en ander computers op hun Ethernet-netwerk één en dezelfde Brother-printserver kunnen gebruiken.

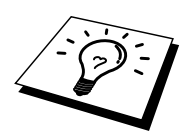

Het Linux-besturingssysteem gebruikt dezelfde installatieprocedure als standaard Berkeley UNIX-systemen. Raadpleeg dit hoofdstuk voor meer informatie over een op GUI gebaseerde Linux-installatie.

#### Tips en hints:

- 1. Het standaard IP-adres voor Brother-printservers is 192.0.0.192. U kunt het IP-adres wijzigen via het bedieningspaneel vooraan (indien van toepassing), via de BRAdmintoepassing, of de DHCP-server kan het IP-adres voor de printer toewijzen.
- 2. Zie ook hoofdstuk 10 in deze handleiding voor meer informatie over het configureren van een IP-adres op de printer.
- 3. Het standaardwachtwoord voor de Brother-printserver is "access".
- De standaardnaam voor een Brother-printserver is meestal BRN\_xxxxxx (waar "xxxxx" de laatste zes tekens zijn van het Ethernetadres van de printserver). Sommige Brother-printservers kunnen echter de naam BRF-xxxxxx of BRO\_xxxxxx gebruiken.
- 5. Als u het bestand PRINTCAP configureert, besteed dan bijzondere aandacht aan de servicenamen, BINARY\_P1 en TEXT\_P1

# TCP/IP

Brother-printservers worden door het netwerk beschouwd als een UNIX-host-computer met een uniek IP-adres, die het daemon-protocol lpd voor regelprinters uitvoert. Het resultaat is, dat elke host-computer die de externe LPR-opdracht van Berkeley ondersteunt, taken naar Brother-printservers kan spoolen zonder dat daarvoor op de host-computer speciale software nodig is. Voor speciale toepassingen zijn bovendien raw TCP-poorten verkrijgbaar.

De printservers Brother NC-3100h en NC-4100h ondersteunen eveneens het FTP-protocol. Dit protocol kan worden gebruikt om afdruktaken te sturen van Unix-systemen.

Brother-printservers zijn vooraf geconfigureerd om te worden gebruikt op een TCP/IPnetwerk, waarbij slechts minimale instellingen hoeven worden gemaakt. De enige verplichte configuratie voor de printserver is de toekenning van een IP-adres, dat ofwel automatisch wordt toegekend via DHCP, BOOTP enz., of handmatig kan worden toegekend via de ARPopdracht, BRAdmin, het bedieningspaneel vooraan op de printer (indien van toepassing), enz.

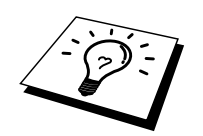

Raadpleeg de installatiehandleiding of raadpleeg hoofdstuk 10 in deze handleiding voor nadere informatie over het instellen van het IP-adres voor de printserver.

# **TCP/IP UNIX-host configureren**

De configuratieprocedure voor de meeste UNIX-systemen wordt hieronder beschreven. Helaas kan deze procedure afwijken en het is derhalve zaak dat u de met uw systeem meegeleverde documentatie (of man-pagina's) raadpleegt voor nadere informatie hierover.

 Configureer het bestand /etc/hosts op iedere UNIX-host die moet kunnen communiceren met de printserver. Gebruik uw editor om aan het bestand /etc/hosts een ingang toe te voegen met het IP-adres en de naam van het knooppunt van de printserver. Bijvoorbeeld:

192.189.207.3 BRN\_310107

Hoe de ingang er precies uitziet, is afhankelijk van uw systeem. Raadpleeg daarom de met uw systeem meegeleverde documentatie en houd rekening met de indeling van andere ingangen in het bestand etc/hosts.

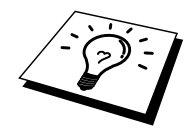

De knooppuntnaam in dit bestand hoeft niet hetzelfde te zijn als de naam die geconfigureerd is in de Brother-printserver (de naam die staat op de pagina met de printerconfiguratie), maar het is verstandig om dezelfde namen te gebruiken. Sommige besturingssystemen, zoals HP/UX, accepteren het teken "\_" niet in de standaardnaam; voor dergelijke systemen dient een andere naam gebruikt te worden.

De knooppuntnaam in het bestand/etc/hosts moet echter wel overeenkomen met de knooppuntnaam in het bestand /etc/printcap.

Bij sommige systemen, zoals HP/UX en AIX, kunt u tijdens het instellen van de afdrukwachtrij het IP-adres invoeren als de host-naam. In dat geval hoeft u het Hosts-bestand niet te configureren.

2. Kies de printserver-service die u wilt gebruiken. Er zijn verschillende soorten service beschikbaar op de Brother-printservers. **Binaire** services geven de gegevens ongewijzigd door en zijn dus nodig voor PCL- of PostScript-rasterbeelden. Services voor **tekst** voegen ten behoeve van een juiste indeling van UNIX-tekstbestanden aan het einde van elke regel een regelterugloop toe (deze bestanden bevatten immers geen regelteruglopen). De service voor tekst kan tevens worden gebruikt voor beelden zonder raster, zoals ASCII PostScript-beelden of allerlei soorten PCL-beelden:

Kies een van de beschikbare services (deze servicenaam wordt in stap 3 gebruikt):

BINARY\_P1Binaire gegevensTEXT\_P1Tekstgegevens (regelterugloop toegevoegd)

U kunt op uw UNIX-host-computer voor een en dezelfde printserver meerdere afdrukwachtrijen instellen, elk met een andere servicenaam (bijvoorbeeld, een wachtrij voor binaire grafische afdruktaken en een voor tekst). Raadpleeg appendix B voor nadere informatie over het gebruik van services.

3. Configureer het bestand /etc/printcap op elke host-computer: specificeer de locale afdrukwachtrij, de printservernaam (ook wel externe machine of rm genoemd), de printserver-servicenaam (ook wel externe printer, externe wachtrij, of rp genoemd) en de spooldirectory.

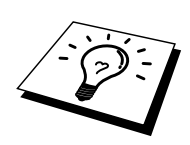

Deze stap is van toepassing op de meeste UNIX-systemen, met inbegrip van Linux, Sun OS (maar niet Solaris 2.xx), Silicon Graphics (lpr/lpd-optie nodig), DEC ULTRIX, DEC OSF/1 en Digital UNIX. Bij gebruik van SCO UNIX volgt u deze stappen, maar moet u tevens het onderdeel SCO UNIX configureren raadplegen. Gebruikers van RS/6000 AIX, HP/UX, Sun Solaris 2.xx, en andere systemen die geen gebruik maken van het printcap-bestand, gaan direct naar sectie 3-a. Gebruikers van SCO dienen eveneens naar sectie 3-a te gaan (SCO maakt gebruik van het printcap-bestand, maar het bestand wordt automatisch geconfigureerd via de opdracht rlpconf).

Een voorbeeld van een doorsnee printcap-bestand:

```
laser1|Printer on Floor 1:\
:lp = :\
:rm=BRN_310107:\
:rp=TEXT_P1:\
:sd=/usr/spool/lpd/laser1:
```

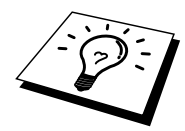

Vergeet niet om deze informatie toe te voegen aan het einde van het printcap-bestand. Let er bovendien op dat laatste teken in het printcap-bestand een dubbele punt ":" is.

Zo maakt u op de host-computer een wachtrij met de naam laser1, die communiceert met een Brother-printserver met als knooppuntnaam (rm) BRN\_310107 en als servicenaam (rp) TEXT\_P1, en die tekstbestanden via spooldirectory /usr/spool/lpd/laser1 op een Brotherprinter kan afdrukken. Als u een binair grafisch bestand afdrukt, gebruikt u de service BINARY\_P1 in plaats van TEXT\_P1.

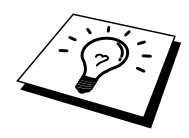

De rm- en rp-opties zijn op sommige UNIX-systemen niet beschikbaar. Controleer zo nodig uw documentatie (of man-pagina's) voor informatie over soortgelijke opties.

Gebruikers van Berkeley-compatibele UNIX-systemen kunnen de opdracht lpc gebruiken om de printerstatus op te vragen:

```
%lpc status
laser1:
queuing is enabled
printing is enabled
no entries
no daemon present
```

Als u AT&T-compatibele UNIX-systemen gebruikt, kunt u doorgaans de opdracht lpstat of rlpstat gebruiken om soortgelijke statusinformatie op te vragen. Deze procedure varieert van systeem tot systeem, dus raadpleeg de met uw systeem meegeleverde documentatie voor gedetailleerde informatie hierover.

4. Als u stap 3 heeft afgemaakt, kunt u dit gedeelte overslaan, tenzij u een SCO UNIXsysteem heeft.

Als u een HP/UX-systeem, een IBM RS/6000 AIX-computer, of Sun Solaris 2.xx heeft, dan is er geen printcap-bestand. Dit geldt tevens voor op AT&T gebaseerde UNIX-systemen en voor vele op VMS gebaseerde TCP/IP-softwarepakketten (bijvoorbeeld, UCX, TGV Multinet, enz.). Op SCO-systemen is er wel een printcap-bestand, maar dat wordt automatisch geconfigureerd door de opdracht rlpconf. Dergelijke systemen maken doorgaans gebruik van een printerinstellingsprogramma voor het definiëren van de servicenaam (externe printer), de naam van de printserver (externe machine) of het IP-adres en de naam van de locale wachtrij (spooldirectory). Raadpleeg de sectie die overeenkomt met de Unix-versie op uw systeem.

# Linux configureren

Als u uw Linux-distributie niet wilt configureren met de methode waar u de opdracht achter de prompt typt, kunt u de toepassing Linux Printer System Manager op uw GUI gebruiken. Hiertoe gaat u als volgt te werk:

- 1. Klik in het scherm Linux Printer System Manager op "Add".
- 2. U wordt nu gevraagd om te specificeren welk printertype u gebruikt; selecteer de optie "Remote Unix (lpd) Queue" en klik op "OK".
- 3. Nu moet u de naam van de externe host, de naam van externe wachtrij en het te gebruiken invoerfilter specificeren.
- 4. De naam van de "externe host" is het IP-adres van de printer, of de naam in het hostsbestand die overeenkomt met het IP-adres van de printer.
- 5. De naam van de "externe wachtrij" is de servicenaam die de printer gebruikt tijdens het verwerken van de gegevens. Doorgaans wordt de naam "BINARY\_P1" aanbevolen, maar als u van plan bent om tekstdocumenten te verzenden die geen regelterugloop of nieuwe regels bevatten, dient u "TEXT\_P1\_TX" te gebruiken.
- 6. Selecteer het gewenste "invoerfilter" in de lijst van beschikbare printers op uw versie van Linux.

Selecteer de optie "Restart lpd" om uw instellingen te activeren. Nadat de lpd-server opnieuw is opgestart, kunt u afgedrukte documenten vanaf uw server verzenden.

# HP/UX configureren

Bij HP/UX wordt het **sam**-programma gebruikt voor het instellen van de externe printer. U volgt onderstaande stappen:

- 1. Voer het sam-programma uit. Selecteer de printers en plotters uit de optielijst.
- 2. Selecteer LP Spooler
- 3. Selecteer Printers and Plotters
- 4. Selecteer Actions en vervolgens Add Remote Printer/Plotter
- 5. Voer een willekeurige naam in voor de printernaam (dit is de naam van de printerwachtrij)
- 6. Voer het IP-adres in van de printserver als de Remote System Name
- 7. Voer in het vak Remote Printer name een naam in voor de gewenste printserverservice.
- 8. Markeer het aankruisvakje naast Remote Printer op het BSD-systeem
- 9. Aanvaard de standaardwaarden voor de overige opties.
- 10. Klik op OK om de printer te configureren

Nu kunt u afdrukken met behulp van de opdracht lp-d met de printernaam.

Als u gebruik maakt van de HP-gedistribueerde printservice, zal de configuratieprocedure iets anders zijn omdat u een afdruktaak naar een bestandserver stuurt, die de taak op zijn beurt spoolt naar de printserver. Daarom moet u naast alle hiervoor vermelde informatie ook de naam van de bestandserver (spoolerhost) kennen. U voegt een fysische printer en een externe printer toe, en wijst vervolgens een logische printer toe aan de externe printer (een unieke naam). Nu kunt u afdrukken met behulp van de opdracht lp -d met de logische printernaam.

Oudere versies van HP/UX volgen dezelfde procedure als de 10.xx-gebruikers:

- 1. Voer sam in en selecteer Peripheral Devices en vervolgens Add Remote Printer (niet Networked printer)
- 2. Voer onderstaande externe printerinstellingen in (de andere instellingen zijn niet belangrijk):
- 3. Line printer name (door gebruiker te selecteren)
- 4. Remote system name (de printservernaam; moet overeenkomen met wat er in het Hosts-bestand staat, of gebruik het IP-adres van de printserver)
- 5. Remote printer queue (naam van binaire of tekstservice van de printserver, bijv. BINARY\_P1 of TEXT\_P1)
- 6. Externe printer is op een BSD-systeem (Ja)

# IBM RS/6000 AIX configureren

Het RS/6000 AIX-besturingssysteem gebruikt het smit-programma voor het instellen van de externe printer. Voor AIX 4.0 en recentere versies verloopt de procedure als volgt:

- 1. Voer smit in en selecteer "devices"
- 2. Selecteer "Printer/Plotter"
- 3. Selecteer "Print Spooling".
- 4. Selecteer "Add a Print Queue"
- 5. Selecteer "Remote".
- 6. Voer onderstaande instellingen voor Remote Printer Settings in:

Name of queue to add (door gebruiker te selecteren) Host name of Remote Printer (printservernaam; moet overeenkomen met de naam in het bestand /etc/hosts, of gebruik het IP-adres van de printserver) Naam van wachtrij op externe printer (naam van binaire of tekstservice van de printserver, bijv. BINARY\_P1 of TEXT\_P1) Type print spooler. BSD (druk op de knop LIST en kies BSD).

De procedure voor een pre-V4.0-systeem is als volgt:

- 1. Voer smit in en selecteer "devices"
- 2. Selecteer "printer/plotter"
- 3. Selecteer "manage remote printer subsystem"
- 4. Selecteer "client services"
- 5. Selecteer "remote printer queues"
- 6. Selecteer "add a remote queue"
- 7. Voer onderstaande instellingen voor de externe wachtrij in:
- 8. Name of queue to add (door gebruiker te selecteren)
- 9. Activate the queue (Ja)
- 10. Doelhost (printservernaam; moet overeenkomen met de naam in het bestand /etc/hosts, of gebruik het IP-adres van de printserver)
- 11. Naam van wachtrij op externe printer (naam van binaire of tekstservice van de printserver, bijv. BINARY\_P1 of TEXT\_P1)
- 12. Naam van apparaat dat moet worden toegevoegd (door gebruiker te selecteren; bijvoorbeeld lp0)

## Sun Solaris 2.x configureren

Sun Solaris 2.x maakt gebruik van lpsystem- en lpadmin-programma's voor het configureren van de externe printer:

```
lpsystem -t bsd prnservername
lpadmin -p queue -s prnservernaam!prnserverservice
accept wachtrij (niet vereist op recentere Solaris-systemen)
enable wachtrij (niet vereist op recentere Solaris-systemen)
```

waar wachtrij de naam is van de locale afdrukwachtrij, prnservernaam de naam is van de printserver (moet overeenkomen met wat wordt gebruikt in het bestand /etc/hosts of met het IP-adres), prnserverservice de naam is van de printserver BINARY\_P1 of TEXT\_P1 service.

Als dit de eerste printer is die wordt geconfigureerd, moet vóór de opdracht accept ook de opdracht lpsched worden gebruikt.

U kunt daarentegen ook Printer Manager gebruiken in het hulpprogramma Admintool onder OpenWindows. Selecteer Edit, Add, en Add Access to Remote Printer. Voer nu de naam van de printserver in, in het formaat printservernaam!\printserverservice, zoals hierboven beschreven. Zorg ervoor dat het besturingssysteem van de printerserver is ingesteld op BSD (de standaardinstelling) en klik op Add.

Het is raadzaam om in plaats van de NIS-service of andere name-services het bestand /etc/hosts te gebruiken voor de printernaam. Wij wijzen u er tevens op dat u vanwege een programmafout in de Sun lpd-implementatie op Solaris 2.4 en oudere versies, problemen kunt hebben met het afdrukken van bijzonder lange afdruktaken. Een van de oplossingen hiervoor is de software voor raw TCP-poorten te gebruiken (zie verderop in dit hoofdstuk).

# **SCO UNIX configureren**

Om een printer in versie 5.x van SCO Unix te configureren, gebruikt u het programma SCOADMIN.

- 1. Selecteer de optie Printers en vervolgens Print Manager.
- 2. Selecteer in het menu Printer, vervolgens Add Remote, gevolgd door Unix...
- 3. Voer het IP-adres van de printserver in en typ de naam van de printer waarnaar u wilt spoolen.
- 4. Deselecteer "Use External remote Printing Protocol..."
- 5. Bewerk het bestand /etc/printcap om de form feed op te nemen en voeg de tekst rp=lpaf toe.

SCO UNIX heeft TCP/IP V1.2 of een recentere versie nodig om met Brother-printservers te kunnen werken. Eerst moeten de bestanden /etc/hosts en /etc/printcap worden geconfigureerd (zie stap 2). Vervolgens voert u het sysadmsh-programma als volgt uit:

- 1. Selecteer Printers.
- 2. Selecteer Configure.
- 3. Selecteer Add.
- 4. Voer de naam in van de wachtrij die u in het bestand /etc/printcap hebt ingevoerd als printernaam
- 5. Voer bij Comment en Class name iets in.
- 6. Selecteer bij Use printer interface de optie "Existing".
- Druk op F3 om een lijst van beschikbare interfaces op te vragen en selecteer m.b.v. de cursortoetsen de gewenste interface als de Name of interface ("Dumb" is een goede keuze).
- 8. Selecteer bij Connection de optie "Direct".
- 9. Voer bij Device name de naam van het gewenste apparaat in (/dev/lp werkt meestal).
- 10. Selecteer bij Device de optie "Hardwired".
- 11. Selecteer bij het veld Require banner de optie "No".

#### Oudere versies van SCO Unix-systemen

De printservers Brother NC-3100h en NC-4100h ondersteunen eveneens het FTP-protocol. Oudere versies van SCO Unix-systemen zijn vaak geconfigureerd om af te drukken via het FTP-protocol.

## DEC TCP/IP servers voor VMS(UCX)

Voer de opdracht sys\$system:ucx:\$lprsetup uit, specificeer een printernaam en voer vervolgens als naam voor het externe systeem het IP-adres van de printserver in. Specificeer een van de printserver-services (de beschikbare opties worden in het begin van dit hoofdstuk besproken) als de naam van de printer voor het externe systeem (accepteer voor andere vragen de standaardwaarden).

# **TGV's Multinet**

Voor TGV's Multinet moet de opdracht MULTINET CONFIGURE /PRINTERS worden uitgevoerd. Gebruik vervolgens de opdracht ADD om een printer toe te voegen, waarbij u het IP-adres van de printserver specificeert, plus een LPD-protocoltype en de externe printerwachtrij (de serviceopties voor de externe wachtrij worden aan het begin van dit hoofdstuk besproken).

# **Wollongong's PATHWAY**

Controleer eerst of de optie Access met lpd is geactiveerd. Voer vervolgens de naam van de printserver en het IP-adres in het bestand TWG\$TCP:[NETDIST.ETC]HOSTS in, voer het LPGEN-programma uit en voer de volgende opdracht uit: add

wachtrij/rmachine=prnservernaam/rprinter=prnserverservice uit, waar wachtrij de naam van de wachtrij is, prnservernaam de printservernaam uit het Hosts-bestand, en service de servicenaam van de printserver is.

## **IBM/AS4000**

Om een Brother-printserver te gebruiken met een IBM AS/400 die draait op de TCP/IPgatewayservices van IBM voor OS/400 (het OS/400-systeem moet v3.1 of een latere versie zijn)

Gebruik de opdracht CFGTCP na de OS/400-prompt om het TCP/IP-adres van de printserver toe te voegen aan de AS/400-hosttabel.

Gebruik de volgende OS/400-opdracht (één lijn) om de LPD-wachtrij aan te maken:

```
CRTOUTQ OUTQ(<wachtrijnaam> RMSTSYS
(*INTNETADR) RMTPRTO(<service>)
AUTOSTRWTR(1) CNNTYPE(*IP) DESTTYPE (*OTHER)
MFRTYPMDL (<driver>)
INTNETADR('<ipadres>') TEXT
('<beschrijving>')
```

waar <wachtrijnaam> de nieuwe AS/400-afdrukwachtrijnaam is, <service> de servicenaam van de printserver BINARY\_P1 of TEXT\_P1 is, <driver> de OS/400-printerdrivernaam is (\*HP4 is aanbevolen als u twijfelt), en <ipadres> het IP-adres is van de printserver. Vergeet niet dat het IP-adres en de beschrijving tussen enkelvoudige aanhalingstekens moet staan.

# Andere systemen

Andere systemen maken gebruik van soortgelijke programma's voor het instellen van de printservers. Deze programma's vragen doorgaans om onderstaande informatie:

| Gevraagde informatie:          | U gebruikt:                            |
|--------------------------------|----------------------------------------|
| Externe printer                | Binaire of tekstservicenaam.           |
| Naam van externe host-computer | Een willekeurige naam (moet            |
|                                | overeenkomen met de naam in het        |
|                                | printcap-bestand, indien aanwezig). In |
|                                | sommige gevallen kunt u hier het IP-   |
|                                | adres van de printserver invoeren.     |
| IP-adres van externe host      | IP-adres van de printserver.           |

Medewerkers van de technische ondersteuningsdienst van de betreffende ondernemingen kunnen de meeste vragen over de configuratie beantwoorden, mits u de relevante informatie over de UNIX-configuratie bij de hand heeft (vermeld dat de printserver er uitziet als een externe UNIX-host-computer waarop het daemon-protocol lpd voor regelprinters wordt uitgevoerd).

Als u op uw UNIX-host-computer nog geen spooldirectory voor de Brother-printserver hebt ingesteld, dan moet dat nu gebeuren (de hulpprogramma's voor het instellen van de printer in HP/UX, AIX, Solaris 2.xx en andere systemen zullen de spooldirectory automatisch maken). De lpd-spooldirectory bevindt zich doorgaans in de directory /usr/spool (vraag uw systeembeheerder of de locatie in uw systeem misschien afwijkt). Als u een nieuwe spooldirectory wilt maken, gebruikt u de opdracht mkdir. Als u bijvoorbeeld een spooldirectory wilt maken voor de wachtrij laser1, voert u onderstaande regel in:

```
mkdir /usr/spool/lpd/laser1
```

Op sommige systemen moet ook de daemon worden opgestart. Op Berkeley-compatibele UNIX-systemen gebruikt u hiervoor de startopdracht lpc (zie onderstaand voorbeeld):

lpc start laser1

# Andere bronnen van informatie

- 1. Ga naar de website <u>http://solutions.brother.com</u> voor meer informatie over afdrukken via netwerken.
- 2. Zie ook hoofdstuk 10 in deze handleiding voor meer informatie over het configureren van een IP-adres op de printer.

# HOOFDSTUK TWEE Afdrukken via TCP/IP

# Afdrukken vanaf Windows NT of vanaf een Windows 2000, LAN-server en Warp-server

## **Overzicht**

Als u Windows NT gebruikt, kunt u met het TCP/IP-protocol rechtstreeks afdrukken op een netwerkklare Brother-printer. Voor Windows NT 3.5x en NT 4.0 moet Microsoft's "TCP/IP printing" protocol worden geïnstalleerd. Gebruikers die met Windows 2000 werken, kunnen een afdruktaak direct naar de printer sturen, zonder dat ze extra software hoeven te installeren. Met het TCP/IP-protocol ondersteunt de Brother-printserver ook transparant afdrukken vanaf de bestandsserver van IBM LAN-server en OS/2 Warp-server, en tevens vanaf OS/2 Warp Connect-werkstations.

#### Tips en hints:

- 1. Het standaard IP-adres voor Brother-printservers is 192.0.0.192. U kunt het IP-adres wijzigen via het bedieningspaneel vooraan (indien van toepassing), via de BRAdmintoepassing, of de DHCP-server kan het IP-adres toewijzen.
- 2. Het standaardwachtwoord voor de printserver is "access".
- 3. Voor Windows NT 3.51 en Windows NT 4.0 moet Microsoft's "TCP/IP printing" protocol worden geïnstalleerd (beschikbaar via het bedieningspaneel).
- 4. Gebruikers die met Windows 2000 werken, kunnen afdrukken via TCP/IP met behulp van de standaard Network Printing-software en IPP-protocolsoftware, die beschikbaar is in iedere Windows 2000-installatie.
- 5. Gebruikers die met Windows 95/98/Me werken, kunnen afdruktaken sturen via het IPP-protocol vanaf een Windows 2000-computer, op voorwaarde dat de software Microsoft Internet Print Services is geïnstalleerd op de client-PC, dat IIS is geïnstalleerd en draait op de Windows 2000-computer, en dat op de client-PC minstens versie 4 of later van Microsoft Internet Explorer is geïnstalleerd.
- De standaardnaam voor een Brother-printserver is meestal BRN\_xxxxx (waar "xxxxx" de laatste zes tekens zijn van het Ethernetadres van de printserver). Sommige Brother-printservers kunnen echter de naam BRF-xxxxxx of BRO\_xxxxxx gebruiken.

# Windows NT 3.5x/NT 4.0/2000 (TCP/IP) configureren

Als u het TCP/IP-protocol nog niet in uw Windows NT-systeem hebt geïnstalleerd, dan moet dat nu gebeuren. Hiertoe klikt u in het Configuratiescherm van het Windows NT-systeem op het pictogram Netwerk (het Configuratiescherm bevindt zich in het Hoofdvenster van NT V3.5x-systemen; in NT V4.0 klikt u op Start en kiest u het menu Instellingen). De standaardconfiguratie van Windows 2000 installeert automatisch het TCP/IP-protocol. Raadpleeg de overeenkomstige secties in dit hoofdstuk voor meer informatie.

# Afdrukken vanaf Windows 2000 (Printerdriver is nog niet geïnstalleerd)

Windows 2000-systemen installeren standaard alle nodige software die u nodig hebt om te kunnen afdrukken. Dit hoofdstuk beschrijft de twee meest gebruikte configuraties, namelijk afdrukken via de standaard TCP/IP-poort en via IPP (Internet Printing Protocol). Als u al een printerdriver hebt geïnstalleerd, kunt u onmiddellijk doorgaan naar de sectie met geïnstalleerde printerdriver.

#### Afdrukken via de standaard TCP/IP-poort

- 1. Selecteer in de map Printers de optie "Printer toevoegen". De wizard Printer toevoegen wordt gestart. Klik op "Volgende".
- 2. Selecteer nu de optie Locale printer en schakel de optie "Plug & play printer automatisch waarnemen" uit.
- 3. Klik op "Volgende".
- Vervolgens dient u de juiste poort te selecteren waarmee afdrukken over het netwerk mogelijk is. Selecteer de optie "Standaard TCP/IP-poort" als de poort die standaard op Windows 2000-systemen is geïnstalleerd.
- 5. Klik daarna op "Volgende".
- 6. De wizard "Standaard TCP/IP-poort toevoegen" verschijnt. Klik op "Volgende".
- 7. Voer het IP-adres of de naam in van de printer die u wilt configureren. De wizard vult de poortnaam automatisch voor u in.
- 8. Klik op "Volgende".
- 9. Windows 2000 zal nu contact maken met de printer die u hebt gespecificeerd. Als u een verkeerd IP-adres of een verkeerde naam hebt opgegeven, verschijnt er een foutmelding.
- 10. Klik op "Voltooien" om de wizard af te sluiten.
- 11. Nu u de poort gespecificeerd hebt, dient u aan te geven welke printerdriver u wilt gebruiken. Selecteer de gewenste driver in de lijst van printers die ondersteund worden. Als u een driver gebruikt die met de printer op CD-ROM of diskette werd meegeleverd, selecteert u de optie "Diskette" om te bladeren naar de CD-ROM of diskette. Of klik op de knop "Windows Update" om direct toegang te krijgen tot de support-website van Microsoft waar u de nodige printerdrivers kunt downloaden.
- 12. Zodra de driver is geïnstalleerd, klikt u op de knop Volgende.
- 13. Geef een naam op en klik op "Volgende".
- 14. Als u de printer wilt delen, voert u de gemeenschappelijke naam in en klikt u op "Volgende".
- 15. Klik op "Voltooien" om de wizard af te sluiten.

# Afdrukken via IPP vanaf Windows 2000-clients

Om af te drukken via het IPP-protocol, volgt u deze procedure:

- 1. Selecteer in de map Printers de optie "Printer toevoegen". De wizard Printer toevoegen wordt gestart. Klik op "Volgende".
- 2. Selecteer Netwerkprinter.
- 3. Klik op de optie "Verbinding maken met een printer op het Internet of op uw intranet".
- 4. Voer nu een URL-naam in, een typisch voorbeeld van een URL-naam voor een printer die het IPP-protocol ondersteunt, is: http://ip\_adres:631/ipp (waar ip\_adres het IP-adres, een NetBIOS-naam of de DNS-naam van de printserver is).
- 5. Klik op "Volgende".
- 6. Windows 2000 maakt nu de verbinding met het gespecificeerde apparaat, en bepaalt het modelnummer van de printer. Als de geschikte printerdriver op de PC is geïnstalleerd, wordt dit gebruikt. Zoniet, verschijnt de vraag of u de driverdiskette die met de printer werd meegeleverd, wilt invoeren.
- 7. Volg de instructies van de Wizard tot de installatie is uitgevoerd.
- 8. Klik op "Voltooien" om de wizard af te sluiten.

#### Afdrukken via IPP vanaf Windows 95/98/Me-clients

Het is eveneens mogelijk om een IPP-afdruktaak te sturen vanaf een PC met Windows 95/98/Me-client op voorwaarde dat de PC de verbinding kan maken en toegang heeft tot Windows 2000-bronnen. Ga naar de Microsoft-website (<u>www.microsoft.com</u>) en download de supportsoftware Windows Internet Print Services voor Windows-systemen.

Na de installatie kunt u met deze software de verbinding maken met een Windows 2000systeem waarop IIS wordt ondersteund, en kunt u afdruktaken sturen via het IPP-protocol.

Via de IPP-software van Microsoft kunt u bovendien afdruktaken sturen naar andere printers die het IPP-protocol niet ondersteunen.

# Afdrukken vanaf Windows 2000 (Printerdriver is al geïnstalleerd)

Als u al een printerdriver hebt geïnstalleerd, en het wilt configureren om af te drukken via een netwerk, volg dan deze procedure:

- 1. Selecteer de printerdriver die u wilt configureren.
- 2. Selecteer Bestand en kies vervolgens Eigenschappen
- 3. Klik op het tabblad Port en klik op "Poort toevoegen".
- 4. Selecteer de poort die u hiervoor wilt gebruiken, meestal is dit de "Standaard TCP/IP-poort", en klik vervolgens op de knop "Nieuwe poort…".
- 5. De wizard "Standaard TCP/IP-poort toevoegen" verschijnt. Volg de stappen 6-10 in de sectie "Afdrukken via de standaard TCP/IP-poort".

# Afdrukken vanaf Windows NT 4.0

Als u het TCP/IP-protocol of het Microsoft TCP/IP Printing-protocol niet hebt geïnstalleerd tijdens de installatie van uw Windows NT 4.0-systeem (werkstation of server), volg dan deze procedure. Vergeet niet dat het noodzakelijk is dat u het Microsoft TCP/IP Printing-protocol moet installeren als u via het netwerk wilt afdrukken via het TCP/IP-protocol. Als u al het TCP/IP-protocol en het Printing-protocol hebt geïnstalleerd, kunt u onmiddellijk doorgaan naar stap 2.

Stap 1: Voer de Netwerk-toepassing uit en klik op het tabblad Protocollen.

- 1. Selecteer Toevoegen en dubbelklik op TCP/IP-protocol.
- 2. Plaats de gevraagde diskette(s) of CD-ROM om de benodigde bestanden te kopiëren.
- 3. Klik op het tabblad Services, klik op Toevoegen en dubbelklik op Microsoft TCP/IP Printing.
- 4. Plaats de gevraagde diskette(s) of CD-ROM.
- 5. Klik op het tabblad Protocollen wanneer het kopiëren is voltooid.
- 6. Dubbelklik op de optie TCP/IP-protocol en voeg het IP-adres, het subnetmasker en het gateway-adres van de host toe. Vraag uw systeembeheerder om deze adressen.
- 7. Klik tweemaal op OK om af te sluiten (u moet uw NT-server opnieuw opstarten).

# Afdrukken vanaf Windows NT 4.0 (Printerdriver is nog niet geïnstalleerd)

- 1. Klik op Start, kies Instellingen en selecteer Printers. Dubbelklik op het pictogram Printer toevoegen. De Wizard Printer toevoegen wordt geopend. Kies Deze Computer (niet Netwerkprinter) en klik op Volgende.
- Selecteer Poort toevoegen, selecteer in de lijst van beschikbare poorten de LPR-poort (zoals reeds eerder vermeld, wordt de LPR-poort alleen getoond als het "Microsoft TCP/IP Printing"-protocol is geïnstalleerd) en klik op Nieuwe poort.
- 3. Typ het IP-adres dat u aan de printserver wilt toewijzen in het vak Naam of adres van server die lpd: levert. Als u het HOSTS-bestand hebt bijgewerkt of een domeinnaamsysteem gebruikt, kunt u i.p.v. het IP-adres de naam invoeren die met de printserver wordt geassocieerd. Aangezien de printserver TCP/IP- en NetBIOS-namen ondersteunt, mag u ook de NetBIOS-naam van de printserver invoeren. De NetBIOS-naam kunt u vinden door de configuratiepagina af te drukken. Standaard wordt de NetBIOS-naam meestal getoond als "BRN\_xxxxxx", waar xxxxx de laatste zes tekens zijn van het Ethernetadres.
- Typ de servicenaam van de printserver in het vak Naam van printer of afdrukwachtrij op die machine. Weet u niet welke servicenaam u moet gebruiken, voer dan BINARY\_P1 in en klik op OK:

| Add LPR compatible printer                     |                | ×            |
|------------------------------------------------|----------------|--------------|
| Name or address of server providing lpd:       | 192.189.207.27 | ОК           |
| Name of printer or print queue on that server: | BINARY_P1      | Cancel       |
|                                                |                | <u>H</u> elp |
|                                                |                | <u>H</u> elp |

#### Opmerking

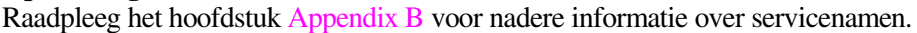

- 5. Klik op Sluiten. Het nieuwe IP-adres van de printserver moet nu in de lijst staan en als een beschikbare poort zijn gemarkeerd. Klik op Volgende.
  - 6. Selecteer het gewenste printermodel. Als het juiste model niet wordt getoond, klikt u op "Diskette" en plaatst u de benodigde driverdiskettes.
  - 7. Als de driver reeds bestaat, selecteert u Bestaand stuurprogramma houden (als de driver nog niet bestaat, wordt deze stap overgeslagen), waarna u op Volgende klikt.
  - 8. Indien gewenst, verandert u de naam van de printer en klikt u op Volgende.
  - 9. Indien gewenst, maakt u van deze printer een gedeelde printer (zodat andere gebruikers er toegang toe hebben), en selecteert u de besturingssystemen die op de andere computers draaien. Klik op Volgende.
  - 10. Selecteer Ja als antwoord op de vraag "Wilt u een testpagina afdrukken?". Klik op Voltooien om de installatie te voltooien. U kunt nu op deze printer afdrukken alsof het een locale printer was.

# Afdrukken vanaf Windows NT 4.0 (Printerdriver is al geïnstalleerd)

Als de printerdriver al is geïnstalleerd, volgt u deze procedure:

- 1. Klik op Start en selecteer Instellingen/Printers om te zien welke printerdrivers er zijn geïnstalleerd.
- 2. Dubbelklik op de printerdriver die u wilt configureren en selecteer het Printer- menu en vervolgens Eigenschappen.
- 3. Selecteer het tabblad Poorten en klik op Poort toevoegen.
- Selecteer in de lijst van beschikbare poorten de LPR-poort (zoals reeds eerder vermeld, wordt de LPR-poort alleen getoond als het "Microsoft TCP/IP Printing" protocol is geïnstalleerd) en klik op Nieuwe poort.
- 5. Typ het IP-adres dat u aan de printserver hebt toegewezen in het vak Naam of adres van server die lpd: levert. Als u het HOSTS-bestand hebt bijgewerkt of een domeinnaamsysteem gebruikt, kunt u i.p.v. het IP-adres de naam invoeren die met de printserver wordt geassocieerd. Aangezien de printserver TCP/IP- en NetBIOS-namen ondersteunt, mag u ook de NetBIOS-naam van de printserver invoeren. De NetBIOS-naam kunt u vinden door de configuratiepagina af te drukken. Standaard wordt de NetBIOS-naam meestal getoond als "BRN\_xxxxx", waar xxxxx de laatste zes tekens zijn van het Ethernetadres.
- 6. Typ de servicenaam van de printserver in het vak Naam van printer of afdrukwachtrij op die machine . Weet u niet welke servicenaam u moet gebruiken, voer dan BINARY\_P1 in en klik op OK:

| Add LPR compatible printer                     |                | ×            |
|------------------------------------------------|----------------|--------------|
| Name or address of server providing lpd:       | 192.189.207.27 | OK           |
| Name of printer or print queue on that server: | BINARY_P1      | Cancel       |
|                                                |                | <u>H</u> elp |
|                                                |                |              |

Afbeelding 1 LPR-compatible printer toevoegen

- 7. Klik op Sluiten.
- 8. De printerdriver is nu geconfigureerd voor het afdrukken op het door u gespecificeerde IP-adres (of de door u gespecificeerde naam).
- 9. Als u de printer wilt delen, klikt u op het tabblad Delen.

# Afdrukken vanaf Windows NT 3.5x

- 1. Ga naar het Configuratiescherm en voer de netwerktoepassing uit.
- 2. Selecteer Programmatuur toevoegen en voeg TCP/IP-protocol en gerelateerde onderdelen toe.
- 3. Selecteer het selectievakje TCP/IP Network Printing Support. En klik op Continue. (Deze optie is niet beschikbaar als het TCP/IP Network Printing Support-protocol reeds geïnstalleerd is).
- 4. Plaats de gevraagde diskette(s) om de benodigde bestanden te kopiëren. Uw NTserver dient na het kopiëren opnieuw te worden opgestart.

# Afdrukken vanaf Windows NT 3.5x (Printerdriver is nog niet geïnstalleerd)

Als u Windows NT 3.5 of 3.51 gebruikt, volgt u onderstaande procedure voor het configureren van de printserver.

- 1. Ga naar het hoofdvenster en selecteer het pictogram Afdrukbeheer.
- 2. Selecteer het menu Printers.
- 3. Selecteer Printer installeren.
- 4. Voer in het vak Printernaam een naam in.
- 5. Selecteer Stuurprogramma. Kies de gewenste driver.
- 6. Selecteer Beschrijving. Voer een willekeurige beschrijving in.
- 7. Selecteer Afdrukken op en selecteer Andere.
- 8. Selecteer LPR-poort.
- 9. Typ het IP-adres dat u aan de printserver hebt toegewezen in het vak Naam of adres van hostserver die lpd: levert. Als u het HOSTS-bestand hebt bijgewerkt of een domeinnaamsysteem gebruikt, kunt u i.p.v. het IP-adres de naam invoeren die met de printserver wordt geassocieerd.
- Voer de servicenaam van de printserver in als de Naam van printer op die machine. Weet u niet welke servicenaam u moet gebruiken, voer dan BINARY\_P1 in en klik op OK.

#### Opmerking

Raadpleeg het hoofdstuk Appendix B voor nadere informatie over servicenamen.

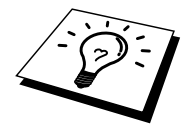

Indien gewenst, kunt u de printer delen.

# LAN-server, OS/2 Warp-server configureren

Brother-printservers werken met IBM LAN-server, OS2 Warp-servernetwerken mits daar IBM TCP/IP V2.0 of recenter op de bestandsserver is geïnstalleerd (TCP/IP wordt standaard geleverd met LAN-server V4.0 en recenter en met Warp-server). Volg onderstaande procedure om de printserver te configureren op een bestandsserver van OS/2 LAN-server of OS/2 Warp-server, of op een OS/2 Warp Connect-werkstation:

#### De server configureren

De TCP/IP-software moet op uw OS/2-bestandsserver zijn geïnstalleerd. Als de map TCP/IP op uw bureaublad nog niet open is, dan moet u deze map nu openen. Dubbelklik op het pictogram TCP/IP Configuration om het IP-adres toe te voegen aan de OS/2-bestandsserver (vraag uw systeembeheerder om dit adres).

Raadpleeg hoofdstuk 10 voor meer informatie over het toekennen van een IP-adres aan een printer.

#### Een OS/2-server configureren

- 1. In het bureaublad van OS/2 opent u de map Templates. Gebruik de rechter muisknop om het pictogram Printer (niet Netwerkprinter) naar het bureaublad te slepen.
- 2. Het venster Create a Printer wordt geopend (als het niet wordt geopend, dubbelklikt u op het pictogram van de printer).
- 3. Voer een naam in voor de printer.
- 4. Selecteer de printer driver die standaard moet worden gebruikt. Als de gewenste driver niet in de lijst staat, klikt u op Install new Printer Driver en voegt u de driver toe.
- 5. Kies de uitvoerpoort. IBM TCP/IP maakt automatisch 8 sluizen met de naam \PIPE\LPD0 t/m \PIPE\LPD7. Kies een ongebruikte poort en dubbelklik erop.

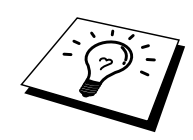

In oudere versies van Warp Server zit een programmafout, waardoor deze Named Pipes niet verschijnen (bij een Warp Connect of LAN-server doet dit probleem zich niet voor). Het probleem wordt opgelost met een door IBM geleverde patch.

Het venster Settings wordt geopend. Voer onderstaande gegevens in:

| LPD-server  | De naam van de Brother-printserver (uit het Hosts-                                                                                                    |
|-------------|----------------------------------------------------------------------------------------------------|
|             | bestand)of zijn IP-adres.                                                                                                    |
| LPD-printer | Voor de meeste toepassingen kan de Brother-printserver<br>de binaire service BINARY_P1 gebruiken. Maar als u<br>tekstbestanden afdrukt via de DOS- of OS/2-prompt, moet<br>u de service voor tekst, TEXT_P1, gebruiken. Deze<br>service voegt ten behoeve van een juiste indeling van de<br>gegevens een regelterugloop toe (maar kan grafische |
|             | afdrukken vervormen).                                                                                                    |
| Host-naam   | De IP-naam van de OS/2-bestandsserver.                                                                                                    |
| Gebruiker   | Het IP-adres van de OS/2-bestandsserver.                                                                                                    |

De rest van de gegevens hoeft niet te worden ingevuld. Klik op OK. De pipe behoort nu gemarkeerd te zijn (dubbelklik erop als hij niet gemarkeerd is).

Klik op Create om de printer te maken.

Open de map LAN Services en voer het programma LAN Requester uit:

- 1. Selecteer Definitions
- 2. Selecteer Aliases
- 3. Selecteer Printers
- 4. Selecteer Create. Voer onderstaande gegevens in:

| Alias                     | Moet hetzelfde zijn als de naam van de      |
|---------------------------|---------------------------------------------|
|                           | zojuist gespecificeerde printer             |
| Beschrijving              | Een willekeurige beschrijving               |
| Servernaam                | Naam van de OS/2-server                     |
| Spoolerwachtrij           | Naam van de zojuist gespecificeerde printer |
| Maximum aantal gebruikers | Laat dit vak leeg, tenzij u het aantal      |
|                           | gebruikers wilt beperken                    |

- 5. Sluit het programma LAN Requester af.
- 6. U moet nu kunnen afdrukken. Als u de wachtrij wilt testen, typt u onderstaande gegevens bij de OS/2-prompt of op een DOS-werkstation:
- 7. COPY C:\CONFIG.SYS \\servernaam\alias
- 8. Waar servernaam de naam is van de bestandsserver en alias de aliasnaam die u tijdens de configuratie hebt gespecificeerd. Als alles goed is, wordt nu het bestand CONFIG.SYS op de printer afgedrukt. Houd er rekening mee dat de regels versprongen zullen zijn indien u als LPD-printernaam een binaire service had geselecteerd; u hoeft zich echter geen zorgen te maken, de gangbare DOS-, Windows-en OS/2-toepassingen zullen probleemloos afdrukken.
- 9. De Brother-printserver verschijnt nu als een standaard OS/2-printer voor gebruik met uw toepassingsprogramma's. Als u wilt dat de printserver transparant werk met DOS-programma's, moet u op elk werkstation de volgende opdracht uitvoeren:
- 10. NET USE LPT1: \\servernaam\alias
- 11. De software gaat er nu vanuit dat de printer en de Brother-printserver rechtstreeks zijn aangesloten op de parallelle poort van het werkstation.

# Andere bronnen van informatie

- 1. Ga naar <u>http://solutions.brother.com</u> voor meer informatie over afdrukken op een netwerk, voor documentatie over het IPP-protocol, en over hoe u een Windows 2000/95/98/Me-systeem configureert.
- 2. Zie ook hoofdstuk 10 in deze handleiding voor meer informatie over het configureren van een IP-adres op de printer.
# HOOFDSTUK DRIE Peer-to-peer afdrukken

## Afdrukken in een peer-to-peer netwerk voor Windows 95/98/Me

#### **Overzicht**

Microsoft's Windows 95/98/Me-besturingssysteem beschikt over ingebouwde netwerkfuncties. Met deze functies kan een Windows PC worden geconfigureerd als een client-werkstation in een netwerkomgeving met een bestandsserver.

Ook in kleinere netwerken biedt Windows 95/98/Me PC's de mogelijkheid in een peer-to-peer modus te werken. In deze modus kan de PC bronnen delen met andere PC's op het netwerk zonder dat daarvoor een centrale bestandsserver nodig is.

#### Tips en hints:

- 1. Het standaard IP-adres voor Brother-printservers is 192.0.0.192. U kunt het IP-adres wijzigen via het bedieningspaneel vooraan (indien van toepassing), via de BRAdmintoepassing, of de DHCP-server kan het IP-adres voor de printer toewijzen.
- 2. Zie ook hoofdstuk 10 in deze handleiding voor meer informatie over het configureren van een IP-adres op de printer.
- 3. Het standaardwachtwoord voor de Brother-printserver is "access".
- 4. Gebruikers die met Windows 95/98/Me werken, kunnen afdruktaken sturen via het IPP-protocol vanaf een Windows 2000-computer, op voorwaarde dat de software Microsoft Internet Print Services is geïnstalleerd op de client-PC, dat IIS is geïnstalleerd en draait op de Windows 2000-computer, en dat op de client-PC minstens versie 4 of later van Microsoft Internet Explorer is geïnstalleerd.
- 5. Brother-printers zijn eveneens compatibel met de HP-software JetDirect, en dat betekent dat u HP-hulpprogramma's kunt gebruiken om uw Brother-printer te beheren en ernaar af te drukken.

#### Afdrukken via TCP/IP

Voor deze software moet het TCP/IP-protocol op uw Windows peer-to-peer computers zijn geïnstalleerd en moet er een IP-adres voor de printserver zijn gedefinieerd. Raadpleeg uw Windows-documentatie voor meer informatie over de configuratie van het TCP/IP-protocol op uw Windows-PC.

Als u dat nog niet hebt gedaan, configureer dan nu het IP-adres van de printer. Meer informatie hierover vindt u in hoofdstuk 10 van deze gebruikershandleiding.

#### **De Brother Peer-to-Peer software installeren**

- 1. Start het installatieprogramma op de CD-ROM en volg de instructies in de installatiehandleiding.
- 2. Selecteer het juiste installatiemenu voor uw model en uw software. Selecteer vervolgens het betreffende menu om het installatieprogramma van de Brother Print Software te starten.
- 3. Klik als antwoord op de melding Welkom op Volgende.
- 4. Selecteer Brother Peer to Peer Print (LPR).
- 5. Selecteer de map waar de bestanden van Brother Network Direct Print geïnstalleerd moeten worden en klik op Volgende. Als de map nog niet op uw schijf bestaat, zal het installatieprogramma deze nu maken.
- 6. Voer de naam in van de poort die u wilt gebruiken en klik op OK. De standaardnaam voor de poort is BLP1. Welke naam u ook kiest, deze dient uniek te zijn en MOET beginnen met BLP.
- 7. Nu moet u het eigenlijk IP-adres van de printserver invoeren in het veld Printernaam of IP-adres. Als u het Hosts-bestand op uw computer hebt bijgewerkt of een domeinnaamsysteem gebruikt, dan mag u hier ook de naam van de printserver invoeren. Aangezien de printserver TCP/IP- en NetBIOS-namen ondersteunt, mag u ook de NetBIOS-naam van de printserver invoeren. De NetBIOS-naam kunt u vinden door de configuratiepagina af te drukken. Standaard wordt de NetBIOS-naam meestal getoond als "BRN\_xxxxxx", waar xxxxx de laatste zes tekens zijn van het Ethernetadres.

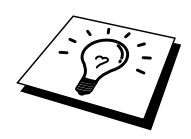

Windows 95/98/Me slaat het Hosts-bestand op in de standaard Windows-map. Standaard wordt het Hosts-bestand van Windows hosts.sam genoemd. Als u het Hosts-bestand wilt gebruiken, dient u het een nieuwe naam te geven, en wel: hosts (zonder extensie, de extensie .sam staat voor 'sample' (voorbeeld)).

8. Klik op OK. Wanneer daarom wordt gevraagd, moet u uw computer opnieuw opstarten.

#### Aan de printer koppelen

Gebruik nu de standaardmethode voor het installeren van printers om op uw Windowssysteem een printer te maken.

- 1. Klik op Start, selecteer Instellingen en ga naar Printers.
- 2. Selecteer Printer toevoegen om met het installeren van de printer te beginnen.
- 3. Klik in het venster van de Wizard Printer toevoegen op Volgende.
- 4. Selecteer Locale printer wanneer u wordt gevraagd op welke wijze de printer op uw computer is aangesloten en klik op Volgende.
- 5. Selecteer de juiste driver. Klik daarna op Volgende.
- 6. Als u een printerdriver selecteert die reeds wordt gebruikt, kunt u de bestaande driver houden (aanbevolen), of dit stuurprogramma vervangen. Selecteer de gewenste optie en klik op Volgende.
- 7. Selecteer de Brother LPR-poort (de poortnaam die u hebt toegewezen in stap 4 van het onderdeel dat de installatie van de Brother-software Peer-to-peer afdrukken (LPR) behandelt) en klik op Volgende.
- 8. Voer een naam in voor de Brother-printer en klik op Volgende. U noemt de printer bijvoorbeeld "Brother Netwerkprinter".
- 9. Windows vraagt of u een testpagina wilt afdrukken. Selecteer Ja en vervolgens op Voltooien.

De installatie van de Brother Netwerkprinter is nu voltooid.

#### Een tweede Brother-LPR-poort toevoegen

U mag hiervoor het installatieprogramma niet opnieuw uitvoeren. In plaats daarvan klikt u op Start, selecteert u Instellingen en opent u het venster Printers. Klik nu op het pictogram van de printer die u wilt configureren, selecteer op de menubalk Bestand en kies Eigenschappen. Klik op het tabblad Details en klik op Poort toevoegen. In het dialoogvenster Poort toevoegen selecteert u het keuzerondje Andere en vervolgens "Brother LPR port". Klik op OK en voer de poortnaam in. De standaardnaam voor de poort is BLP1. Als deze naam reeds wordt gebruikt, verschijnt er een foutmelding als u probeert om de naam een tweede keer te gebruiken. U dient dan BLP2 enz. te gebruiken. Nadat u de poortnaam hebt gespecificeerd, klikt u op OK. Het venster Eigenschappen poort wordt geopend.

Voer het IP-adres in van de printer waarop u wilt afdrukken en klik op OK. In de driver, onder "Afdrukken naar de volgende poort", staat nu de poort die u zojuist hebt gemaakt.

## Andere bronnen van informatie

- 1. Ga naar de website <u>http://solutions.brother.com</u> voor meer informatie over afdrukken via netwerken.
- 2. Zie ook hoofdstuk 10 in deze handleiding voor meer informatie over het configureren van een IP-adres op de printer.

## HOOFDSTUK VIER

## Peer-to-peer (NetBIOS) afdrukken

## Afdrukken via NetBIOS op Windows 95/98/Me/NT/2000, LAN-server en OS/2 Warp-server

#### **Overzicht**

Uw Brother printserver ondersteunt SMB (Server Message Block) via het TCP/IP-protocol via de NetBIOS-interface. Dat betekent dat de Brother-printer, vergelijkbaar met gewone Windows-PC's, kan worden opgenomen in uw netwerkomgeving. Het belangrijkste voordeel van afdrukken via NetBIOS is dat u kunt afdrukken vanaf simpele DOS-toepassingen die draaien op een PC die is aangesloten op een Microsoft-netwerk.

#### Tips en hints:

- 1. Het standaard IP-adres voor Brother-printservers is 192.0.0.192. U kunt het IP-adres wijzigen via het bedieningspaneel vooraan (indien van toepassing), via de BRAdmintoepassing, of de DHCP-server kan het IP-adres voor de printer toewijzen.
- 2. Zie ook hoofdstuk 10 in deze handleiding voor meer informatie over het configureren van een IP-adres op de printer.
- 3. Het standaardwachtwoord voor de Brother-printserver is "access".
- 4. De standaard domeinnaam van de printserver is WERKGROEP, maar u kunt het wijzigen via uw webbrowser of via de BRAdmin-toepassing.

## De printserver configureren

Om deze functie te laten werken, moet u de naam van uw DOMEIN of uw WERKGROEP veranderen; deze naam dient hetzelfde te zijn als de naam van uw netwerk. Daarna zal de printserver automatisch in uw netwerkomgeving herkend worden en kunt u documenten afdrukken zonder dat er extra software geïnstalleerd hoeft te worden. Uw Windows 95/98/Meen Windows NT4.0/2000-systeem kan soms echter de melding "Printer is bezig" geven als meer dan een persoon tegelijkertijd proberen af te drukken. Om dit te voorkomen, heeft Brother de software "Brother NetBIOS Port Monitor" ontwikkeld, waarmee afdruktaken continu gespoold kunnen worden als de printer bezig is, tijdelijk onbruikbaar is of als het papier op is. Deze Port Monitor houdt de afdruktaken vast totdat de printer weer beschikbaar is.

Tijdens de installatie van Windows 95/98/Me wordt u gevraagd tot welke werkgroep u behoort; de standaard werkgroepnaam voor Windows 95/98/Me is "WERKGROEP", maar u kunt deze naam desgewenst veranderen. Met Windows NT introduceerde Microsoft het concept van "Domeinen". Een domein biedt gecentraliseerd beveiligingsbeheer, en een werkgroep biedt gedistribueerd beveiligingsbeheer. Voor de printserver maakt het niet uit of uw netwerk bestaat uit een werkgroep of een domein, u hoeft de printserver alleen maar de naam van de werkgroep of het domein te geven. De Brother-printserver heeft automatisch een standaard werkgroep/domeinnaam: "WERKGROEP". Als u deze naam wilt veranderen, dient u de Brother-printserver zodanig te configureren, dat hij deze nieuwe naam herkent. Dit kunt u op vier manieren doen (als u niet zeker weet welke naam uw werkgroep of domein heeft, kijkt u in het tabblad Identificatie van uw netwerk-toepassing).

- Gebruik BRAdmin (dit hulpprogramma kan het TCP/IP-protocol of het Netware IPXprotocol gebruiken - er is geen bestandsserver nodig.)
- Gebruik een webbrowser, (de printserver moet een geldig IP-adres hebben, en ook uw computer moet een geldig IP-adres hebben); u kunt het IP-adres configureren met behulp van BRAdmin.
- TELNET, ook hiervoor moeten uw computer en uw printer een geldig IP-adres hebben.
- Gebruik BRCONFIG voor DOS (voor dit hulpprogramma is een Netware-bestandsserver plus het IPX-protocol nodig).

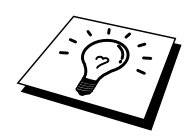

Vanwege de wijze waarop Microsoft-netwerken werken, kan het enkele minuten duren voordat de printserver in uw netwerkomgeving herkend wordt. En het kan ook een paar minuten duren voordat de printserver uit uw netwerkomgeving verdwijnt, zelfs als de printer is uitgezet. Dit is een eigenschap van op Microsoft-werkgroepen en -domeinen gebaseerde netwerken.

## De werkgroep/domeinnaam wijzigen met TELNET of BRCONFIG of een webbrowser

Als u BRAdmin en uw webbrowser niet kunt gebruiken, dan kunt u in plaats daarvan TELNET of het BRCONFIG Remote Console-programma gebruiken (voor BRCONFIG moet het IPX/SPX-protocol op uw PC zijn geïnstalleerd).

Wanneer u verbinding hebt gekregen met de printserver, voert u als antwoord op de prompt "#" het wachtwoord "access" in. Als antwoord op de prompt "Enter Username>" voert u iets willekeurigs in, waarna de prompt "Local>" verschijnt.

Bij deze prompt voert u de volgende opdracht in:

SET NETBIOS DOMAIN domeinnaam EXIT

waar domeinnaam de naam is van uw domein of uw werkgroep. Als u niet zeker weet welke naam uw werkgroep of domein heeft, kijkt u in het tabblad Identificatie van uw Windows 95/98/Me/NT 4.0 netwerktoepassing.

U kunt eveneens een standaard WWW-browser gebruiken om de NetBIOS-naam te wijzigen. Maak hiervoor de verbinding tussen de printserver en het IP-adres en selecteer vervolgens de optie "NetBIOS configureren" in het configuratiescherm van de printserver. Geef uw werkgroep-/domeinnaam in het tekstvak "Domeinnaam" in. Vergeet niet om de wijzigingen door te sturen.

# NetBIOS Port Monitor voor Windows 95/98/Me, NT4.0/2000

Voor deze software moet het TCP/IP-transportprotocol op uw Windows 95/98/Me- of NT4.0/2000-computer zijn geïnstalleerd. Raadpleeg uw Windows-documentatie voor informatie over het installeren van de protocollen.

Als u het TCP/IP-protocol gebruikt, dient het juiste IP-adres te worden gedefinieerd op de Brother-printserver en op uw client-PC.

## **De Brother NetBIOS Port Monitor installeren**

- 1. Start het installatieprogramma op de CD-ROM en volg de instructies in de installatiehandleiding.
- 2. Selecteer het juiste installatiemenu voor uw model en uw software. Selecteer vervolgens het menu Network Print Software om het installatieprogramma van de Brother Network Print Software te starten.
- 3. Klik als antwoord op de melding Welkom op Volgende.
- 4. Selecteer Brother Peer-to-Peer Print (NetBIOS) installation.
- 5. Selecteer de map waar de bestanden van Brother Network Direct Print geïnstalleerd moeten worden en klik op Volgende.
- 6. Voer de naam in van de poort die u wilt gebruiken. De poortnaam moet beginnen met "BNT". Bijvoorbeeld BNT1. Het maakt niet uit welke naam u kiest, als het maar een unieke naam is. Klik op "OK". Welke naam u ook kiest, deze dient uniek te zijn op uw PC, maar andere computers mogen dezelfde poortnaam gebruiken als de naam die u op uw PC hebt gespecificeerd.
- 7. Nu moet u de servernaam en de poortnaam voor de eigenlijke printserver invoeren. U kunt Bladeren gebruiken om te zoeken naar de printserver en de domein-/werkgroepnaam selecteren, waarna de server in de lijst komt te staan. Als de printserver niet automatisch in de bladerlijst wordt geplaatst, dient u te controleren of de domeinnaam juist geconfigureerd is. U kunt de naam natuurlijk ook gewoon met de hand invoeren. De naam moet conform UNC (Universal Name Convention) zijn. Bijvoorbeeld "\\Knooppuntnaam\Servicenaam".

Waar Knooppuntnaam de NetBIOS-naam is van de Brother-printserver (de standaardnaam is meestal BRN\_xxxxx, waar "xxxxx" de laatste zes tekens zijn van het Ethernetadres), en waar Servicenaam de servicenaam is voor NetBIOS van de printserver, standaard is dit BINARY\_P1. Bijvoorbeeld:

\\BRN\_310107\BINARY\_P1

Houd er tevens rekening mee dat printservers uit de Brother NC-2000 serie, zoals de NC-2010h of de NC-2100h, zullen verschijnen als: BRO\_xxxxxx\_P1. In dat geval moet de vorige lijn als volgt worden ingevoerd:

\\BR0\_213507\BINARY\_P1

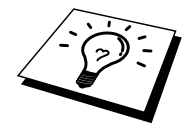

U kunt de NetBIOS-naam en het MAC-adres vinden door de configuratiepagina van de printer af te drukken. Raadpleeg de installatiehandleiding voor informatie over het op uw printserver afdrukken van de configuratiepagina.

- 8. Klik op "OK".
- 9. Klik op Voltooien. U moet nu eerst uw computer opnieuw opstarten, pas dan kunt u verdergaan.

#### Aan de printer koppelen

Gebruik nu de standaardmethode voor het installeren van printers om op uw Windows 95/98/Me en NT4.0/2000-systeem een printer te maken. Klik op Start, selecteer Instellingen en ga naar Printers.

#### Windows 95/98/Me

- 1. Selecteer Printer toevoegen om met het installeren van de printer te beginnen.
- 2. Klik in het venster van de Wizard Printer toevoegen op Volgende.
- 3. Selecteer Locale printer wanneer u wordt gevraagd op welke wijze de printer op uw computer is aangesloten en klik op Volgende.
- 4. Selecteer de juiste driver. Klik daarna op Volgende.
- 5. Als u een printerdriver selecteert die reeds wordt gebruikt, kunt u de bestaande driver houden (aanbevolen), of dit stuurprogramma vervangen. Selecteer de gewenste optie en klik op Volgende.
- 6. Selecteer de poort voor Brother-NetBIOS. (De poortnaam die u hebt toegewezen in stap 6 van het onderdeel "Brother peer-to-peer afdrukken (NetBIOS)" en klik op Volgende.
- 7. Voer een naam in voor de Brother-printer en klik op Volgende. U noemt de printer bijvoorbeeld "Brother Netwerkprinter".
- 8. Windows vraagt of u een testpagina wilt afdrukken. Selecteer Ja en vervolgens op Voltooien.

U kunt nu gaan afdrukken. Indien nodig, kunt u de printer op uw PC delen, zodat alle afdruktaken via uw computer worden omgeleid.

#### Windows NT4.0/2000

- 1. Selecteer Printer toevoegen om met het installeren van de printer te beginnen.
- 2. Klik in het venster van de Wizard Printer toevoegen op Volgende.
- 3. Selecteer als antwoord op de vraag hoe uw printer op de computer is aangesloten de optie Deze Computer en klik op Volgende.
- 4. Selecteer de poort voor Brother-NetBIOS. (De poortnaam die u hebt toegewezen in stap 6 van het onderdeel "Brother peer-to-peer afdrukken (NetBIOS)" en klik op Volgende.
- 5. Selecteer de juiste driver. Klik daarna op Volgende.
- 6. Als u een printerdriver selecteert die reeds gebruikt wordt, kunt u de bestaande driver houden (aanbevolen), of dit stuurprogramma vervangen. Selecteer de gewenste optie en klik op Volgende.
- 7. Voer een naam in voor de Brother-printer en klik op Volgende. U noemt de printer bijvoorbeeld "Brother Netwerkprinter".
- 8. Selecteer Niet gedeeld of Gedeeld en Naam delen en klik op Volgende.
- 9. Windows vraagt of u een testpagina wilt afdrukken. Selecteer Ja en vervolgens op Voltooien.

U kunt nu gaan afdrukken. Indien nodig, kunt u de printer op uw PC delen, zodat alle afdruktaken via uw computer worden omgeleid.

#### Een tweede NetBIOS-poort toevoegen

 U hoeft het installatieprogramma niet opnieuw uit te voeren als u een nieuwe NetBIOS-poort wilt toevoegen. In plaats daarvan klikt u op Start, selecteert u Instellingen en opent u het venster Printers. Klik nu op het pictogram van de printer die u wilt configureren, selecteer op de menubalk Bestand en kies Eigenschappen.

#### Windows 95/98/Me

2. Klik op het tabblad Details en klik op Poort toevoegen. In het dialoogvenster Poort toevoegen selecteert u het keuzerondje Andere en vervolgens "Brother NetBIOS-poort". Klik op OK en voer de poortnaam in. De standaardnaam voor de poort is BNT1. Als deze naam reeds wordt gebruikt, verschijnt er een foutmelding als u probeert om de naam een tweede keer te gebruiken. U dient dan BNT2 enz. te gebruiken. Nadat u de poortnaam hebt gespecificeerd, klikt u op OK. Het venster Eigenschappen poort wordt geopend. Voer de printservernaam en de poortnaam in van de printer waarop u wilt afdrukken en klik op OK. In de driver, onder "Afdrukken naar de volgende poort", staat nu de poort die u zojuist hebt gemaakt.

#### Windows NT4.0/2000

2. Klik op het tabblad Port en klik op Poort toevoegen. In het dialoogvenster Poort toevoegen selecteert u "Brother NetBIOS-poort". Klik op Nieuwe poort en voer de poortnaam in. De standaardnaam voor de poort is BNT1. Als deze naam reeds wordt gebruikt, verschijnt er een foutmelding als u probeert om de naam een tweede keer te gebruiken. U dient dan BNT2 enz. te gebruiken. Nadat u de poortnaam hebt gespecificeerd, klikt u op OK. Het venster Eigenschappen poort wordt geopend. Voer de printservernaam en de poortnaam in van de printer waarop u wilt afdrukken en klik op OK. In de driver, onder "Afdrukken naar de volgende poort", staat nu de poort die u zojuist hebt gemaakt.

#### LAN-server, OS/2 Warp-server configureren

Brother-printservers ondersteunen het SMB-protocol over TCP/IP via NetBIOS-interface, en werken derhalve met IBM LAN-server- en OS/2 Warp-servernetwerken waar IBM TCP/IP V2.0 of recenter op de bestandsserver geïnstalleerd is. Volg onderstaande procedure voor het configureren van het werkstation voor LAN-server, OS/2 Warp-server of OS/2 Warp.

#### De server configureren

- 1. Open de map met de Templates op het bureaublad van OS/2.
- 2. Sleep het Printer Template met de rechter muisknop naar het bureaublad.
- 3. Typ in het venster Create a Printer de gewenste naam voor de printer.
- 4. Kies een ongebruikte poort (bijvoorbeeld LPT3) om de printer op aan te sluiten.
- 5. Kies de gewenste printerdriver.
- 6. Klik op Create en klik vervolgens op OK.
- 7. Indien gewenst, kunt u aangeven dat u de printer wilt delen.

#### Het werkstation configureren

Op elk werkstation waarvandaan u wilt afdrukken, dient u de volgende stap uit te voeren:

Ga naar de DOS- of de OS/2-prompt en voer daar de volgende opdracht in:

NET USE LPTx: \\Knooppuntnaam\Servicenaam

waar "x" het nummer is van de LPT-poort (1 t/m 9), Knooppuntnaam de NetBIOS-naam is van de printserver (standaard is dit meestal BRN\_xxxxx, waar "xxxxx" de laatste zes tekens zijn van het Ethernetadres) en waar Servicenaam de servicenaam van de printserver is (standaard is dit BINARY\_P1). Bijvoorbeeld:

```
NET USE LPT2: \\BRN 310107\BINARY P1
```

Houd er tevens rekening mee dat printservers uit de Brother NC-2000 serie, zoals de NC-2010h of de NC-2100h, zullen verschijnen als: BRO\_xxxxxx\_P1. In dat geval moet de vorige lijn als volgt worden ingevoerd:

NET USE LPT2: \\BR0\_234523\BINARY\_P1

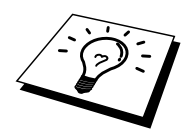

U kunt de NetBIOS-naam en het MAC-adres vinden door de configuratiepagina van de printer af te drukken. Raadpleeg de installatiehandleiding voor informatie over het op uw printserver afdrukken van de configuratiepagina.

## Andere bronnen van informatie

- 1. Ga naar de website <u>http://solutions.brother.com</u> voor meer informatie over afdrukken via netwerken.
- 2. Zie ook hoofdstuk 10 in deze handleiding voor meer informatie over het configureren van een IP-adres op de printer.

#### **HOOFDSTUK VIJF**

## Afdrukken via Internet configureren voor Windows 95/98/Me NT 4.0/2000

## Afdrukken via Internet installeren

#### **Overzicht**

Brother's BIP-product (Brother Internet Print) is een Windows 95/98/Me/NT4.0 softwaredriver waarmee een PC-gebruiker op de ene locatie via Internet een afdruktaak kan versturen naar een Brother-netwerkprinter op een externe locatie. Een gebruiker op een PC in New York kan bijvoorbeeld een document rechtstreeks vanuit zijn/haar Microsoft Exceltoepassing afdrukken op een printer in Parijs.

Gebruikers die met Windows 2000 werken, kunnen deze BIP-software eveneens gebruiken, maar het wordt aanbevolen om af te drukken via het IPP-protocol, dat standaard is voorzien in Windows 2000-besturingssystemen. Ga in dat geval naar "Afdrukken via IPP op Windows 2000" in deze handleiding.

#### Tips en hints:

- 1. Het standaard IP-adres voor Brother-printservers is 192.0.0.192. U kunt het IP-adres wijzigen via het bedieningspaneel vooraan (indien van toepassing), via de BRAdmintoepassing, of de DHCP-server kan het IP-adres voor de printer toewijzen.
- 2. Zie ook hoofdstuk 10 in deze handleiding voor meer informatie over het configureren van een IP-adres op de printer.
- 3. Het standaardwachtwoord voor de Brother-printserver is "access".
- 4. Gebruikers die met Windows 2000 werken, kunnen afdrukken via TCP/IP met behulp van de standaard Network Printing-software en IPP-protocolsoftware, die beschikbaar is in iedere Windows 2000-installatie.
- 5. Gebruikers die met Windows 95/98/Me werken, kunnen afdruktaken sturen via het IPP-protocol vanaf een Windows 2000-computer, op voorwaarde dat de software Microsoft Internet Print Services is geïnstalleerd op de client-PC, dat IIS is geïnstalleerd en draait op de Windows 2000-computer, en dat op de client-PC minstens versie 4 of later van Microsoft Internet Explorer is geïnstalleerd.

## Brother Internet Print Algemene informatie

De BIP-software wordt geïnstalleerd met de normale installatiewizard van Windows 95/98/Me/NT4.0. Deze wizard maakt een virtuele poort op de Windows 95/98/Me/NT4.0-PC die op ongeveer dezelfde wijze werkt als de gebruikelijke LPT1-printerpoort die met andere toepassingen wordt gebruikt. Met Afdrukbeheer van Windows 95/98/Me/NT4.0 kan men een printer maken die deze virtuele poort gebruikt met een standaard Windows 95/98/Me, NT4.0-compatibele printer. Zo kunnen toepassingen onder Windows 95/98/Me/NT4.0 op deze printer afdrukken (en dus op de virtuele poort) zonder dat daarvoor speciale wijzigingen of procedures nodig zijn.

Wanneer een taak op de virtuele BIP-poort wordt afgedrukt, wordt deze in feite MIMEgecodeerd, (geconverteerd naar een standaard Internet e-mailbericht), waarna de taak met Winsock naar een Brother-printserver op de externe locatie wordt gestuurd. BIP is dus compatibel met de meest gangbare e-mail-softwaretoepassingen. De enige vereiste is, dat de e-mailserver een e-mailbericht over Internet moet kunnen verzenden.

Deze procedure wordt hieronder in detail besproken:

- Als u bent aangesloten op een Local Area Netwerk, wordt het e-mailbericht doorgegeven naar de e-mailserver, die het bericht met het SMTP-protocol (Simple Mail Transport Protocol) via Internet doorstuurt naar de externe printserver.
- Als u via een modem rechtstreeks verbinding krijgt met een Internet Service Provider (ISP), zal de ISP de e-mail naar de externe printserver routen.
- Op de externe locatie wordt het e-mailbericht door een e-mailserver ontvangen. De externe printserver, die een eigen e-mailadres heeft, gebruikt het POP3-protocol (Post Office Protocol 3) om het e-mailbericht van de server te downloaden. Het bericht wordt dan gedecodeerd en op de printer afgedrukt.

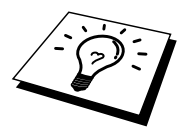

Als er een e-mail is ontvangen die niet is geconfigureerd voor de BIP virtuele poortdriver, zal de printer de e-mail als een tekstdocument afdrukken.

## **Brother Internet Print De Brother-printserver configureren**

De printserver kan worden geconfigureerd met BRAdmin, met een webbrowser, of via de opdracht TELNET.

#### Controlelijst bij het configureren van de printserver

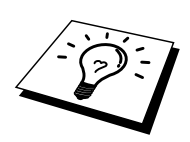

Voordat u de printserver gaat configureren voor het ontvangen van BIP-taken, moet u eerst controleren of de e-mailserver op de externe locatie (het ontvangende einde) is geconfigureerd voor het TCP/IP POP3- en SMTP-protocol (SMTP is uitsluitend nodig als de functie die meldt dat er mail is binnengekomen, is geactiveerd).

- 1. Configureer de POP3-server op de e-mailserver op de externe locatie met een mailaccount (mailbox-naam) en wachtwoord voor de Brother-printserver (doorgaans is de naam voor de mail-account het eerste deel van het e-mailadres. Bijvoorbeeld: als u de naam emailprinter@xyz.com hebt toegewezen, zou de naam van de mail-account emailprinter zijn).
- 2. De printserver moet zijn geïnstalleerd en moet draaien met TCP/IP geactiveerd en met een geldig IP-adres.

Omdat toegang tot een e-mailserver op de meeste netwerken doorgaans beperkt is, moet de configuratie wellicht door uw netwerkbeheerder worden gecontroleerd en moet ook de mailaccount door uw netwerkbeheerder worden toegevoegd.

## Brother Internet Print BRAdmin gebruiken om de printserver te configureren

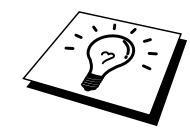

U kunt dit gedeelte overslaan als u de externe printserverconsole of webbrowser wilt gebruiken om de printserver te configureren.

Als u BRAdmin gebruikt, kunt u de Brother-printserver configureren met het TCP/IP-protocol of met het IPX-protocol.

Om de printserver te configureren voor het ontvangen van afdruktaken van een Windows 95/98/Me/NT4.0-PC waarop de BIP-software draait, gaat u als volgt te werk:

- 1. Start BRAdmin.
- Selecteer in de lijst de knooppuntnaam van de gewenste Brother-printserver en dubbelklik erop. (De standaardnaam voor het knooppunt is meestal BRN\_xxxxx, waar "xxxxx" de laatste zes tekens zijn van het Ethernetadres (MAC-adres)). U wordt gevraagd een wachtwoord in te voeren. Het standaardwachtwoord is "access".

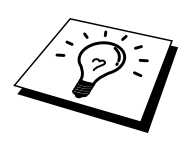

U kunt de knooppuntnaam en het MAC-adres vinden door de configuratiepagina van de printer af te drukken. Raadpleeg de installatiehandleiding voor informatie over het op uw printserver afdrukken van de configuratiepagina.

- 3. Klik op het tabblad Internet.
- 4. Voer het IP-adres van de POP3-server in (raadpleeg uw netwerkbeheerder als u dit adres niet weet).
- 5. Voer de mailboxnaam in van de externe Brother-printserver. Doorgaans is de naam voor de mailbox het eerste deel van het e-mailadres; als u bijvoorbeeld de naam emailprinter@xyz hebt ingevoerd, moet als mailboxnaam hier emailprinter worden gebruikt.
- 6. Indien gewenst, voert u voor de mailbox een wachtwoord in.
- 7. De printserver is standaard geconfigureerd om de POP3-server elke 30 seconden te pollen. Indien gewenst, verandert u deze waarde.
- Als de functie die meldt dat er mail is binnengekomen, is geactiveerd, voert u het IPadres van uw SMTP-server in (raadpleeg uw netwerkbeheerder als u dit adres niet weet).
- 9. Klik op OK en sla de wijzigingen op. Sluit BRAdmin nu af. De printserver is nu geconfigureerd om afdruktaken te ontvangen.

#### Brother Internet Print Een webbrowser gebruiken om de printserver te configureren

- 1. Gebruik uw webbrowser om verbinding te maken met het IP-adres van de printserver.
- 2. Op het scherm voor de netwerkconfiguratie wordt u om een wachtwoord gevraagd. Het standaardwachtwoord is "access".
- 3. Selecteer de optie Configure Internet en voer de informatie in zoals hierboven beschreven. Raadpleeg "BRAdmin gebruiken om de printserver te configureren"
- 4. De optie Segmented Message Timeout dient zichtbaar te zijn. Als een afdruktaak met behulp van de functie Partial E-mail Print van BIP in verschillende e-mailtjes is opgesplitst, geeft deze waarde aan hoe lang de printserver zal wachten totdat alle segmenten van de e-mail zijn ontvangen.

## Brother Internet Print TELNET gebruiken om de printserver te configureren

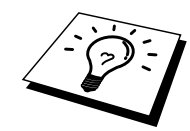

U kunt dit gedeelte overslaan als u de externe printserver hebt geconfigureerd met BRAdmin of met een webbrowser.

In plaats van BRAdmin, kunt u ook de externe console van de printserver gebruiken om de printserver te configureren. U krijgt toegang tot de console via TELNET. Als u via deze programma's toegang krijgt tot de printserver, wordt u gevraagd om een wachtwoord. Het standaardwachtwoord is "access".

1. Nadat u op de console bent aangesloten, verschijnt de prompt "Local>". Hier voert u onderstaande opdracht in:

SET POP3 ADDRESS ipadres

waar ipadres het IP-adres van uw POP3-server is (raadpleeg uw netwerkbeheerder als u dit adres niet weet).

2. Voer nu onderstaande opdracht in:

SET POP3 NAME mailboxnaam SET POP3 PASSWORD emailwachtwoord

waar mailboxnaam de naam is van de mailbox van de externe printserver en emailwachtwoord het wachtwoord dat aan deze mailbox is gekoppeld. Doorgaans is de naam van de mailbox hetzelfde als het eerste deel van het e-mailadres dat u eerder hebt gedefinieerd (als het e-mailadres bijvoorbeeld emailprinter@xyz.com is, dan is de naam van de mailbox emailprinter).

 De printserver is standaard geconfigureerd om de POP3-server elke 30 seconden te pollen. Indien gewenst, verandert u deze waarde door onderstaande opdracht in te voeren:

SET POP3 POLLING regelmaat

waar regelmaat aangeeft na hoeveel seconden er gepolld moet worden.

Typ EXIT om de console af te sluiten en de wijzigingen op te slaan. De configuratie van de printserver is nu voltooid.

## Brother Internet Print De BIP-software op een Windows 95/98/Me/NT4.0/2000-PC installeren

Voor het op een Windows 95/98/Me/NT4.0-PC installeren van de BIP-software gaat u als volgt te werk:

- Op de PC moet een e-mailprogramma worden uitgevoerd (bijvoorbeeld Microsoft Outlook) waarmee e-mailberichten m.b.v. Winsock verzonden kunnen worden.
- Uw e-mailserver moet berichten over Internet kunnen verzenden.

#### **Installatie vanaf CD-ROM**

- 1. Start het installatieprogramma op de CD-ROM en volg de instructies in de installatiehandleiding.
- 2. Selecteer het juiste installatiemenu voor uw model en uw software. Selecteer vervolgens het menu Network Print Software om het installatieprogramma van de Brother Network Print Software te starten.
- 3. Klik als antwoord op de verwelkoming op Volgende.
- 4. Selecteer Brother Internet Print Installation.
- 5. Selecteer de directory waar BIP geïnstalleerd moet worden en klik op Volgende. Als de directory nog niet bestaat, zal het installatieprogramma deze nu maken.
- 6. Er wordt om een poortnaam gevraagd. Voer de naam voor de poort in. Deze naam begint altijd met BIP en eindigt met een nummer. Bijvoorbeeld: BIP1.
- 7. Er verschijnt nu een melding over Partial E-mail Print. Partial E-mail Print betekent dat de BIP-software e-mailafdruktaken in kleinere delen kan opsplitsen; dit om te voorkomen dat het mailbestand te groot wordt voor de mailserver.
- 8. Klik op OK om door te gaan.

9. U wordt nu gevraagd de poortinstellingen voor de externe printserver in te voeren:

Voer voor de externe printserver een uniek, geldig Internet e-mailadres in (bijvoorbeeld emailprinter@xyz.com). Houd er rekening mee dat er in Internet emailadressen geen spaties mogen worden gebruikt.

Voer uw e-mailadres en het IP-adres van uw SMTP e-mailserver in (raadpleeg uw netwerkbeheerder als u dit adres niet weet). Geef tevens aan of u de optie Partial E-mail Print zult gebruiken en specificeer een notificatietype.

- 10. Klik op OK om door te gaan. U wordt gevraagd uw computer opnieuw op te starten.
- 11. Nadat u uw computer opnieuw hebt opgestart, moet u op uw Windows 95/98/Me/NT4.0-systeem met behulp van de standaard Windows 95/98/Me/NT4.0procedure voor het instellen van printers een printer maken. Klik op Start, selecteer Instellingen en ga naar Printers.
- 12. Selecteer Printer toevoegen om met het installeren van de printer te beginnen.
- 13. Klik in het venster van de Wizard Printer toevoegen op Volgende.
- (Bij gebruik van Windows 95/98/Me)
  - 14. Selecteer Locale printer wanneer u wordt gevraagd op welke wijze de printer op uw computer is aangesloten, en klik op Volgende.
- (Bij gebruik van Windows NT4.0/2000)
  - 14. Selecteer Locale printer en maak de selectie van het vak Plug en Play ongedaan.

#### <Bij gebruik van Windows 95/98/Me>

- 15. Selecteer het model van de externe printer (bijvoorbeeld Brother HL-serie). Als uw printer niet in de lijst staat, klikt u op Diskette om de driver vanaf de installatiediskette van de printer te installeren. Klik daarna op Volgende.
- 16. Als u een printerdriver selecteert die reeds wordt gebruikt, kunt u de bestaande driver houden (aanbevolen), of dit stuurprogramma vervangen. Selecteer de gewenste optie en klik op Volgende.
- 17. Selecteer de BIP e-mailpoort (BIP...) die u in stap 6 hebt gespecificeerd en klik op Volgende.

#### <Bij gebruik van Windows NT4.0/2000>

- 15. Selecteer de BIP e-mailpoort (BIP...) die u in stap 6 hebt gespecificeerd en klik op Volgende.
- 16. Selecteer het model van de externe printer (bijvoorbeeld Brother HL-serie). Als uw printer niet in de lijst staat, klikt u op Diskette om de driver vanaf de installatiediskette van de printer te installeren. Klik daarna op Volgende.
- 17. Als u een printerdriver selecteert die reeds wordt gebruikt, kunt u de bestaande driver houden (aanbevolen), of dit stuurprogramma vervangen. Selecteer de gewenste optie en klik op Volgende.
- 18. Voer een naam in voor de externe BIP-printer en klik op Volgende. Houd er rekening mee dat deze naam niet dezelfde hoeft te zijn als de poortnaam die u hebt toegewezen in stap 7, of als het e-mailadres dat u hebt toegewezen in stap 10.
- 19. Selecteer Nee wanneer u wordt gevraagd of u een testafdruk wilt maken, tenzij de externe printserver reeds is geconfigureerd voor het ontvangen van BIP-afdruktaken.

De BIP-software is nu geïnstalleerd. Als u nog een externe printserver moet configureren, gaat u door naar het volgende gedeelte: Een tweede Brother-Internetpoort toevoegen".

#### Een tweede Brother-Internetpoort toevoegen

U hoeft hiervoor het installatieprogramma niet opnieuw uit te voeren. In plaats daarvan klikt u op Start, selecteert u Instellingen en opent u het venster Printers. Klik nu op het pictogram van een printer die BIP gebruikt, selecteer op de menubalk Bestand en kies Eigenschappen. Klik op het tabblad Details (Poorten op Windows NT) en klik op Poort toevoegen.

In het dialoogvenster Poort toevoegen selecteert u het keuzerondje Andere (alleen voor Windows 95/98/Me) en vervolgens op Brother Internet Port. Klik op OK (Nieuwe poort op Windows NT), waarna de poortnaam zal verschijnen. U moet nu een naam voor de poort invoeren. Dit moet een unieke naam zijn, maar hij moet beginnen met "BIP".

#### Afdrukken via IPP op Windows 2000

Volg deze instructies als u gebruik wilt maken van de afdrukmogelijkheden via IPP op Windows 2000.

- 1. Start de wizard Printer toevoegen, en klik op de knop Volgende zodra het welkomscherm van de wizard verschijnt.
- 2. U kunt nu de locale printer of de netwerkprinter selecteren. Zorg ervoor dat u de netwerkprinter selecteert.
- 3. Het welkomscherm van de wizard Printer toevoegen wordt geopend.
- 4. Klik op de optie "Connect to a printer on the Internet or on your intranet". en voer vervolgens deze URL in het veld: http://printer\_ip\_adres:631/ipp (waar ip\_adres het IP-adres of de DNS-naam van uw printer is).
- 5. Zodra u op Volgende klikt, maakt Windows 2000 de verbinding met de opgegeven URL.

#### ALS DE PRINTERDRIVER AL IS GEÏNSTALLEERD

Als de geschikte printerdriver al is geïntalleerd op uw PC, zal Windows 2000 automatisch deze driver gebruiken. In dat geval vraagt het programma u of u de huidige driver wilt instellen als standaarddriver, waarna de installatie van de driver voltooid is. U kunt nu gaan afdrukken.

#### ALS DE PRINTERDRIVER NOG NIET IS GEÏNSTALLEERD

Een van de voordelen van het afdrukken via het IPP-protocol is dat het een modelnaam voor de printer aanmaakt wanneer u ermee communiceert. Als de communicatie succesvol verloopt, verschijnt de modelnaam voor de printer automatisch. Dat betekent dat u Windows 2000 niet moet vertellen welk type printerdriver dient te worden gebruikt.

- 6. Klik op OK, waarna het volgende printerselectiescherm in de wizard verschijnt.
- 7. Als uw printer niet voorkomt in de lijst met ondersteunde printers, klikt u op de knop "Diskette". U wordt gevraagd de diskette in het diskettestation te plaatsen.
- 8. Klik op "Bladeren" en selecteer de CD-ROM, de gedeelde netwerkschijf of de diskette waarop de geschikte Brother-printerdriver staat.
- 9. Geef de modelnaam van de printer op
- 10. Als de printerdriver die u wilt installeren, niet beschikt over het Digital Certificate, verschijnt er een waarschuwing. Klik op "Ja" om de installatie te voltooien. De Wizard voor het toevoegen van printers wordt voortgezet.
- 11. Klik op "Voltooien" en de printer is klaar om af te drukken. Druk een testpagina af om de verbinding met de printer te controleren.

#### Een andere URL specificeren

Vergeet niet dat u verschillende gegevens kunt invoeren in het URL-veld.

#### http://printer\_ip\_adres:631/ipp

Dit is het standaard URL-adres en we raden aan om deze URL te gebruiken. Let wel: de optie "Meer informatie verkrijgen" geeft geen afdrukgegevens weer

#### http://printer\_ip\_adres:631/ipp/portl

Deze optie dient om compatibel te zijn met HP JetDirect. Let wel: de optie "Meer informatie verkrijgen" geeft geen afdrukgegevens weer

#### http://printer\_ip\_adres:631/

Als u zich de URL-gegevens niet meer herinnert, kunt u de bovenstaande regel invoeren, zodat de printer toch gegevens zal ontvangen en verwerken. Let wel: de optie "Meer informatie verkrijgen" geeft geen afdrukgegevens weer

Als u gebruik maakt van de vooraf gedefinieerde servicenamen die de Brother NC-3100hprintservers ondersteunen, kunt u ook de volgende gegevens invoeren (let wel: de optie "Meer informatie verkrijgen" geeft geen afdrukgegevens weer):

http://printer\_ip\_adres:631/brn\_xxxxx\_p1 http://printer\_ip\_adres:631/binary\_p1 http://printer\_ip\_adres:631/text\_p1 http://printer\_ip\_adres:631/postscript\_p1 http://printer\_ip\_adres:631/pcl\_p1 http://printer\_ip\_adres:631/brn\_xxxxxx\_p1

waar printer\_ip\_adres het IP-adres is van de printer.

#### Andere bronnen van informatie

- Ga naar <u>http://solutions.brother.com</u> voor meer informatie over afdrukken op een netwerk, voor documentatie over het IPP-protocol, en over hoe u een Windows 2000/95/98/Me-systeem configureert.
- 2. Ga naar de website van Microsoft om de software "Microsoft Internet Print Services" voor Windows 95/98/Me. te downloaden
- 3. Zie ook hoofdstuk 10 in deze handleiding voor meer informatie over het configureren van een IP-adres op de printer.

## HOOFDSTUK ZES

## Afdrukken via Novell NetWare

# Afdrukken via Novell NetWare configureren

#### **Overzicht**

Met de Brother-printservers kunnen afdruktaken van NetWare-client-PC's worden afgedrukt op dezelfde printer als gebruikt wordt door TCP/IP- en andere netwerkprotocolgebruikers. Alle NetWare-taken worden door de Novell-server in de wachtrij geplaatst en naar de printer gestuurd zodra deze beschikbaar is.

#### Tips en hints:

- 1. Het standaard IP-adres voor Brother-printservers is 192.0.0.192. U kunt het IP-adres wijzigen via het bedieningspaneel vooraan (indien van toepassing), via de BRAdmintoepassing, of de DHCP-server kan het IP-adres voor de printer toewijzen.
- 2. Het standaardwachtwoord voor de Brother-printserver is "access".

## **Algemene informatie**

Om de Brother-printservers op een NetWare-netwerk te kunnen gebruiken, moeten een of meer bestandsservers zijn geconfigureerd met een afdrukwachtrij die door de printserver bediend kan worden. Gebruikers sturen hun afdrukverzoeken naar de afdrukwachtrij van de bestandsserver, waarna de taken tijdelijk op de Brother-printserver worden opgeslagen (dit zogenaamde spoolen kan rechtstreeks gebeuren, maar in de modus Externe printer gebeurt dit via een tussenliggende printserver).

De systeembeheerder kan in één omgeving zowel op bindery als op NDS (NetWare 3 en NetWare 4) gebaseerde wachtrijen creëren zonder dat er tussen toepassingen geschakeld hoeft te worden met behulp van BRAdmin.

NetWare 5-gebruikers die een NDPS-printer willen configureren, moeten de toepassing NWADMIN gebruiken, die wordt meegeleverd met NetWare 5. Let wel: het is mogelijk om wachtrijen te creëren op basis van IPX BINDERY of NDS op een NetWare 5-systeem met behulp van de BRAdmin-toepassing.

U dient de Novell Netware Client 32 te installeren als u wachtrij-informatie met de BRAdmintoepassing op uw NetWare-servers wilt creëren.

Als u de BRAdmin-toepassing in uw omgeving niet kunt gebruiken, kunt u de wachtrij maken met het traditionele hulpprogramma Netware PCONSOLE of met de NWADMINhulpprogramma's, maar dan moet u ook Brother BRCONFIG, TELNET of een webbrowser gebruiken om de printserver te configureren zoals verderop in dit hoofdstuk wordt beschreven.

De Brother-printservers kunnen maximaal 16 bestandsservers en 32 wachtrijen bedienen.

## Een NDPS-printer maken met NWADMIN voor NetWare5

Met NetWare 5 heeft Novell een nieuw afdruksysteem ontwikkeld onder de naam Novell Distributed Print Services (NDPS). Voordat u de printserver kunt configureren, moet NDPS zijn geïnstalleerd op de NetWare 5-server en moet er een NDPS-manager worden geconfigureerd op de server.

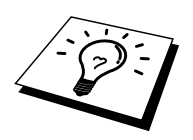

Meer informatie over de NDPS-printers en over afdrukken via NDPS vindt u in de sectie "Andere bronnen van informatie" op het einde van dit hoofdstuk.

#### **NDPS-manager**

U maakt hiermee een NDPS-manager die interageert met de services op de server en een onbeperkt aantal afdrukagenten beheert.

Maak eerst een NDPS-manager binnen een NDS-structuur alvorens op de server gebaseerde afdrukagenten te creëren. Als de NDPS-manager een printer beheert die direct op de server is aangesloten, moet u de manager laden op de server waaraan deze printer is gekoppeld.

- 1. Open de NetWare-administrator en ga naar het gebied waar u de NDPS-manager wilt plaatsen. Selecteer Object | Create | NDPS Manager en klik op OK.
- 2. Voer een naam in voor de NDPS-manager
- 3. Blader naar de server (waarop NDPS wel is geïnstalleerd, maar niet de NDPSmanager) waar u de NDPS-manager wilt installeren, en ga vervolgens naar het volume dat u aan de databank van de NDPS-manager wilt toekennen. Klik op OK.

#### **NDPS-broker**

Nadat NDPS is geïnstalleerd, wordt er een NDPS-broker op het netwerk geladen. Een van de broker-diensten, de Resource Management Service, laat u toe printerdrivers te installeren op de server voor gebruik met afdrukagenten.

Om een printerdriver toe te voegen aan een broker, gaat u als volgt te werk:

- 4. Controleer dat de Resource Management Service is geactiveerd.
- 5. Open het hoofdvenster Broker Object in de NetWare Administrator
- 6. Activeer de weergave Resource Management.
- 7. Het dialoogvenster Resource Management. Klik op de knop Add Resources.
- 8. Wanneer het dialoogvenster Manage Resources verschijnt, selecteert u het pictogram van het type driver dat u wilt toevoegen. Werkt u met NetWare 5, dan kunt u kiezen uit een 3.1x, 95/98/Me of NT4.0 driver. Gebruikt u NDPS versie 1 met NetWare 4.x, dan zijn alleen de opties 3.1x en 95/98/Me beschikbaar. NDPS versie 2 voor NetWare 4.x ondersteunt het automatisch downloaden van NT-drivers.

- 9. In het dialoogvenster Current Resources verschijnt een overzicht met alle resources van dit type die momenteel geladen zijn. Klik op de knop Add.
- 10. Het dialoogvenster Add <resource type> verschijnt. De lijst die in dit scherm verschijnt, bevat alle resources die momenteel zijn geïnstalleerd.
- 11. Klik op Browse om de driver te zoeken die u aan de lijst wilt toevoegen. Er verschijnt een driverlijst waarin eventueel verschillende printers zijn opgenomen. Dit zijn waarschijnlijk de drivers in alle ondersteunde talen. Jammer genoeg kunt u nog geen gewenste taal voor het INF-bestand instellen, momenteel worden alle talen geïnstalleerd. Bovendien herkent het systeem de ingestelde taal nog niet.

## Een afdrukagent maken

1. Selecteer in NetWare Administrator, object | create | NDPS Printer. Voer de naam in van de NDPS-printer.

Meer informatie over de NDPS-printers en over afdrukken via NDPS vindt u in de sectie "Andere bronnen van informatie" op het einde van dit hoofdstuk.

- 2. Als u een nieuwe printer wilt installeren, selecteer Create A New Printer Agent.
- Als er al een NDS-printer beschikbaar is, maar u wilt het uitbreiden zodat het gebruik kan maken van het NDPS-schema, kies dan Existing NDS printer object. Selecteer welk afdrukvoorwerp u wilt bijwerken.
- 4. Voer een naam in die zal worden gebruikt wanneer naar deze afdrukagent wordt verwezen, en typ de naam hiertoe in de NDPS-manager of klik op het selectievakje en selecteer een NDPS-manager. Selecteer het type printer voor de afdrukagent, en klik op OK.
- 5. Geef nu op welk type verbinding u zult gebruiken. U kunt kiezen uit vier opties. Selecteer de optie LPR over IP.
- 6. Voer de gegevens van de printer in, en Brother zal voorstellen om Binary\_P1 in te voeren als afdruknaam. Klik op Finish en wacht. Selecteer de printerdrivers voor het besturingssysteem van de client.

U kunt nu gaan afdrukken.

# Netware 3- en NetWare 4-systemen configureren

De Brother BRAdmin-toepassing biedt een functionaliteit die vele overeenkomsten vertoont met het hulpprogramma Netware PCONSOLE (of NWADMIN in Netware 4.1x of recenter). Om de BRAdmin-toepassing te kunnen gebruiken voor het onder NetWare configureren van de Brother-printserver, meldt u zich aan als SUPERVISOR (NetWare 2.xx of 3.xx) of als ADMIN (NetWare 4.1x of recenter), waarna u onderstaande stappen volgt:

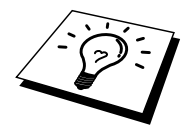

U dient de Novell Netware Client 32 te installeren als u wachtrij-informatie met BRAdmin32 op uw Netware-servers wilt creëren.

## De Brother-printserver m.b.v. BRAdmin configureren (modus Wachtrijserver in bindery-emulatie)

- 1. U moet zich als SUPERVISOR (Netware 2.xx of 3.xx) of als ADMIN (Netware 4.1x of recenter) hebben aangemeld.
- 2. Start BRAdmin.
- 3. In de lijst zullen een of meer printservers staan (standaard wordt de knooppuntnaam BRN\_xxxxx gebruikt, waar "xxxxx" de laatste zes tekens zijn van het Ethernetadres (MAC-adres)). Houd er tevens rekening mee dat printservers uit de Brother NC-2000 serie, zoals de NC-2010h of de NC-2100h, zullen verschijnen als: BRO\_xxxxx.

U kunt de knooppuntnaam en het MAC-adres vinden door de configuratiepagina van de printer af te drukken. Raadpleeg de installatiehandleiding voor informatie over het op uw printserver afdrukken van de configuratiepagina.

- 4. Selecteer de printserver die u wilt configureren en dubbelklik erop. U wordt gevraagd een wachtwoord in te voeren. Het standaardwachtwoord is "access".
- 5. Selecteer het tabblad NetWare.

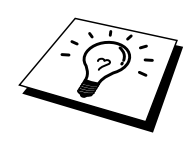

Indien nodig, kunt u de naam van de printserver wijzigen; de standaardnaam van de NetWareprintserver is meestal BRN\_xxxxx\_P1, waar "xxxxx" het Ethernetadres van de printserver is. Wees voorzichtig! Als u de naam verandert, kan dit de configuratie van andere protocollen beïnvloeden, omdat immers de servicenamen van de printserver worden veranderd. Houd er tevens rekening mee dat printservers uit de Brother NC-2000 serie, zoals de NC-2010h of de NC-2100h, zullen verschijnen met een standaard printservernaam als BRO\_xxxxxx\_P1.

- a. Selecteer de modus Queue Server, als deze nog niet geselecteerd is.
- b. Klik op Change Bindery Queues.
- c. Selecteer de NetWare-server die u wilt configureren.
- d. Selecteer New Queue en typ de naam van de wachtrij die u wilt maken.
- e. Selecteer deze naam vervolgens en klik op Add.
- f. Klik op Close en vervolgens op OK.

Sluit BRAdmin af. U kunt nu gaan afdrukken.

## De Brother-printserver configureren met BRAdmin (modus Wachtrijserver in NDSmodus)

- 1. U dient zich in de NDS-modus als ADMIN te hebben aangemeld.
- 2. Start BRAdmin.
- 3. In de lijst zullen een of meer printserver-services staan (standaard wordt de knooppuntnaam BRN\_xxxxx gebruikt, waar "xxxxxx" de laatste zes tekens zijn van het Ethernetadres (MAC-adres)). Afdrukservers uit de NC-2000 serie gebruiken de naam BRO\_xxxxxx.

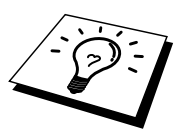

U kunt de knooppuntnaam en het MAC-adres vinden door de configuratiepagina van de printer af te drukken. Raadpleeg de installatiehandleiding voor informatie over het op uw printserver afdrukken van de configuratiepagina.

- 4. Selecteer de printer die u wilt configureren en dubbelklik erop. U wordt gevraagd een wachtwoord in te voeren. Het standaardwachtwoord is "access".
- 5. Selecteer het tabblad NetWare.
  - a. Selecteer de modus Queue Server, als deze nog niet geselecteerd is.
  - b. Selecteer de juiste NDS-structuur en NDS-context (u kunt deze informatie met de hand invoeren, maar als u klikt op de pijl Omlaag naast de NDS-structuur en op de knop Change naast de NDS-context, zal BRAdmin uw keuzen automatisch tonen). Nadat u deze informatie hebt gespecificeerd, klikt u op de knop Change NDS queues.
  - c. In het scherm met de Netware-afdrukwachtrijen selecteert u de gewenste structuur (TREE) en context (Context) en klikt u vervolgens op de knop New Queue.
  - d. Voer de wachtrijnaam in en specificeer de volumenaam. Als u de volumenaam niet kent, selecteert u de knop Browse om de NetWare-volumes te bekijken. Nadat alle benodigde informatie is ingevoerd, klikt u op de knop OK.
  - e. De naam van uw wachtrij staat nu in de door u gespecificeerde structuur en context. Selecteer de wachtrij en klik op Add. De naam van de wachtrij verschijnt nu in het venster Service Print Queues. In dit venster staat naast de wachtrijnaam ook de informatie over de structuur en de context.
  - f. Klik op Sluiten. Uw Brother-printserver zal zich nu bij de NetWare-server aanmelden.

Sluit BRAdmin af. U kunt nu gaan afdrukken.

## De Brother-printserver configureren met Novell NWADMIN en BRAdmin (modus Wachtrijserver in NDS-modus)

Als u de Brother BRAdmin-toepassing niet uitsluitend wilt gebruiken om uw NetWarebestandsserver te configureren, volg dan deze instructies om de NWADMIN-toepassing te gebruiken in combinatie met de BRAdmin-toepassing.

- 1. U moet zich bij de bestandsserver van NetWare 4.1x (of recenter) in de NDS-modus als ADMIN hebben aangemeld. Start nu de NWADMIN-toepassing.
- Selecteer de gewenste context voor de printer. Selecteer op de menubalk de optie Object en klik vervolgens op Create. Het menu New Object wordt geopend. Selecteer in dit menu de optie Printer en klik vervolgens op OK.
- 3. Voer de naam van de printer in en klik op Create.
- 4. Selecteer de context voor uw standaardafdrukwachtrij en klik op Object en Create. Het menu New Object wordt geopend.
- 5. Selecteer de optie Print Queue en klik op OK. Zorg ervoor dat de optie Directory Service Queue geselecteerd is en typ een naam voor de standaardafdrukwachtrij.
- 6. Klik op de knop om het volume voor de afdrukwachtrij te selecteren. Indien nodig, verandert u de directory-context. Selecteer nu het gewenste volume (onder Available Objects) en klik op OK. Klik op Create om de afdrukwachtrij te maken.
- 7. Indien nodig, verandert u de context. Dubbelklik nu op de naam van printer die u in stap 3 hebt gemaakt.
- 8. Klik op Assignments en vervolgens op Add.

Indien nodig, verandert u de context. Dubbelklik nu op de afdrukwachtrij die u in stap 5 hebt gemaakt.

- 9. Klik op Configuration en stel Printer type in op Other/Unknown. Klik op OK en vervolgens nogmaals op OK.
- 10. Indien nodig, verandert u de context. Selecteer op de menubalk de optie Object en vervolgens Create. Het menu New Object wordt geopend. Selecteer in dit menu de optie Print Server en klik vervolgens op OK.
- 11. Voer de naam van de printserver in en klik op Create.

U moet de naam van de Netware-printserver precies invoeren zoals deze vermeld staat in het tabblad NetWare van de BRAdmin-toepassing (doorgaans is dit

de standaardservicenaam BRN\_xxxxx\_P1 of BRO\_xxxxx\_P1 tenzij u deze hebt gewijzigd).

U kunt de huidige servicepuntnaam en het MAC-adres vinden door de configuratiepagina van de printer af te drukken. Raadpleeg de installatiehandleiding voor informatie over het op uw printserver afdrukken van de configuratiepagina.

#### **Belangrijk:**

Wijs aan de printserver geen wachtwoord toe, daar hij anders niet kan aanmelden.

- 12. Dubbelklik op de naam van de printserver. Klik op Assignments en vervolgens op Add.
- 13. Indien nodig, verandert u de directory-context. Selecteer nu de printer die u in stap 3 hebt gemaakt, klik op OK en nogmaals op OK.
- 14. Sluit NWADMIN af.
- 15. Start uw BRAdmin-toepassing en selecteer de juiste printserver in de lijst (standaard wordt de knooppuntnaam BRN\_xxxxxx of BRO\_xxxxxx gebruikt, waar "xxxxxx" de laatste zes tekens zijn van het Ethernetadres (MAC-adres)).

Dubbelklik op de gewenste Brother-printserver. U wordt gevraagd een wachtwoord in te voeren. Het standaardwachtwoord is "access". Vervolgens selecteert u het tabblad NetWare.

16. Selecteer de optie Queue Server als de werkwijze.

Het is niet mogelijk om dezelfde, door de NetWare-servernaam toegewezen service te gebruiken voor zowel de modus Wachtrijserver als de modus Externe printer.

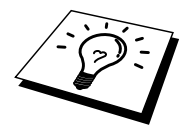

Als u functies van de wachtrijserver wilt gebruiken op services anders dan de standaard NetWare-services, dan moet u de nieuwe services definiëren die voor NetWare en voor de gewenste poort geactiveerd zijn. Raadpleeg de Appendix in deze handleiding voor nadere informatie hierover.

- 17. Voer de naam in van de NDS-structuur (houd er rekening mee dat een printserver zowel NDS- als bindery-wachtrijen kan bedienen).
- 18. Typ de naam van de context voor de printserver.
- 19. Sla uw wijzigingen op en sluit BRAdmin af. U kunt nu gaan afdrukken.

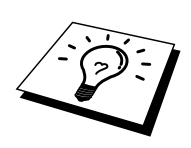

## De Brother-printserver configureren met Novell NWAdmin en BRAdmin (modus Externe server in NDS-modus)

Om een Brother-printserver met NWADMIN (het hulpprogramma NetWare Administrator) en BRAdmin te configureren voor de modus Externe printer, volgt u onderstaande stappen:

- 1. De PSERVER NLM (NetWare Loadable Module) moet op uw bestandsserver zijn geladen en u moet op de NetWare 4.1x-bestandsserver in NDS-modus zijn aangemeld als ADMIN.
- 2. Dubbelklik op het pictogram om NWADMIN op te starten. Selecteer de context voor de nieuwe printer.
- 3. Selecteer op de menubalk de optie Object en vervolgens de optie Create. Het menu New Object wordt geopend. Selecteer in dit menu de optie Printer en klik vervolgens op OK.
- 4. Voer de naam van de printer in en klik op Create.
- 5. Dubbelklik op de printservernaam van uw PSERVER NLM. Klik op Assignments en vervolgens op Add.
- 6. Indien nodig, verandert u de directory-context. Selecteer nu de printer die u hebt gemaakt en klik op OK. Noteer het nummer van de printer, u hebt dit straks weer nodig, en klik op OK.
- 7. Selecteer de context voor uw standaardafdrukwachtrij en klik op Object en Create. Het menu New Object wordt geopend.
- 8. Selecteer de optie Print Queue en klik op OK. Zorg ervoor dat de optie Directory Service Queue geselecteerd is en typ de naam in van de standaardafdrukwachtrij.
- 9. Klik op de knop om het volume voor de afdrukwachtrij te selecteren. Indien nodig, verandert u de directory-context. Selecteer nu het gewenste volume (Objects) en klik op OK. Klik op Create om de afdrukwachtrij te maken.
- 10. Indien nodig, verandert u de context. Dubbelklik nu op de naam van de printer die u zojuist hebt gemaakt.
- 11. Klik op Assignments en vervolgens op Add.
- 12. Indien nodig, verandert u de context. Selecteer nu de afdrukwachtrij die u hebt gemaakt. Klik op OK en vervolgens nogmaals op OK en sluit NWADMIN af.
- 13. Start uw BRAdmin-toepassing en selecteer de printserver die u wilt configureren (standaard beginnen knooppuntnamen met BRN\_xxxxxx\_P1 of BRO\_xxxxxx\_P1).

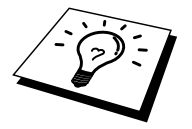

U kunt de NetWare-servicepuntnaam en het MAC-adres vinden door de configuratiepagina van de printer af te drukken. Raadpleeg de installatiehandleiding voor informatie over het op uw printserver afdrukken van de configuratiepagina.

- 14. Dubbelklik op de gewenste printserver. U wordt gevraagd een wachtwoord in te voeren. Het standaardwachtwoord is "access".
- 15. Vervolgens selecteert u het tabblad NetWare.
- 16. Selecteer onder Operating Mode als werkwijze de modus Externe printer (Remote Printer), selecteer onder Print Server Name de naam van uw PSERVER NLM als de naam voor de printserver en selecteer onder Printer Number het nummer dat u in stap 6 hebt genoteerd als het printernummer.

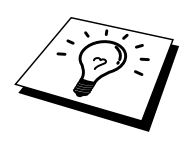

Het is niet mogelijk om dezelfde, door de NetWare-printserver toegewezen service te gebruiken voor zowel de modus Wachtrijserver als de modus Externe printer. Als u externe printer-capaciteiten wilt gebruiken op services anders dan de standaard NetWare-service, dan moet u de nieuwe services definiëren die voor NetWare en voor de gewenste poort geactiveerd zijn. Raadpleeg Appendix B in deze handleiding voor nadere informatie hierover.

17. Klik op OK. Sluit BRAdmin nu af.

U moet nu de PSERVER NLM van uw NetWare-bestandsserver unloaden en vervolgens opnieuw laden, pas dan zijn de door u aangebrachte veranderingen van kracht.

In plaats van Brother's BRAdmin-toepassing of de Novell NWADMIN-toepassing, kunt u het standaardhulpprogramma Novell PCONSOLE in combinatie met Brother's BRCONFIGprogramma gebruiken voor het instellen van uw afdrukwachtrijen. Het BRCONFIGprogramma wordt gelijktijdig met BRAdmin geïnstalleerd en u vindt BRCONFIG in het menu "Start/Program/Brother BRAdmin utilities". Het staat ook op de diskette "Brother Print Server Configuration Utility". Indien gewenst, kunt u in plaats van BRCONFIG ook een webbrowser of TELNET gebruiken.

#### De Brother-printserver configureren met PCONSOLE en BRCONFIG (modus Wachtrijserver in bindery-emulatie)

- 1. Meld u aan als Supervisor (NetWare 3.xx) of ADMIN (NetWare 4.1x of recenter). Vergeet niet om voor de bindery-modus de optie /b te specificeren.
- 2. Voer BRCONFIG uit vanaf het Windows-menu of plaats de diskette Print Server Configuration Utility in station A: en typ bij de DOS-prompt onderstaande regel:

A:BRCONFIG of A:BRCONFIG printservernaam

Waar printservernaam de naam van de NetWare-afdrukservice van de Brotherprintserver is (standaard wordt de naam BRN\_xxxxxx\_P1 of BRO\_xxxxxx\_P1 gebruikt, waar "xxxxx" de laatste zes tekens zijn van het Ethernetadres (MACadres)).

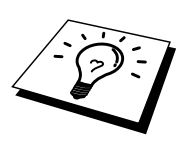

U kunt de naam van het Netware-afdrukservicepunt en het MAC-adres vinden door de configuratiepagina van de printer af te drukken. Raadpleeg de installatiehandleiding voor informatie over het op uw printserver afdrukken van de configuratiepagina.

- 3. Als u de naam van de printserver niet in de opdracht BRCONFIG hebt gespecificeerd, dan moet u de naam van de server in kwestie selecteren in de lijst van printservers.
- 4. Wanneer wordt gemeld dat de printserver is aangesloten, typt u als antwoord op de prompt "#" het standaardwachtwoord "access" (het wachtwoord wordt niet geëchood). Druk als antwoord op de prompt Enter Username> op ENTER.
- 5. Bij de prompt Local> typt u:
- 6. SET NETWARE SERVER servernaam ENABLED
- 7. Waar de servernaam de naam is van de bestandsserver voor de afdrukwachtrij. Als u van meer dan één bestandsserver wilt afdrukken, herhaalt u deze opdracht zo vaak als nodig.

- 8. Typ EXIT om het BRCONFIG remote console programma af te sluiten en de wijzigingen op te slaan, en start Novell PCONSOLE.
- 9. Selecteer in het menu Available Options de optie Print Server Information (NetWare 3.xx) of Print Servers (NetWare 4.1x; negeer de waarschuwing).
- 10. Er wordt een lijst van de huidige printservers geopend. Druk op INS om een nieuwe ingang te maken, typ de naam van de NetWare-printserver (standaard wordt BRN\_xxxxx\_P1 of BRO\_xxxxx\_P1 gebruikt, waar "xxxxx" de laatste zes tekens zijn van het Ethernetadres) en druk op ENTER. Druk op ESC om terug te gaan naar het menu Available Options.
- 11. Selecteer in het menu de optie Print Queue Information (NetWare 3.xx) of Print Queues (NetWare 4.1x). Er wordt een lijst geopend van de geconfigureerde afdrukwachtrijen.
- 12. Druk op INS om op de bestandsserver een nieuwe wachtrij te maken, typ de naam van de nieuwe wachtrij en druk op ENTER. De naam hoeft geen verband te houden met de bron van de printserver, maar moet kort en makkelijk te onthouden zijn.
- 13. Zorg ervoor dat de naam van de nieuwe wachtrij gemarkeerd is en druk op ENTER om de wachtrij te configureren.
- 14. Selecteer de optie Queue Servers (in NetWare 4.1x heet dit item Print Servers) en druk op ENTER om te specificeren welke netwerkprintservers afdruktaken via deze wachtrij mogen afdrukken. Aangezien het een nieuwe wachtrij betreft, zal de lijst leeg zijn.
- 15. Druk op INS om een lijst op te vragen van kandidaten voor de wachtrijserver en selecteer de in stap 11 opgegeven naam van de printserverservice. Druk vervolgens op ENTER.
- 16. Druk een aantal malen op ESC, totdat u weer bij het menu Available Options komt.
- 17. Forceer de printserver de bestandsservers opnieuw op afdruktaken te controleren. U kunt de printer uit- en weer aanzetten, of de printserver als volgt in PCONSOLE op inactief zetten:
  - Markeer in het menu Available Options de optie Print Server Information en druk op ENTER.
  - Selecteer de naam van de printserver (BRN\_xxxxx\_P1 of BRO\_xxxxx\_P1 als u een NC-2000 series printserver gebruikt) en druk op ENTER. Gebruikt u NetWare 4.1x, markeer dan de optie Information and Status, druk op ENTER en ga door naar het volgende opsommingsteken.

Als u NetWare 3.xx of 2.xx heeft: - markeert u Print Server Status/Control en drukt u op ENTER.

- markeert u Server Info en drukt u op ENTER.
- Druk op ENTER, selecteer Down en druk nogmaals op ENTER. De printserver zal nu alle beschikbare bestandsservers controleren op nieuwe wachtrij-ingangen.
- U kunt echter ook de BRCONFIG- of TELNET-opdracht SET NETWARE RESCAN gebruiken om de printserver de bestandsservers opnieuw te laten controleren.

#### De Brother-printserver configureren met PCONSOLE en BRCONFIG (modus Wachtrijserver in NDS-modus)

- 1. U moet op de NetWare 4.1x-bestandsserver in NDS-modus zijn aangemeld als ADMIN.
- 2. Voer het hulpprogramma PCONSOLE uit vanaf uw PC-werkstation.
- 3. Selecteer in het menu Available Options de optie Print Servers.
- 4. Druk op INS en voer de naam van de printserver in.

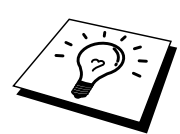

Voer de naam in van het NetWare-afdrukservicepunt van de printserver; deze naam moet exact hetzelfde zijn als de naam die op de configuratiepagina van de printer staat (de standaardnaam is BRN\_xxxxx\_P1 of BRO\_xxxxx\_P1 als u een NC-2000 series printserver gebruikt zoals bijvoorbeeld de NC2010h of de NC2100h, en waar "xxxxx" de laatste zes tekens zijn van het Ethernet-adres (MAC-adres), tenzij u de naam gewijzigd hebt). U kunt de naam van het Netware-afdrukservicepunt en het MAC-adres vinden door de configuratiepagina van de printer af te drukken. Raadpleeg de installatiehandleiding voor informatie over het op uw printserver afdrukken van de configuratiepagina.

#### **Belangrijk:**

#### Wijs aan de printserver geen wachtwoord toe, daar hij anders niet kan aanmelden.

- 5. Druk op ESC om terug te gaan naar het menu Available Options.
- 6. Selecteer de optie Print Queues.
- 7. Druk op INS en typ een naam voor de afdrukwachtrij. (Er wordt ook om een volumenaam gevraagd. Druk op INS en selecteer het juiste volume.) Druk op ESC om terug te gaan naar het hoofdmenu.
- 8. Controleer dat de naam van de nieuwe afdrukwachtrij is gemarkeerd en druk op ENTER.
- 9. Selecteer de optie Print Servers en druk op ENTER om te specificeren welke netwerkprintservers afdruktaken via deze wachtrij mogen afdrukken. Aangezien het een nieuwe wachtrij betreft, zal de lijst leeg zijn.
- 10. Druk op INS om een lijst op te vragen van kandidaten voor de wachtrijserver en selecteer de in stap 4 opgegeven naam van de Netware-printserver. Deze naam wordt nu aan de lijst toegevoegd. Druk vervolgens op ENTER.
- 11. Selecteer in het menu Available Options de optie Printers.
- 12. Druk op INS en voer een beschrijvende naam in voor de printer.
- 13. Druk op ESC om terug te gaan naar het menu Available Options.
- 14. Selecteer de optie Print Servers en selecteer de in stap 4 opgegeven naam van de printserver.
- 15. Markeer in het menu Print Server Information de optie Printers.
- 16. Druk op INS en selecteer de in stap 12 ingevoerde printernaam.
- 17. Druk een aantal malen op ESC om terug te keren naar DOS.

18. Voer BRCONFIG uit vanaf het Windows-menu of plaats de diskette Brother Print Server Configuration Utility in station A: van uw PC en typ: A:BRCONFIG.

Selecteer de printserver in de lijst van printservers. Wanneer wordt gemeld dat de printserver is aangesloten, drukt u op ENTER en typt u als antwoord op de prompt "#" het standaardwachtwoord "access" (het wachtwoord wordt niet geëchood). Druk als antwoord op de prompt Enter Username> op ENTER. Bij de prompt Local> typt u:

SET SERVICE service TREE structuur SET SERVICE service CONTEXT context

- Waar structuur de naam is van de NDS-structuur.
- Waar context de naam is van de context voor de printserver.
- waar service de naam is van de service die is toegewezen door de NetWareprintservernaam (standaardservice voor de Brother-printer is BRN\_xxxxx\_P1 of BRO\_xxxxx\_P1, en waar "xxxxx" de laatste zes tekens zijn van het Ethernetadres (MAC-adres)).
- U kunt de naam van de structuur en de context ook invoeren met uw webbrowser, namelijk door met het TCP/IP-protocol op de Brother-printserver aan te sluiten en vervolgens de configuratie van het NetWare-protocol te selecteren.
- Gebruik de BRCONFIG- of de TELNET-opdracht: SET NETWARE RESCAN om de printserver de bestandsservers te laten controleren, of zet de printer uit en weer aan.

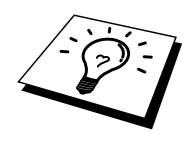

Het is niet mogelijk om dezelfde, door de NetWare-printserver toegewezen service te gebruiken voor zowel de modus Wachtrijserver als de modus Externe printer. Als u externe printer-capaciteiten wilt gebruiken op services anders dan de standaard NetWare-service, dan moet u de nieuwe services definiëren die voor NetWare en voor de gewenste poort geactiveerd zijn. Raadpleeg Appendix B in deze handleiding voor nadere informatie hierover.

#### De Brother-printserver configureren met PCONSOLE en BRCONFIG (modus Externe printer)

- 1. De PSERVER NLM (NetWare Loadable Module) moet op uw bestandsserver zijn geladen.
- 2. Indien u NetWare 4.1x gebruikt, meldt u zich vanaf uw PC-werkstation bij de bestandsserver aan als ADMIN (als u NDS-ondersteuning nodig hebt, mag u zich niet aanmelden in bindery-modus). Indien u NetWare 2.xx of 3.xx gebruikt, meldt u zich aan als SUPERVISOR.
- 3. Voer het hulpprogramma PCONSOLE uit vanaf uw PC-werkstation.
- 4. Als u een nieuwe afdrukwachtrij maakt, selecteert u in het menu Available Options de optie Print Queue Information (NetWare 3.xx) of Print Queues (NetWare 4.1x).
- 5. Druk op INS, typ een naam voor de afdrukwachtrij (in NetWare 4.1x wordt bovendien om een volumenaam gevraagd; druk op INS en selecteer het juiste volume) en druk op ESC om terug te gaan naar het hoofdmenu.

#### Onderstaande stappen zijn voor het configureren van een externe printer met NDSondersteuning op NetWare 4.1x-systemen:

- 6.
- a. Selecteer in het menu PCONSOLE de optie Print Servers en selecteer op uw host-computer de naam van de PSERVER NLM.
- b. Selecteer Printers.
- c. Druk op INS om het menu Object, Class te openen.
- d. Druk op INS en voer de printernaam (een willekeurige, maar unieke naam) in.
- e. Markeer de printernaam en druk tweemaal op ENTER om over te schakelen naar het menu Printer Configuration.
- f. PCONSOLE zal nu een printernummer toewijzen. Noteer dit nummer, u hebt het straks weer nodig.
- g. Markeer de optie Print Queues Assigned en druk op ENTER en vervolgens op INS om een lijst van beschikbare wachtrijen op te vragen.
- h. Markeer de naam van de afdrukwachtrij die u aan de externe printer wilt toewijzen en druk op ENTER.
- i. U hebt de andere instellingen in het menu niet nodig. Druk een aantal malen op ESC om PCONSOLE af te sluiten.
- j. Ga nu verder met het onderdeel Naam en nummer van externe printer toewijzen, verderop in dit hoofdstuk.

### Onderstaande stappen zijn voor het configureren van een externe printer op NetWare 3.xx-systemen:

- 6.
- a. Selecteer in het hoofdmenu PCONSOLE de optie Print Server Information en kies de naam van de PSERVER NLM.
- Selecteer de optie Print Server Configuration en vervolgens Printer Configuration. Selecteer een van de printers die "Niet geïnstalleerd" zijn en druk op ENTER. Onthoud het nummer van deze printer, u hebt het straks tijdens het configureren nodig.
- c. Indien gewenst, typt u een nieuwe naam voor de printer.
- d. Ga naar Type, druk op ENTER, markeer de optie Remote Other/Unknown en druk nogmaals op ENTER. U hebt de andere instellingen in het menu niet nodig.e. Druk op ESC en sla de wijzigingen op.
- f. Druk op ESC en selecteer de optie Queues Serviced by Printer.
- g. Markeer de naam van de printer die u zojuist hebt geconfigureerd en druk op ENTER.
- h. Druk op INS, kies de gewenste afdrukwachtrij en druk op ENTER (u mag de standaardprioriteit accepteren).
- i. Druk een aantal malen op ESC om PCONSOLE af te sluiten.

#### Naam en nummer van externe printer toewijzen met BRCONFIG

- 7.
- a. Voer BRCONFIG uit vanaf het Windows-menu of plaats de diskette Brother Print Server Software in station A: van uw PC en typ: A:BRCONFIG
- b. Selecteer in de lijst van servers de Brother-printserver. Wanneer wordt gemeld dat de printserver is aangesloten, drukt u op ENTER en typt u als antwoord op de prompt "#" het standaardwachtwoord "access" (het wachtwoord wordt niet geëchood). Druk als antwoord op de prompt Enter Username> op ENTER. Bij de prompt Local> typt u:

SET NETWARE NPRINTER nlm-nummer ON service SET NETWARE RESCAN EXIT

- Waar nlm de naam is van de PSERVER NLM op uw bestandsserver,
- waar nummer het nummer van de printer is (moet hetzelfde zijn als het printernummer dat u tijdens de configuratie van PCONSOLE hebt geselecteerd),
- waar service de naam is van de service die is toegewezen door de NetWareprintservernaam (standaardservice voor de Brother-printer is BRN\_xxxxx\_P1 of BRO\_xxxxx\_P1, en waar "xxxxxx" de laatste zes tekens zijn van het Ethernetadres (MAC-adres)).

Bijvoorbeeld: voor het instellen van externe "Printer 3" voor een Brother-printer met de printserver BRN\_310107\_P1 die gebruik maakt van de PSERVER NLM met de naam BROTHER1PS, typt u:

```
SET NETWARE NPRINTER BROTHER1PS 3 ON BRN_310107_P1
SET NETWARE RESCAN
EXIT
```

• U kunt de naam van de externe printer ook invoeren met uw webbrowser, namelijk door met het TCP/IP-protocol op de Brother-printserver aan te sluiten en vervolgens de configuratie van het NetWare-protocol te selecteren.

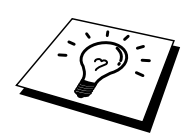

Het is niet mogelijk om dezelfde, door de NetWare-printservernaam toegewezen service te gebruiken voor zowel de modus Wachtrijserver als de modus Externe printer.

U moet nu de PSERVER NLM van uw NetWare-bestandsserver unloaden en vervolgens opnieuw laden, pas dan zijn de door u aangebrachte veranderingen van kracht.

#### Andere bronnen van informatie

- 1. Ga naar de website <u>http://solutions.brother.com</u> voor meer informatie over afdrukken via netwerken.
- 2. Zie ook hoofdstuk 10 in deze handleiding voor meer informatie over het configureren van een IP-adres op de printer.

#### HOOFDSTUK ZEVEN

## AppleTalk (EtherTalk) Afdrukken via TCP/IP

### Afdrukken vanaf Macintosh

#### **Overzicht**

Brother-printservers ondersteunen het AppleTalk-protocol dat over Ethernet wordt uitgevoerd (ook EtherTalk genoemd). Hiermee kunnen gebruikers van Macintosh gelijktijdig met alle andere Ethernet-netwerkgebruikers afdrukken via het AppleTalk-protocol (ook wel EtherTalk-protocol genoemd).

Met de introductie van System 8.6 en recenter introduceerde Apple de mogelijkheid om af te drukken via TCP/IP. Zo kunnen Macintosh-gebruikers een afdruktaak sturen via het TCP/IP-protocol.

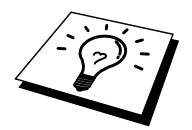

#### Tips en hints:

- 4. De standaardnaam die zal verschijnen in de Kiezer van een Macintosh heeft meestal het formaat BRN\_xxxxx\_P1\_AT (waar xxxxx verwijst naar de 6 laatste tekens van het Ethernetadres).
- 5. De eenvoudigste manier om deze naam te wijzigen vanaf een Macintosh-netwerk is om een IP-adres toe te kennen aan de printer, en vervolgens de webbrowser te gebruiken om de naam te wijzigen. Sluit de printer aan via een webbrowser en klik vervolgens op "Administrator Settings", "Network Board Settings", voer het wachtwoord in en selecteer vervolgens "Configure AppleTalk". Klik op "BRN\_xxxxx\_P1\_AT", vervolgens op de servicenaam, en voer de nieuwe naam in die u wilt laten verschijnen in de Kiezer. Klik op "Submit".
- 6. System 8.6 of latere versies ondersteunen afdrukmogelijkheden via TCP/IP.
- 7. Het standaardwachtwoord voor de Brother-printserver is "access".
- 8. Een manier om alle gedetailleerde informatie van de netwerkinstellingen af te drukken is om de configuratiepagina af te drukken, door te drukken op de TEST-knop achteraan op de printserver.
- 9. Het standaard IP-adres voor Brother-printservers is 192.0.0.192. U kunt het IP-adres wijzigen via het bedieningspaneel vooraan (indien van toepassing), via de BRAdmintoepassing, of de DHCP-server kan het IP-adres voor de printer toewijzen.

#### **Macintosh configureren**

Uw Brother-printserver is compatibel met Apple LaserWriter 8-drivers (oudere versies van de LaserWriter-drivers kunnen op grotere netwerken crashes of PostScript-fouten veroorzaken). Als u deze drivers nog niet hebt geïnstalleerd, dan moet dat nu gebeuren. Raadpleeg uw Macintosh-documentatie voor nadere informatie.

Voordat u de Brother-printserver gaat gebruiken, moet eerst het EtherTalk-protocol worden geactiveerd via het netwerkconfiguratiescherm op de Macintosh. Als het EtherTalk-protocol niet kan worden geselecteerd, of als het netwerkconfiguratiescherm niet bestaat, gebruikt u Apple's netwerkinstallatieprogramma om deze functies toe te voegen.

Controleer dat u het geschikte PPD-bestand installeert, dat werd meegeleverd met uw printer. Via het pictorgram "BR-Script PPD installer" kunt u de nodige bestanden kopiëren van de CD-ROM die met de printer werden meegeleverd.

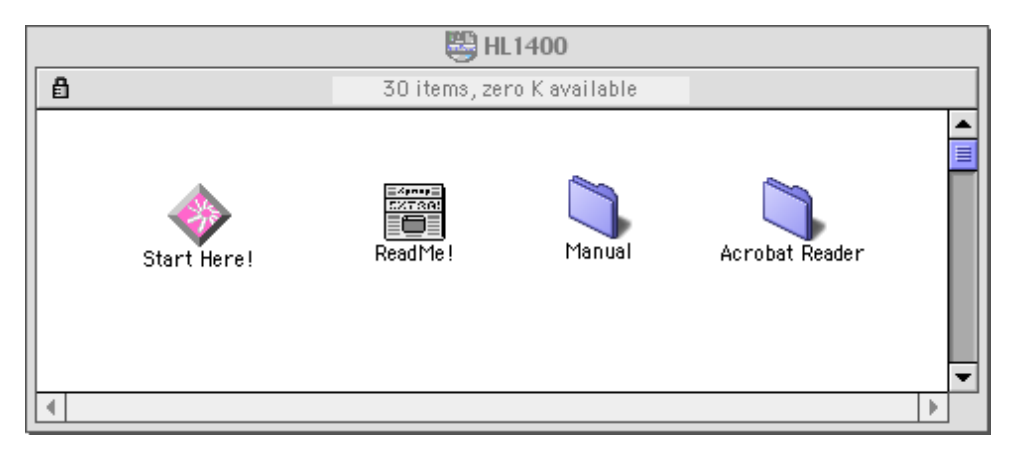

#### Afbeelding 1 Typische Macintosh Installer

De vorige schermafbeelding is afkomstig van de Brother HL-1200 series printerdriver. U zult een gelijkaardig scherm zien voor alle Brother-printers die beschikken over een Macintosh-printerdriver.

### Werking

Nadat de printserver is geïnstalleerd en de printer is ingeschakeld, zal de AppleTalkservicenaam van de Brother-printserver in de Kiezer verschijnen (standaard is dit BRN\_xxxxx\_P1\_AT, waar "xxxxx" de laatste zes tekens zijn van het Ethernetadres (MACadres); bijvoorbeeld, BRN\_310107\_P1\_AT). Houd er tevens rekening mee dat printservers uit de Brother NC-2000 serie, zoals de NC-2010h of de NC-2100h, in de Kiezer zullen verschijnen als: BRO\_xxxxx\_P1\_AT.

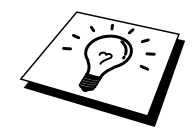

U kunt de servicepuntnaam en het MAC-adres vinden door de configuratiepagina van de printer af te drukken. Raadpleeg de installatiehandleiding voor informatie over het op uw printserver afdrukken van de configuratiepagina.

### De printserver selecteren (AppleTalk / EtherTalk)

1. Open de Kiezer in het Apple-menu van de Macintosh en klik op het pictogram LaserWriter (indien nodig, selecteert u de juiste AppleTalk-zone in het netwerkconfiguratiescherm).

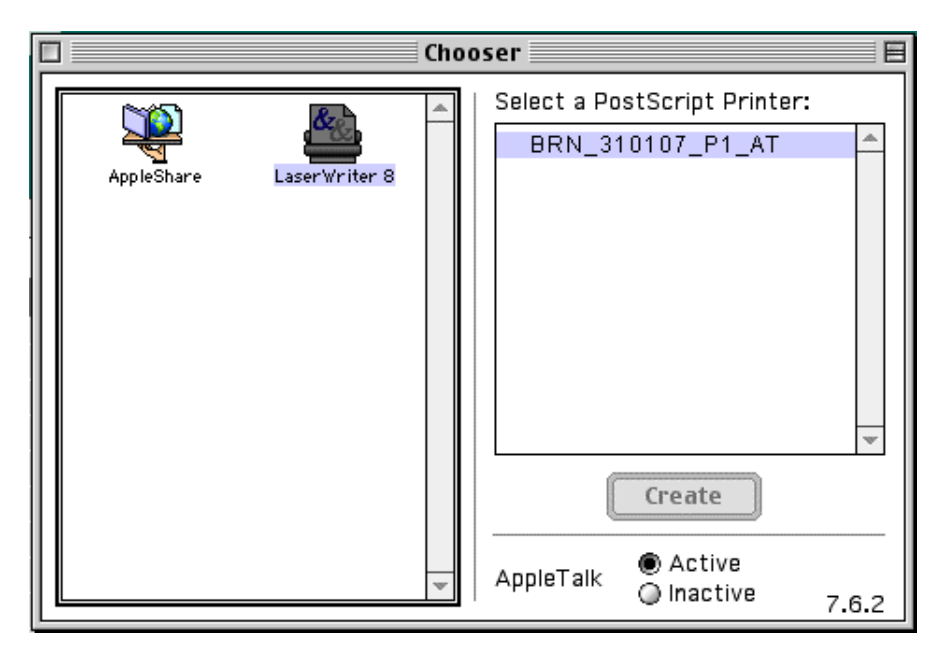

Afbeelding 2 Macintosh Kiezer

2. Klik op de juiste printserver en sluit de Kiezer. U kunt nu vanaf de Macintosh afdrukken.

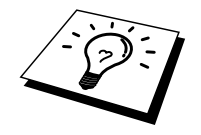

Als de printserver niet vermeld wordt, controleert u eerst de bekabeling en of u EtherTalk via het netwerkconfiguratiescherm van de Macintosh hebt geactiveerd. Het kan nodig zijn om de printserver in de juiste AppleTalk-zone te plaatsen met behulp van de BRAdmin-toepassing of via een webbrowser.

#### **De printserver selecteren (TCP/IP)**

Apple heeft het hulpprogramma "Desktop Printer" ontwikkeld, dat u terugvindt in het Applemenu (alleen beschikbaar vanaf System 8.6 of hoger). Als u het programma start, verschijnt het volgende scherm:

| New Desktop Printer                           |  |  |  |
|-----------------------------------------------|--|--|--|
| With LaserWriter 8                            |  |  |  |
| Create Desktop                                |  |  |  |
| Printer (Infrared)                            |  |  |  |
| Printer (LPR)                                 |  |  |  |
| Printer (USB)                                 |  |  |  |
| Translator (PostScript)                       |  |  |  |
| Create desktop printer for printer using LPR. |  |  |  |
| Cancel OK                                     |  |  |  |

Afbeelding 3 LPR-printer selecteren

1. Selecteer nu "Printer (LPR)" en klik op OK. Het volgende scherm wordt geopend.

| Untitled 1                                                               |        |
|--------------------------------------------------------------------------|--------|
| PostScript <sup>™</sup> Printer Description (PPD) File                   |        |
| Generic                                                                  | Change |
| LPR Printer Selection                                                    |        |
| >                                                                        | Change |
| Desktop Printer Usage : Print to LPR "< <unspecified>&gt;"</unspecified> |        |
| With Printer Driver : LaserWriter 8                                      | Create |

Afbeelding 4 Configuratie voor PPD en LPR selecteren

- Nu moeten we het juiste PPD-bestand voor de printer selecteren, en de correcte LPRinformatie configureren. Klik op de knop "Change" in de sectie "PostScript Printer Description (PPD) File". Plaats de CD-ROM met het correcte PPD-bestand voor de printer en selecteer het geschikte PPD-bestand.
- 3. Klik op de knop "Change" onder de tekst "LPR Printer Selection".
- 4. Voer het IP-adres en de servicenaam van de printer in. Als u de wachtrij opgeeft, gebruik dan de waarde "BRN\_xxxxx\_p1\_at", waar xxxxx de laatste zes tekens zijn van het Ethernetadres.

| Internet Printer                                                                   |                  |  |
|------------------------------------------------------------------------------------|------------------|--|
| Specify the Internet printer you are printing to (using domain name or IP address) |                  |  |
| Printer Address:                                                                   | 220.0.0.210      |  |
| Queue:                                                                             | brn_310025_p1_at |  |
| Verify Cancel OK                                                                   |                  |  |

Afbeelding 5 Configuratie voor PPD en LPR selecteren

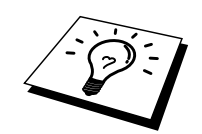

Als u de parameters niet exact hetzelfde invoert, met de juiste hoofdletters en kleine letters, zal uw document mogelijk niet afgedrukt worden, of wordt het onjuist afgedrukt. Zorg er dus voor dat de waarde die u hier invoert, overeenstemt met de servicenaam van de printer.

- 1. Klik op "OK" om terug te keren naar het vorige scherm.
- 2. U kunt nu gaan afdrukken. Klik op de knop "Create" zodat het volgende scherm verschijnt:

| 📾 Desktop 🗢                   | 📼 Macintosh HD |
|-------------------------------|----------------|
| 📾 Mac 05 9 📃                  | Eject          |
| 📾 Mac 05 X 📃                  |                |
| 🔿 Macintosh HD                | Desktop        |
| 📣 Macintosh HD-86E            | New 🛅          |
| 🗳 Macintosh HD-C- 🔍 👻         |                |
| Save desktop printer as:      | Cancel         |
| Brother HL-1470N using TCP/IP | Save           |
|                               |                |

#### Afbeelding 6 De printer op het bureaublad opslaan

- 3. Voer de naam in van de printer in het veld "Save desktop printer As:" en klik op "Save".
- 4. Vervolgens maken we van deze printer de standaardprinter door één keer te klikken op de printernaam en vervolgens "Printing" gevolgd door "Set Default Printer" te selecteren.
- 5. Telkens wanneer u een afdruktaak verstuurt, wordt de printer gebruikt die u zopas hebt gemaakt.

#### De configuratie wijzigen

De eenvoudigste manier om een printer of printserverparameters te wijzigen vanaf een Macintosh is met behulp van een webbrowser.

Sluit de printer aan via de volgende opdracht: http://ip\_adres waar ip adres staat voor het adres van de printer.

PC-gebruikers kunnen eveneens gebruik maken van de BRAdmin-toepassing om de printergegevens en de printservergegevens te wijzigen.

#### Andere bronnen van informatie

- 1. Ga naar de website <u>http://solutions.brother.com</u> voor meer informatie over afdrukken via netwerken.
- 2. Zie ook hoofdstuk 10 in deze handleiding voor meer informatie over het configureren van een IP-adres op de printer.
- 3. Raadpleeg hoofdstuk 9 voor meer informatie over op het web gebaseerd beheer.

# HOOFDSTUK ACHT Afdrukken via DLC

### Afdrukken vanaf Windows NT of Windows 2000

#### **Overzicht**

DLC is een eenvoudig protocol dat standaard met Windows NT wordt geleverd. Het kan worden gebruikt op andere besturingssystemen (zoals Windows 3.x), in combinatie met los verkrijgbare software die de Hewlett-Packard JetDirect-kaart ondersteunt.

#### Tips en hints:

1. Eén manier om de detailgegevens van alle netwerkinstellingen af te drukken is door de configuratiepagina af te drukken. Raadpleeg de installatiehandleiding voor informatie over het afdrukken van de configuratiepagina.

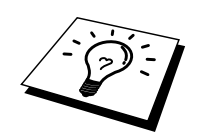

DLC is een protocol waarvan de route in het netwerk niet kan worden bepaald, wat betekent dat er geen router mag worden gebruikt tussen de printserver en de verzendende computer.

#### DLC op Windows NT/2000 configureren

Als u DLC op Windows NT wilt gebruiken, moet eerst het DLC-protocol worden geïnstalleerd:

- Meld u met administratieve privileges aan bij Windows NT. Ga naar het Configuratiescherm van NT en dubbelklik op het pictogram Netwerk. Gebruikers die met Windows 2000 werken, selecteren de eigenschappen van de Local Area Connection.
- 2. Op Windows NT 3.5x-systemen selecteert u Software toevoegen. Op Windows NT 4.0-systemen klikt u in het tabblad Protocollen op Toevoegen. Gebruikers die met Windows 2000 werken, klikken in het tabblad Algemeen op de knop Installeren.
- 3. Selecteer DLC-protocol en klik op OK of op Toevoegen als u met Windows 2000 werkt. U wordt om de locatie van de bestanden gevraagd; bij op Intel gebaseerde computers zijn de benodigde bestanden opgeslagen in de map i386 van de Windows NT CD-ROM. Als u een niet op Intel gebaseerd platform gebruikt, moet u de juiste map op uw Windows NT CD-ROM specificeren. Klik op Doorgaan (voor 3.5x-systemen) of op Sluiten (voor 4.0-systemen).
- 4. Start nu uw systeem opnieuw op, pas dan zijn de wijzigingen van kracht. Windows 2000 dient u niet te herstarten.

#### **Printer instellen onder Windows 2000**

- 1. Meld u met administratieve privileges aan bij Windows 2000. Selecteer in het menu Start de optie Instellingen en vervolgens Printers.
- Selecteer Printer toevoegen. (Als u reeds een Brother-printerdriver hebt geïnstalleerd, dubbelklikt u op de printerdriver die u wilt configureren en selecteert u Printers/Eigenschappen. Selecteer vervolgens het tabblad Poorten, ga verder met stap 6 en negeer stap 11-14 over het installeren van de driver).
- 3. Klik op Volgende.
- 4. Selecteer de optie Locale printer en schakel de optie "Plug & play printer automatisch waarnemen" uit.
- 5. Klik op Volgende.
- 6. Selecteer de optie "Nieuwe poort:" en activeer de optie Hewlett-Packard-netwerkpoort.
- 7. Klik op Volgende.
- 8. In het grote vak onder Kaartadres wordt een lijst van beschikbare MAC-adressen (Ethernetadressen) voor de printserver geopend. Selecteer het adres van de gewenste printserver (u vindt het Ethernetadres op de configuratiepagina van de printer)

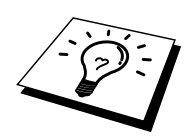

U kunt de knooppuntnaam en het MAC-adres vinden door de configuratiepagina van de printer af te drukken. Raadpleeg de installatiehandleiding voor informatie over het op uw printserver afdrukken van de configuratiepagina.

- 9. In het kleine vak onder Kaartadres verschijnt het geselecteerde printserveradres.
- Typ een naam voor de poort (let erop dat u niet de naam van een reeds bestaande poort of van een DOS-apparaat kiest, zoals LPT1), klik op OK en klik in het scherm Printerpoorten op Volgende.
- 11. Selecteer de juiste driver en klik op Volgende.
- 12. Geef een naam aan de printer en specificeer of u wilt kunnen afdrukken vanuit een DOStoepassing. Klik op "Volgende".
- 13. Geef de gedeelde naam op (als u de printer zult delen met andere gebruikers).
- 14. Geef de locatie en de beschrijving in en klik op de knop Volgende tot het laatste scherm van de wizard verschijnt.
- 15. Klik op Voltooien.

#### **Printer instellen onder Windows NT 4.0**

Meld u met administratieve privileges aan bij Windows NT. Selecteer in het menu Start de optie Instellingen en vervolgens Printers.

- Selecteer Printer toevoegen. (Als u reeds een Brother-printerdriver hebt geïnstalleerd, dubbelklikt u op de printerdriver die u wilt configureren en selecteert u Printers/Eigenschappen. Selecteer vervolgens het tabblad Poorten, ga verder met stap 4 en negeer stap 9-13 over het installeren van de driver).
- 2. Selecteer Deze computer en klik op Volgende.
- 3. Selecteer Poort toevoegen.
- 4. Selecteer Hewlett-Packard-netwerkpoort en klik op Nieuwe poort.
- 5. In het grote vak onder Kaartadres wordt een lijst van beschikbare MAC-adressen (Ethernetadressen) voor de printserver geopend. Selecteer het adres van de gewenste printserver (u vindt het Ethernetadres op de configuratiepagina van de printer)

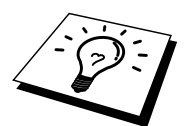

U kunt de knooppuntnaam en het MAC-adres vinden door de configuratiepagina van de printer af te drukken. Raadpleeg de installatiehandleiding voor informatie over het op uw printserver afdrukken van de configuratiepagina.

- 6. In het kleine vak onder Kaartadres verschijnt het geselecteerde printserveradres.
- 7. Typ een naam voor de poort (let erop dat u niet de naam van een reeds bestaande poort of van een DOS-apparaat kiest, zoals LPT1), klik op OK en klik in het scherm Printerpoorten op Sluiten.
- 8. De naam die u in vorige stap hebt geselecteerd, zal nu als een geselecteerde poort in de lijst van beschikbare poorten staan. Klik op Volgende.
- 9. Selecteer de juiste driver en klik op Volgende.
- 10. Geef de printer een naam. Indien gewenst, selecteert u deze printer als standaardprinter.
- 11. Selecteer Gedeeld of Niet gedeeld. Als u Gedeeld selecteert, moet u ook de gedeelde naam en het besturingssysteem selecteren waarnaar zal worden afgedrukt.
- 12. Geef aan of u een testpagina wilt afdrukken en klik vervolgens op Voltooien.

#### Windows NT 3.5x instellen

- 1. Dubbelklik in het Windows NT venster met de hoofdgroep op het pictogram Afdrukbeheer.
- 2. Selecteer op de menubalk de optie Printers en klik op Printer installeren.
- 3. Voer in het vak Printernaam een naam in voor de printer.
- 4. Selecteer het printermodel in het menu Stuurprogramma.
- 5. Kies in het menu Afdrukken op de optie Andere (of Netwerkprinter voor V3.1 systemen).
- 6. Klik op Hewlett-Packard-netwerkpoort.
- 7. Typ een naam voor de poort (let erop dat u niet de naam van een reeds bestaande poort of van een DOS-apparaat kiest, zoals LPT1).
- In het menu Kaartadres wordt een lijst van beschikbare MAC-adressen (Ethernetadressen) voor de beschikbare printservers geopend. Selecteer het adres van de gewenste printserver (u vindt het Ethernetadres op de configuratiepagina van de printer)

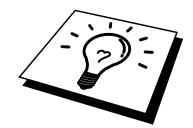

U kunt de knooppuntnaam en het MAC-adres vinden door de configuratiepagina van de printer af te drukken. Raadpleeg de installatiehandleiding voor informatie over het op uw printserver afdrukken van de configuratiepagina.

- 9. Klik op OK.
- 10. Als u de printer wilt delen, dan klikt u op Printer delen op het netwerk.
- 11. Klik op OK.
- 12. Indien nodig, selecteert u de gewenste printeropties. Klik op OK.

#### DLC op ander systemen configureren

Als u DLC op andere netwerksystemen wilt gebruiken, hebt u doorgaans door de leverancier verstrekte software nodig. Dergelijke software ondersteunt de Brother-printserver meestal. Volg de instructies van de leverancier voor het installeren van het DLC-protocol op uw systeem.

Nadat het protocol is geïnstalleerd, maakt u een netwerkpoort. Hiertoe gaat u op dezelfde wijze te werk als hiervoor voor Windows NT is beschreven. Het MAC-adres (Ethernetadres) van de printserver zal tijdens de configuratie automatisch verschijnen.

De laatste stap is de installatie van een printer. Hiervoor volgt u de methode volgens welke printers onder normale besturingssystemen worden ingesteld. Het enige verschil is, dat u de printer niet met de parallelle poort LPT1 verbindt, maar met de zojuist gemaakte netwerkpoort.

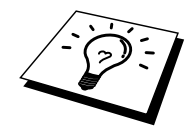

Brother raad u af het DLC-protocol met Windows for Workgroups 3.11 te gebruiken in een peer-to-peer configuratie als de printer veel zal worden gebruikt. Dit omdat afdruktaken vanwege time-outs in de afdrukwachtrij soms geweigerd worden. De beste oplossing voor dergelijke situaties is een PC als server aan te wijzen voor het beheren van de netwerkafdruktaken. Alle andere PC's sturen hun afdruktaken met behulp van NetBEUI of TCP/IP naar de server-PC, die op zijn beurt DLC gebruikt om de afdruktaken naar de Brother-printserver te sturen.

#### Andere bronnen van informatie

1. Ga naar de website <u>http://solutions.brother.com</u> voor meer informatie over afdrukken via netwerken.

#### **HOOFDSTUK NEGEN**

### Op het web gebaseerde beheerfuncties gebruiken

### Een webbrowser gebruiken om uw printer te beheren

#### **Overzicht**

Voor het beheren van uw printer kan een standaard World Wide Web-browser (wij raden Netscape Navigator versie 4.0 of recenter/Microsoft Internet Explorer versie 4.0 of recenter aan) worden gebruikt in combinatie met HTTP (Hyper Text Transfer Protocol). Een webbrowser biedt u onderstaande beheerfuncties.

- 1. U kunt informatie over de printerstatus opvragen.
- 2. U kunt de printer via het voorpaneel bedienen.
- 3. U kunt informatie opvragen over de softwareversie van de printer en de printserver.
- 4. U kunt netwerk- en printerconfiguratiegegevens wijzigen.

Het is zaak dat u op uw netwerk het TCP/IP-protocol gebruikt en een geldig IP-adres in de Brother-printer en de computer hebt geprogrammeerd.

#### Tips en hints:

- 1. Het standaard IP-adres voor Brother-printservers is 192.0.0.192. U kunt het IP-adres wijzigen via het bedieningspaneel vooraan (indien van toepassing), via de BRAdmintoepassing, of de DHCP-server kan het IP-adres voor de printer toewijzen.
- 2. Zie ook hoofdstuk 10 in deze handleiding voor meer informatie over het configureren van een IP-adres op de printer.
- 3. Het standaardwachtwoord voor de Brother-printserver is "access".
- 4. U kunt een webbrowser gebruiken in de meeste omgevingen, zodat bijvoorbeeld Macintosh- en Unix-gebruikers eveneens toegang hebben tot de printer en deze kunnen beheren.
- 5. PC-gebruikers kunnen eveneens gebruik maken van de BRAdmin-toepassing om de printer- en de netwerkconfiguratie te beheren.

#### Uw printer m.b.v. een browser aansluiten

Typ "http://printers IP Address/" in uw browser (u mag ook de NetBIOS-naam van de printserver gebruiken als u werkt in een Microsoft Windows domein/werkgroepomgeving). Voer de DNS-naam in van de printer als u deze aansluit op een netwerk dat het DNS-protocol gebruikt.

#### Andere bronnen van informatie

- 1. Ga naar de website <u>http://solutions.brother.com/</u>voor meer informatie over afdrukken via netwerken.
- 2. Zie ook hoofdstuk 10 in deze handleiding voor meer informatie over het configureren van een IP-adres op de printer.

# HOOFDSTUK TIEN TCP/IP configureren

### **TCP/IP-informatie toewijzen**

#### **Overzicht**

Het TCP/IP-protocol vereist dat ieder apparaat in een netwerk een uniek IP-adres heeft. In dit hoofdstuk leest u meer over het configureren van een IP-adres.

Standaard beschikken de Brother-printservers over het IP-adres 192.0.0.192, maar u kunt dit IP-adres op eenvoudige wijze veranderen zodat het overeenstemt met de IP-adresgegevens in uw netwerk. Dit kan op een van de volgende wijzen worden gedaan:

- 1. Instelling via voorpaneel van printer (als uw printer een LCD-scherm op het voorpaneel heeft)
- 2. De BRAdmin-toepassing (voor Windows 95/98/Me/NT 4.0/2000 met het IPX/SPXof TCP/IP-protocol)
- 3. DHCP, Reverse Arp (rarp), of BOOTP
- 4. De opdracht ARP.
- 5. DEC NCP, NCL, of ccr-hulpprogramma's
- 6. Brother BRCONFIG NetWare-hulpprogramma (Novell-netwerk nodig)

U kunt het IP-adres nadat het is ingesteld ook op andere manieren wijzigen:

- 1. Voorpaneel van de printer
- 2. TELNET
- 3. HTTP (met een webbrowser)
- 4. Andere op SNMP gebaseerde beheerhulpprogramma's

Deze configuratiemethoden worden hierna besproken.

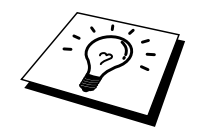

Het IP-adres dat u toewijst aan de printserver moet zich op hetzelfde logische netwerk bevinden als uw host-computers. Is dit niet het geval, dan moet het subnetmasker en de router (gateway) geconfigureerd worden.

### Het voorpaneel van de printer gebruiken voor het toewijzen van een IP-adres (uitsluitend voor printers met LCD-scherm)

Raadpleeg de installatiehandleiding voor gedetailleerde informatie over het configureren van het IP-adres via het voorpaneel van de printer. Via het voorpaneel van de printer kunt u het IP-adres programmeren terwijl u ook andere printerparameters configureert.

### Het IP-adres wijzigen met BRAdmin

Start BRAdmin (onder Windows 95/98/Me, NT4.0 of Windows 2000).

| 🌆pservers.psl – BRAdi               | min Professional                         |               |                   |                         |                |                 | _       |        |
|-------------------------------------|------------------------------------------|---------------|-------------------|-------------------------|----------------|-----------------|---------|--------|
| <u>File D</u> evices <u>C</u> ontro | ol <u>V</u> iew <u>H</u> elp             |               |                   |                         |                |                 |         |        |
| M 🕲 🗲 🕑 😫                           | 18 I I I I I I I I I I I I I I I I I I I | 8 🚅           |                   |                         |                |                 |         |        |
| Filters                             | Node Name Log                            | Node Address  | Printer Status    | Printer Type            | Node Type      | Location        | Node Fi | Contac |
| TCP/IP                              | BRN_310008                               | 10.134.43.201 | LJ SLEEP 001 P T1 | Brother HL-1470N series | NC-3100h (type |                 | 1.00    |        |
| IPX/SPX                             | BRN_31 D6E8                              | 10.134.43.56  | LJ SLEEP 001 P T1 | Brother HL-1470N series | NC-3100h (type |                 | 1.00    |        |
|                                     | ٩]                                       |               |                   |                         |                |                 |         | ×      |
| For help, press F1                  |                                          |               |                   |                         | Devices: 2     | Unconfigured: ( | )       | //     |

De BRAdmin-toepassing kan het IPX/SPX- of het TCP/IP-protocol gebruiken voor communicatie met de Brother-printserver. Het standaard IP-adres van Brother-printservers is 192.0.0.192, wat betekent dat de printserver waarschijnlijk niet compatibel zal zijn met de nummering van IP-adressen die op uw netwerk wordt gebruikt. Als u DHCP, BOOTP of RARP niet gebruikt, wilt u het IP-adres wellicht wijzigen. Vanuit BRAdmin kunt u dit op twee manieren doen.

- 1. Via het IPX/SPX-protocol
- 2. Via het TCP/IP-protocol en laat BRAdmin de Brother-printserver vinden als een nietgeconfigureerd apparaat.

# BRAdmin en het IPX/SPX-protocol gebruiken om het IP-adres te wijzigen

Als op uw PC de Novell Netware Client-software is geïnstalleerd en alleen het IPX/SPXprotocol gebruikt, gaat u als volgt te werk:

- 1. Selecteer het IPX/SPX-filter in het linker frame van het hoofdvenster.
- Controleer de naam van de printserver (de standaardnaam van het knooppunt is BRN\_xxxxx, waar "xxxxx" de laatste zes tekens zijn van het Ethernetadres (MAC-adres)). NC-2000 series printservers hebben standaard de naam BRO\_xxxxx. De NC-8000 series printservers (voor FAX- en MFC-producten) zullen verschijnen als BRF\_xxxxx.

Kunt u de servernaam niet vinden, selecteer dan het menu Apparaten, kies de optie Actieve apparaten zoeken (u kunt ook op F4 drukken) en probeer opnieuw.

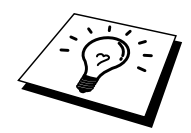

U kunt de knooppuntnaam en het MAC-adres vinden door de configuratiepagina van de printer af te drukken. Raadpleeg de installatiehandleiding voor informatie over het op uw printserver afdrukken van de configuratiepagina.

- 3. Selecteer de printserver die u wilt configureren en dubbelklik erop. U wordt gevraagd een wachtwoord in te voeren. Het standaardwachtwoord is "access".
- 4. Selecteer het tabblad TCP/IP en stel het IP-adres, het subnetmasker en de gateway in.
- 5. Klik op OK.

#### BRAdmin en het TCP/IP-protocol gebruiken om het IP-adres te wijzigen

Als uw PC alleen het TCP/IP-protocol gebruikt, gaat u als volgt te werk:

- 1. Selecteer het TCP/IP-filter in het linker frame van het hoofdvenster.
- 2. Selecteer het menu Apparaten en kies de optie Actieve apparaten zoeken.

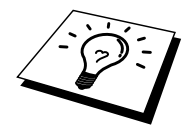

Als de printserver is ingesteld op de standaardwaarden, verschijnt hij niet in het BRAdminscherm, maar als u de optie Actieve apparaten zoeken selecteert, vindt het systeem hem als een niet-geconfigureerd apparaat.

- 3. Selecteer het menu Apparaten en kies Niet geconfigureerde printservers instellen.
- 4. Selecteer het MAC-adres van uw printserver en klik op Configureren.

U kunt de knooppuntnaam en het MAC-adres vinden door de configuratiepagina van de printer af te drukken. Raadpleeg de installatiehandleiding voor informatie over het op uw printserver afdrukken van de configuratiepagina.

- 5. Voer het IP-adres, het subnetmasker en de gateway (indien gewenst) van uw printserver in.
- 6. Klik op OK en selecteer Sluiten.
- 7. Als het IP-adres op juiste wijze is geprogrammeerd, zal de Brother-printserver in de lijst van apparaten staan.

# DHCP gebruiken voor het configureren van het IP-adres

Dynamic Host Configuration Protocol (DHCP) is een van de geautomatiseerde mechanismen die gebruikt worden voor het toewijzen van een IP-adres. Als u een DHCP-server in uw netwerk hebt (doorgaans een UNIX, Windows NT/2000- of Novell Netware-netwerk), zal de printserver het IP-adres automatisch via de DHCP-server ontvangen en de naam registreren bij een met RFC 1001 en 1002 compatibele dynamische naamservice.

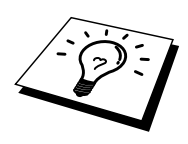

Als u niet wilt dat uw printserver via DHCP, BOOTP of RARP wordt geconfigureerd, moet u de BOOT METHOD instellen op "static", zo voorkomt u dat de printserver probeert om een IP-adres van een van deze systemen te krijgen. Voor het wijzigen van de BOOT METHOD, gebruikt u het voorpaneel van uw printer (voor printers met een LCD-scherm), TELNET (met de opdracht SET IP METHOD), uw webbrowser of de BRAdmin-toepassing.

#### ARP gebruiken voor het configureren van het IP-adres van de printserver

Als u de BRAdmin-toepassing of het voorpaneel van de printer niet kunt gebruiken, en het netwerk geen gebruik maakt van een DHCP-server, kunt u ook de opdracht ARP gebruiken. Arp is de eenvoudigste methode voor het configureren van het IP-adres van de printserver. De ARP-opdracht is beschikbaar op Windows-systemen waarop TCP/IP is geïnstalleerd evenals op Unix-systemen. Als u arp wilt gebruiken, voert u onderstaande opdracht in:

arp -s ipadres ethernetadres

waar ethernetadres het Ethernetadres (MAC-adres) van de printserver is, en ipadres het IPadres van de printserver. Bijvoorbeeld:

Windows-systemen

Voor Windows-systemen dient u het dubbele punt ":" toe te voegen tussen ieder teken van het Ethernetadres.

arp -s 192.189.207.2 00:80:77:31:01:07 temp

Unix-systemen

Op Unix-systemen dient u het koppelteken "-" te plaatsen tussen ieder teken van het Ethernetadres.

arp -s 192.189.207.2 00-80-77-31-01-07

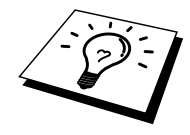

Om de opdracht arp -s te kunnen gebruiken, dient u zich op hetzelfde Ethernet-segment te bevinden (met andere woorden, er mag zich geen router bevinden tussen de printserver en het besturingssysteem).

Als er wel een router wordt gebruikt, dan gebruikt u BOOTP of andere methoden die in dit hoofdstuk worden besproken om het IP-adres in te voeren.

Als uw netwerkbeheerder het systeem zo heeft geconfigureerd, dat het IP-adres wordt verkregen met BOOTP, DHCP of RARP, dan kan uw Brother-printserver van elk van deze IP-adrestoewijzingssystemen een IP-adres ontvangen, wat betekent dat u de opdracht ARP niet hoeft te gebruiken. De opdracht ARP werkt slechts één keer. Nadat u de opdracht ARP hebt gebruikt voor het configureren van het IP-adres van de Brother-printserver, kunt u de ARP-opdracht om veiligheidsredenen niet meer gebruiken om dat adres te wijzigen. De printserver zal alle pogingen tot wijziging van het IP-adres negeren. Als u het IP-adres toch wilt wijzigen, dient u uw webbrowser, TELNET (met de opdracht SET IP ADDRESS), het voorpaneel van uw printer (als uw printer een LCD-scherm hebt) te gebruiken, of moet u de printserver terugstellen op de standaardinstellingen (waarna u de opdracht ARP weer kunt gebruiken).

Om de printserver te configureren en de verbinding te controleren, dient u de volgende pingipadresopdracht in te voeren waar ipadres het IP-adres is van de printserver. Bijvoorbeeld: ping 192.189.207.2.

# RARP gebruiken om het IP-adres te configureren

Het IP-adres van de Brother-printserver kan worden geconfigureerd met de Reverse ARP (rarp) functie op uw host-computer. Hiertoe wordt in het bestand /etc/ethers (als dit bestand niet bestaat, dan maakt u het) een regel ingevoegd die er ongeveer als volgt uitziet:

00:80:77:31:01:07 BRN 310107

waar de eerste ingang het Ethernetadres van de printserver is, en de tweede ingang de naam van de printserver (deze naam moet hetzelfde zijn als wat gebruikt is in het bestand /etc/hosts).

Als de rarp-daemon nog niet draait, start u deze nu op (afhankelijk van uw systeem, is de opdracht rarpd, rarpd -a, in.rarpd -a of iets anders; typ man rarpd of raadpleeg de met uw systeem meegeleverde documentatie voor meer informatie). Als u bij een op Berkeley UNIX gebaseerd systeem wilt controleren of de rarp-daemon draait, typt u onderstaande opdracht:

ps -ax | grep -v grep | grep rarpd

Bij op AT&T UNIX gebaseerde systemen typt u:

ps -ef | grep -v grep | grep rarpd

De Brother-printserver ontvangt het IP-adres van de rarp-daemon zodra deze is opgestart.

# BOOTP gebruiken om het IP-adres te configureren

BOOTP is een alternatief op rarp. Het voordeel van BOOTP is, dat ook subnetmasker en gateway geconfigureerd kunnen worden. Als u BOOTP wilt gebruiken voor het configureren van het IP-adres, moet BOOTP op uw host-computer zijn geïnstalleerd en daar draaien (het behoort in het bestand /etc/services op uw host als een ware service te verschijnen; typ man bootpd of raadpleeg de met uw systeem meegeleverde documentatie voor nadere informatie hierover). BOOTP wordt doorgaans opgestart via het bestand /etc/inetd.conf, dus u moet dit activeren door de "#" te verwijderen die in dat bestand voor de ingang bootp staat. Bijvoorbeeld, een doorsnee bootp-ingang in het bestand /etc/inetd.conf kan er als volgt uitzien:

#bootp dgram udp wait /usr/etc/bootpd bootpd -i

Afhankelijk van het systeem, kan deze ingang "bootps" heten in plaats van "bootp".

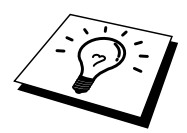

Voor het activeren van BOOTP gebruikt u een editor om "#" te verwijderen (staat er geen "#", dan is BOOTP reeds geactiveerd). Bewerk nu het BOOTP-configuratiebestand (doorgaans /etc/bootptab) en voer de naam in, plus het netwerktype (1 voor Ethernet), het Ethernetadres en het IP-adres, subnetmasker en de gateway van de printserver. Helaas kan de indeling van deze gegevens afwijken, en het is derhalve zaak dat u de met uw systeem meegeleverde documentatie raadpleegt om te zien hoe u deze informatie invoert (een groot aantal UNIX-systemen hebben templates in het bestand bootptab die u als voorbeeld kunt gebruiken). Een voorbeeld van een doorsnee /etc/bootptab ingang is:

BRN 310107 1 00:80:77:31:01:07 192.189.207.3

en:

BRN\_310107:ht=ethernet:ha=008077310107:\ ip=192.189.207.3:

Bepaalde implementaties van BOOTP-hostsoftware reageren alleen op BOOTP-verzoeken als u in het configuratiebestand een download-bestandsnaam hebt opgenomen; hiertoe maakt u gewoon een leeg bestand op de host en specificeert u dit bestand en zijn pad in het configuratiebestand.

Net als bij rarp, zal de printserver zijn IP-adres bij de BOOTP-server opvragen zodra de printer wordt opgestart.

# Het IP-adres configureren met DEC NCP of BRCONFIG

Als u een DEC- of Novell-netwerk gebruikt, dan beschikt u over een aantal alternatieven voor het configureren van het IP-adres van Brother-printservers. U kunt dan namelijk de remote console-functie gebruiken. Op VMS-systemen moet DECNET draaien, anders kunt u de remote console niet gebruiken. De procedure voor een DEC-netwerk is als volgt:

a. Maak verbinding met de remote console. Als u de remote console gebruikt met VMS of LTRIX, moet u de circuit-ID kennen (QNA-0 voor Q-BUS-systemen, SVA-0 voor DEC-werkstations, UNA-0 voor UNIBUS-systemen, BNA-0 voor BI-systemen en MNA-0 voor XMI-systemen; u kunt de circuit-ID opvragen door de VMS NCP opdracht SHOW KNOWN CIRCUITS uit te voeren) en ook het Ethernetadres van de printserver (dit staat op het etiket van de printserver of op de printerconfiguratiepagina).

Op een printer met een LCD-scherm: druk op SEL om de printer off-line te zetten, houd de SHIFT-toets ingedrukt en druk op de pijl Omhoog totdat PRINT CONFIG op het scherm staat en druk vervolgens op SET. De printer zal nu een configuratiepagina afdrukken; op het vel met de titel "Print Configuration" staat alle informatie over de configuratie van de printserver. Druk nogmaals op SEL om de printer weer on-line te zetten.

Voor interne printservers die zijn aangesloten op een Brother-printer zonder LCD-scherm, verwijzen wij u naar de gebruikershandleiding van de printer in kwestie voor nadere informatie over het afdrukken van een configuratiepagina.

Op Brother's externe interfaces, die worden aangesloten op de parallelle interface, bevindt zich verzonken in de achterkant van de eenheid een zwart knopje. Druk hierop om de configuratiepagina af te drukken.

Op VMS-systemen wordt de verbinding zoals in onderstaand voorbeeld tot stand gebracht:

\$ MCR NCP NCP>CONNECT VIA QNA-0 PHY ADD 00-80-77-31-01-07

Op ULTRIX-systemen voert u opdrachten uit die er ongeveer als volgt uitzien:

# addnode BR -c qna-0 -h 00-80-77-31-01-07 # ccr BR Op een NetWare-netwerk kunt u het hulpprogramma BRCONFIG gebruiken, dat met elke printserver wordt meegeleverd.

Als u de remote console gebruikt, verschijnt de melding Console connected (VMS) of Connection established (BRCONFIG) of Remote console reserved (ULTRIX). Druk op RETURN en voer als antwoord op de prompt "#" het standaardwachtwoord "access" in (wordt niet geëchood).

U wordt om een gebruikersnaam gevraagd. Voer bij deze prompt een willekeurige naam in.

Nu verschijnt de prompt Local>. Typ SET IP ADDRESS ipadres, waar ipadres het IP-adres is dat u aan de printserver wilt toewijzen (vraag uw netwerkbeheerder welk IP-adres u kunt gebruiken). Bijvoorbeeld:

Local> SET IP ADDRESS 192.189.207.3

Stel het subnetmasker in door SET IP SUBNET subnetmasker te typen, waar subnetmasker het subnetmasker is dat u aan de printserver wilt toewijzen (vraag uw netwerkbeheerder welk subnetmasker u kunt gebruiken). Bijvoorbeeld:

Local> SET IP SUBNET 255.255.0

Als u geen subnetten gebruikt, moet u een van onderstaande subnetmaskers gebruiken:

| 255.255.255.0 | voor klasse C netwerken |
|---------------|-------------------------|
| 255.255.0.0   | voor klasse B netwerken |
| 255.0.0.0     | voor klasse A netwerken |

Het netwerktype kan worden aangeduid met de linker groep cijfers in uw IP-adres. De waarde van deze groep kan variëren van 192 t/m 255 voor klasse C netwerken (bijv. 192.189.207.3), 128 t/m 191 voor klasse B netwerken (bijv. 128.10.1.30), en 1 t/m 127 voor klasse A netwerken (bijv. 13.27.7.1).

Als u een gateway (router) gebruikt, voert u het adres daarvan in met de opdracht SET IP ROUTER routeradres, waar routeradres het IP-adres van de gateway is die u aan de printserver wilt toewijzen. Bijvoorbeeld:

Local> SET IP ROUTER 192.189.207.1

Typ SHOW IP om te controleren of u de juiste IP-informatie hebt ingevoerd.

Typ EXIT of druk op CTR-D (m.a.w. houd de Ctrl-toets ingedrukt en typ "D") om deze remote console sessie af te sluiten.

# De instellingen van het IP-adres wijzigen met de TELNET-console

U kunt ook de TELNET-opdracht gebruiken om het IP-adres te wijzigen. TELNET is een handig manier als u het IP-addres verandert: Er moet echter reeds een geldig IP-adres in de printserver zijn geprogrammeerd.

Als u TELNET gebruikt, moet u het wachtwoord van de printserver invoeren. Druk op RETURN en voer als antwoord op de prompt "#" het standaardwachtwoord "access" in (wordt niet geëchood).

U wordt om een gebruikersnaam gevraagd. Voer bij deze prompt een willekeurige naam in.

Nu verschijnt de prompt Local>. Typ SET IP ADDRESS ipadres, waar ipadres het IP-adres is dat u aan de printserver wilt toewijzen (vraag uw netwerkbeheerder welk IP-adres u kunt gebruiken). Bijvoorbeeld:

Local> SET IP ADDRESS 192.189.207.3

Stel het subnetmasker in door SET IP SUBNET subnetmasker te typen, waar subnetmasker het subnetmasker is dat u aan de printserver wilt toewijzen (vraag uw netwerkbeheerder welk subnetmasker u kunt gebruiken). Bijvoorbeeld:

Local> SET IP SUBNET 255.255.255.0

Als u geen subnetten gebruikt, moet u een van onderstaande subnetmaskers gebruiken:

| 255.255.255.0 | voor klasse C netwerken |
|---------------|-------------------------|
| 255.255.0.0   | voor klasse B netwerken |
| 255.0.0.0     | voor klasse A netwerken |

Het netwerktype kan worden aangeduid met de linker groep cijfers in uw IP-adres. De waarde van deze groep kan variëren van 192 t/m 255 voor klasse C netwerken (bijv. 192.189.207.3), 128 t/m 191 voor klasse B netwerken (bijv. 128.10.1.30), en 1 t/m 127 voor klasse A netwerken (bijv. 13.27.7.1).

Als u een gateway (router) gebruikt, voert u het adres daarvan in met de opdracht SET IP ROUTER routeradres, waar routeradres het IP-adres van de gateway is die u aan de printserver wilt toewijzen. Bijvoorbeeld:

Local> SET IP ROUTER 192.189.207.1

Typ SHOW IP om te controleren of u de juiste IP-informatie hebt ingevoerd.

Typ EXIT of druk op CTR-D (m.a.w. houd de Ctrl-toets ingedrukt en typ "D") om deze remote console sessie af te sluiten.

### Andere bronnen van informatie

1. Ga naar de website <u>http://solutions.brother.com</u> voor meer informatie over afdrukken via netwerken.

# HOOFDSTUK ELF PROBLEMEN OPLOSSEN

#### **Overzicht**

In dit hoofdstuk wordt uitgelegd hoe u problemen met een Brother-printserver kunt oplossen. Dit hoofdstuk is als volgt ingedeeld:

- 1. Problemen met de installatie
- 2. Onregelmatige werking
- 3. Protocol-specifieke problemen
## Problemen met de installatie

Als u niet via het netwerk kunt afdrukken, dient u het volgende te controleren:

1. Zorg ervoor dat de printer aanstaat, on-line is en klaar staat om af te drukken.

Controleer de printer en de configuratie door de configuratiepagina af te drukken. Raadpleeg de installatiehandleiding voor informatie over het op uw printserver afdrukken van de configuratiepagina. Als deze test niet succesvol is, controleert u het volgende:

- a. Als het Alarm-lampje op het voorpaneel van de printer brandt of knippert en alle lampjes op het achterpaneel nabij de UTP(Ethernet)-connector UIT zijn, of als het oranje lampje (F) knippert, zijn de instellingen van de netwerkfirmware mogelijk corrupt. (Als u een printserver uit de NC-2000 serie gebruikt, verwijzen wij u naar het hoofdstuk Problemen oplossen in de handleiding voor de NC-2000 serie.)
- In dat geval moet u de TEST-toets op het achterpaneel van de printer langer dan 5 seconden ingedrukt houden om de printer terug te stellen op de fabrieksinstellingen. Daarna zet u de printer uit en weer aan en probeert u de configuratiepagina opnieuw af te drukken.
- 2. Als de configuratiepagina wordt afgedrukt maar u geen documenten kunt afdrukken, probeert u het volgende:

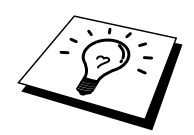

Als geen van de volgende stappen het probleem verhelpt, hebt u haast zeker een probleem met uw hardware of met uw netwerk!

#### a. Als u TCP/IP gebruikt:

Ping de printserver via de opdrachtregel van het host-besturingssysteem met de volgende opdracht:

ping ipadres

waar ipadres het IP-adres van de printserver is (houd er rekening mee dat het soms twee minuten kan duren voordat de printserver zijn IP-adres heeft geladen (nadat het IP-adres is ingesteld)). Bij een succesvolle respons kunt u doorgaan naar het onderdeel Problemen oplossen met het afdrukken via UNIX, TCP/IP, Windows NT/LAN-server, Windows98/95 Peer-to-Peer (LPR), Internet (BIP) of webbrowser. Anders gaat u door naar stap 3 en vervolgens naar het onderdeel Problemen met TCP/IP oplossen.

#### b. Als u een Novell-systeem gebruikt:

Controleer dat de printserver op het netwerk herkend wordt. Hiervoor moet u zich als SUPERVISOR aanmelden (niet als iemand met supervisor-privileges) of als ADMIN (voor Netware 4 of recentere servers) en gaat u naar PCONSOLE of NWADMIN, waar u PRINT SERVER INFORMATION selecteert en vervolgens de naam van de printserver (let erop dat u de naam van de printserver juist invoert). Als Print Server Status en Control in het configuratiemenu staat, wordt de Brother-printserver op het netwerk herkend en kunt u doorgaan naar het onderdeel Problemen met Novell NetWare oplossen. Anders gaat u nu naar stap 3.

#### c. Als u AppleTalk voor Macintosh gebruikt:

Controleer dat de naam van de printserver zichtbaar is onder het pictogram LaserWriter 8 in de Kiezer. Als u dit pictogram ziet, is de verbinding in orde en kunt u doorgaan naar het onderdeel Problemen oplossen met AppleTalk voor Macintosh . Anders gaat u nu naar stap 3.

- 3. Als geen van de in stap 2 vermelde verbindingen tot stand kunnen worden gebracht, controleert u het volgende:
  - d. Controleer dat de printer aanstaat en on-line is.
  - e. Controleer de bekabeling en de netwerkaansluiting en druk tevens een configuratiepagina in de Network STATISTICS informatie af om te zien of er bytes worden verzonden en ontvangen.
  - f. Controleer of er lampjes branden of knipperen.

De printservers uit de NC-3000/4000 serie hebben drie lampjes. Deze lampjes kunnen worden gebruikt voor het analyseren van problemen.

- L- lampje (groen): verbindingsactiviteiten Dit lampje brandt als er een geldige verbinding met het netwerk bestaat (10BaseT of 100BaseTX). Het is uit als er geen netwerk wordt waargenomen.
- F-lampje (oranje): Fast Ethernet Dit lampje brandt als de printserver is aangesloten op een 100BaseTX Fast Ethernet-netwerk. Het is uit als de printserver is aangesloten op een 10BaseTnetwerk.
- A-lampje (groen): transmissie-activiteiten Dit lampje knippert gesynchroniseerd met de transmissie- of ontvangststatus. Afdrukservers uit de NC-2000 serie hebben andere lampjes. Raadpleeg de netwerkhandleiding van de NC-2000 serie voor nadere informatie.
- 4. Als u een repeater of een hub gebruikt, controleert u dat de SQE (heartbeat) op de hub is uitgeschakeld (indien van toepassing). Als u een hub of een repeater met meerdere poorten gebruikt, controleert u bovendien dat de hub of repeaterpoort in orde is door de printserver op een andere poort of op een andere hub of repeater met meerdere poorten te gebruiken.
- 5. Als zich tussen de printserver en de host-computer een bridge of router bevindt, controleert u dat het apparaat zo is ingesteld, dat de printserver gegevens met de host kan uitwisselen. Een bridge kan bijvoorbeeld zo worden ingesteld, dat alleen bepaalde soorten Ethernetadres kunnen passeren (dit wordt ook wel filtering genoemd). De configuratie van een dergelijke bridge moet derhalve zodanig worden gewijzigd, dat adressen van Brother-printservers kunnen passeren. Evenzo kan een router zo worden ingesteld, dat alleen bepaalde protocollen worden geaccepteerd, en het is derhalve zaak dat u controleert dat het gewenste protocol aan de printserver kan worden doorgegeven.
- 6. Als de taak vanuit de afdrukwachtrij wordt doorgestuurd maar niet wordt afgedrukt, kan dit betekenen dat u een tekstbestand op een PostScript-printer probeert af te drukken. Als uw printer automatisch kan schakelen tussen talen, mag de printer niet in PostScript-modus geforceerd zijn.

## **Onregelmatige werking**

Als de printserver en de printer normaal opstarten maar u onregelmatige problemen met afdrukken hebt, controleert u de volgende punten:

- 1. Als kleine taken normaal worden afgedrukt, maar grote grafische afdruktaken er vervormd uitzien of onvolledig zijn, moet u controleren dat er voldoende geheugen in uw printer zit en dat de meest recente printerdriver op uw computer is geïnstalleerd. De meest recente Brother-printerdrivers kunt u downloaden van http://solutions.brother.com.
- 2. Raadpleeg de onderdelen voor het oplossen van protocol-specifieke problemen verderop in dit hoofdstuk voor verdere oorzaken van een onregelmatige werking van de printer.

## Problemen met TCP/IP oplossen

Als u TCP/IP gebruikt en niet kunt afdrukken naar de printserver en u de hardware en het netwerk volgens de instructies in bovenstaande stappen gecontroleerd hebt, dan dient u het volgende te controleren:

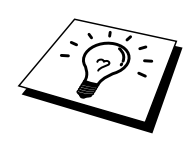

Het is raadzaam om deze stappen in de hier vermelde volgorde uit te voeren, zodat fouten in de installatie geëlimineerd kunnen worden.

Zet de printer uit en weer aan.

Verwijder de printserver en creëer deze opnieuw en maak een nieuwe wachtrij; dit om fouten in de installatie te elimineren.

- Het probleem wordt mogelijk veroorzaakt door verkeerde of dubbele IP-adressen. Controleer dat het IP-adres foutloos in de printserver is geladen (via de configuratiepagina). Controleer tevens dat geen andere knooppunten op het netwerk hetzelfde adres gebruiken (DUPLICAAT IP-ADRESSEN ZIJN DE BELANGRIJKSTE OORZAAK VAN PROBLEMEN MET AFDRUKKEN VIA TCP/IP).
- 2. Als u voor het invoeren van het IP-adres BRCONFIG, of ccr NCP gebruikt hebt, dient u te controleren dat u de remote console op juiste wijze hebt afgesloten, m.a.w. met CTRL-D of EXIT, en dat u de printer uit en weer aan hebt gezet (het kan soms wel twee minuten duren voordat het IP-adres wordt geactiveerd).
- 3. Controleer dat het TCP/IP-protocol van de printserver is geactiveerd.
- 4. Als u rarp had gebruikt, controleert u dat de rarp daemon op een werkstation was opgestart met de opdracht rarpd, rarpd -a of een soortgelijke opdracht. Controleer dat het bestand /etc/ethers het juiste Ethernetadres bevat en dat de naam van de printserver overeenkomt met de naam in het bestand /etc/hosts.
- 5. Als u bootp had gebruikt, controleert u dat u bootp deamon op een UNIX-werkstation hebt gestart en dat bootp in het bestand /etc/bootptab is geactiveerd en foutloos is geconfigureerd (m.a.w. of het teken "#" uit de ingang bootp is verwijderd).
- 6. Controleer tevens dat de host-computer en de printserver zich op hetzelfde subnet bevinden, en dat de router foutloos is geconfigureerd, zodat gegevensuitwisseling tussen deze twee apparaten mogelijk is.

#### Problemen met UNIX oplossen

- Controleer dat er geen fouten staan in het bestand /etc/printcap (indien van toepassing). Let in het bijzonder op ontbrekende ":" en "\" tekens, daar een klein foutje in een van de regels van dit bestand ernstige gevolgen kan hebben. Controleer ook de directory /usr/spool om te zien of u een geldige spooldirectory hebt gemaakt.
- 2. Als u een Linux-besturingssysteem gebruikt, zal het met Linux meegeleverde hulpprogramma X-Window Print het bestand etc/printcap file mogelijk niet goed configureren voor lpd-werking. In dat geval moet u het bestand etc/printcap bewerken en in de ingang voor de printer de volgende regel wijzigen.

```
if
:lp = /dev/null: \
then
:lp = :\
```

- 3. Als u een op Berkeley gebaseerd UNIX-systeem gebruikt, controleert u dat daemon op het op Berkeley gebaseerde systeem is opgestart met de opdracht lpc start printer, waar printer de naam van de locale afdrukwachtrij is.
- 4. Als u een op AT&T gebaseerd UNIX-systeem gebruikt, controleert u dat de printer is geactiveerd (gebruik de opdracht enable printer, waar printer de naam van de locale afdrukwachtrij is).
- 5. Controleer dat de lpr/lpd externe regelprinterservice op de host-computer draait (raadpleeg de documentatie van uw host-computer voor nadere informatie)

- 6. Als het afdrukken van meer dan een taak tegelijk problemen oplevert, moet de IPtimeout met de opdracht SET IP TIMEOUT of met BRAdmin worden verhoogd.
- Als er tegelijkertijd tekst- of PCL-taken worden uitgevoerd, helpt het soms om de service (externe printer) met EOT in te stellen op tekenreeks nummer 2 (<ESC>E). Bijvoorbeeld:

SET SERVICE BRN XXXXXX P1 EOT 2

Afdrukservers uit de NC-2000 serie gebruiken servicenamen die beginnen met BRO\_xxxxxx\_P1. Bovenstaande regel op een NC-2010h of een NC-2100h zou er als volgt uitzien:

SET SERVICE BRO\_XXXXXX\_P1 EOT 2

8. Als PostScript-taken niet worden afgedrukt of tegelijkertijd worden uitgevoerd, helpt het soms om de service (externe printer) met EOT in te stellen op tekenreeks nummer 3 (CTRL-D). Bijvoorbeeld:

SET SERVICE BRN\_xxxxxx\_P1 EOT 3

Afdrukservers uit de NC-2000 serie gebruiken servicenamen die beginnen met BRO\_xxxxxx\_P1. Bovenstaande regel op een NC-2010h of een NC-2100h zou er als volgt uitzien:

SET SERVICE BRO XXXXXX P1 EOT 3

- 9. Als de regels van een tekstbestand niet netjes onder elkaar staan, controleert u dat u in het bestand /etc/printcap een externe printer (rp) met de naam TEXT hebt ingesteld.
- 10. Als u Sun Solaris V2.4 of ouder gebruikt, dan kan er bij langere afdruktaken op printservers een programmafout optreden. Als u problemen hebt met het afdrukken van lange afdruktaken (meer dan 1 MB), voegt u aan uw bestand etc/printcap de regel mx#0 toe.
- 11. Als u niet kunt afdrukken via DEC TCP/IP-service voor VMS (UCX), controleert u welke versie van deze software u gebruikt. U hebt versie 2.0B of recenter nodig, oudere versies werken niet met de Brother-printservers.

## Problemen met Windows NT/LAN-server (TCP/IP) oplossen

Als u problemen hebt met het afdrukken via Windows NT of LAN-server, controleert u onderstaande punten:

- 1. Controleer dat TCP/IP en TCP/IP-afdrukservice op het Windows NT-systeem of de LAN-server-bestandsserver is geïnstalleerd en daar ook draait.
- 2. Als u DHCP gebruikt en u geen reservering voor de printserver hebt gemaakt, dient u de NetBIOS-naam van de printserver in het vak "Naam of adres van server die lpd levert" in te voeren.

## Problemen oplossen met Windows 95/98/Me bij peer-to-peer afdrukken (LPR)

Als u problemen hebt met het afdrukken op een Windows 95/98/Me (of recenter) peer-to-peer netwerk (LPR-methode), controleert u onderstaande punten:

1. Zorg ervoor dat de driver voor de Brother LPR-poort op juiste wijze is geïnstalleerd en geconfigureerd, in overeenstemming met de instructies in de hoofdstukken die Windows 95/98/Me peer-to-peer beschrijven.

Soms mist de installatie van de BLP-software het scherm waar u om de naam van de poort wordt gevraagd. Dit kan gebeuren op sommige Windows 95/98/Me-computers. Druk op ALT en TAB om dit scherm te openen.

## Problemen oplossen met Windows 95/98/Me peer-to-peer (HP JetAdmin-compatibele methode)

Als u problemen hebt met het afdrukken op een Windows 95/98/Me (of recenter) peer-to-peer netwerk, controleert u onderstaande punten (HP JetAdmin-compatibele methode):

- 1. Als de printserver onder een Windows 95/98/Me peer-to-peer netwerk niet onder JetAdmin staat, verwijdert u alle Windows 95/98/Me-netwerksoftware van het netwerkconfiguratiescherm en installeert u deze software als volgt opnieuw:
  - Installeer eerst het IPX/SPX-compatibele protocol (of het TCP/IP-protocol als u een recentere versie van JetAdmin gebruikt), de Client voor Microsoftnetwerken, en de driver van de netwerkadapterkaart.
  - Installeer de nieuwste HP JetAdmin-software.
  - Start het systeem opnieuw op en voeg de service HP JetAdmin toe.

## Problemen oplossen met Windows 95/98/Me/NT 4.0 peer-to-peer afdrukken (NetBIOS)

Als u problemen hebt met het afdrukken op een Windows 95/98/Me/NT 4.0 (of recenter) peerto-peer netwerk (NetBIOS), controleert u onderstaande punten:

- Zorg ervoor dat de Brother-driver voor de NetBIOS-poort goed is geïnstalleerd en geconfigureerd, in overeenstemming met de instructies in de hoofdstukken die Windows 95/98/Me/NT 4.0 peer-to-peer (NetBIOS) behandelen. Soms mist de installatie van de poort-driver het scherm waar u om de naam van de poort wordt gevraagd. Dit gebeurt op sommige Windows 95/98/Me/NT 4.0-computers. Druk op ALT en TAB om dit scherm te openen.
- 2. Zorg ervoor dat de printserver is geconfigureerd om aanwezig te zijn in dezelfde werkgroep of in hetzelfde domein als de rest van uw computers. Het kan een paar minuten duren voordat de printserver in de netwerkomgeving herkend wordt.

# Problemen met afdrukken via Internet (BIP) (TCP/IP) oplossen

- De eerste stap is altijd te controleren dat u een geldige e-mailverbinding hebt op de verzendende PC en op de ontvangende printserver. Probeer vanaf de PC een emailbericht te sturen naar een gebruiker op een externe locatie die mail via de POP3server kan ontvangen. Als dit niet lukt, heeft het probleem mogelijk te maken met de e-mailconfiguratie op de PC, op de locale e-mailserver, of op de externe POP3-server. Controleer dat de e-mailparameters die u hebt geconfigureerd op de PC en op de externe printserver hetzelfde zijn als die op de e-mailservers.
- 2. Als u kleine bestanden wel kunt afdrukken, maar problemen hebt met het afdrukken van grote bestanden, dan hebt u misschien problemen met uw e-mailsysteem! Bij sommige e-mailsystemen kan het afdrukken van grote bestanden problemen opleveren. Als het bestand niet intact op de bestemming aankomt, ligt het probleem bij uw e-mailsysteem.
- 3. Het is ook mogelijk om de e-mailafdrukfunctie op uw client-PC te activeren. Deze functie splitst de e-mail op in fragmenten die uw e-mailserver niet zullen overbelasten. Hiertoe selecteert u het eigenschappenvenster van de poort die voor het afdrukken via Internet (BIP) wordt gebruikt.

#### Problemen oplossen met Windows 95/98/Me/2000 FTP/IPP

#### FTP is geen actief protocol

Het FTP-protocol wordt alleen geactiveerd op Brother-printers die over minstens 8MB afdrukgeheugen beschikken. Printers waarop minder dan 8MB is geïnstalleerd, zullen het FTP-protocol automatisch uitschakelen. Als uw printer niet over meer dan 8MB geheugen beschikt, voeg dan geheugen toe met een SIMM of DIMM (welke van toepassing is) waarna het FTP-protocol automatisch zal worden geactiveerd.

#### U wilt als poortnummer niet het nummer 631 gebruiken

Als u poort 631 gebruikt voor afdrukken via IPP, kan het zijn dat de firewall uw afdrukgegevens niet laat passeren. Gebruik in dat geval een ander poortnummer (poort 80), of configureer de firewall zodat deze wel gegevens doorlaat via poort 631.

Om een afdruktaak te sturen via IPP naar een printer via poort 80 (de standaard HTTP-poort), voert u de volgende opdracht in bij het configureren van uw Windows 2000-systeem.

http://ip\_adres/ipp

#### **De optie Meer informatie verkrijgen werkt niet in Windows 2000** Als u de volgende URL gebruikt:

<u>http://ip\_address:631</u> of <u>http://ip\_address:631/ipp</u>, dan zal de optie "Meer informatie verkrijgen" niet werken in Windows 2000. Om de optie "Meer informatie verkrijgen" te kunnen gebruiken, dient u de volgende URL te gebruiken:

#### http://ip\_adres

Zo verplicht u Windows 2000 om poort 80 te gebruiken voor de communicatie met de Brother-printserver.

#### Windows 95/98/Me-clients kunnen geen driver ophalen van een Windows 2000-systeem.

Op de client-computers dient versie 4.0 of een recentere versie van Internet Explorer evenals de software "Microsoft Internet Print Services" te zijn geïnstalleerd.

## **Problemen met Novell NetWare oplossen**

Als u via NetWare niet kunt afdrukken en u de hardware en het netwerk volgens bovenstaande instructies hebt nagekeken, controleert u eerst dat de Brother-printserver aan de serverwachtrij is gekoppeld. Hiertoe gaat u naar PCONSOLE, selecteert u PRINT QUEUE INFORMATION en vervolgens CURRENTLY ATTACHED SERVERS. Als de printserver niet in de lijst van gekoppelde servers staat, dient u het volgende te controleren:

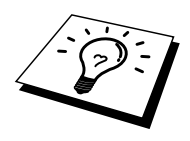

Het is raadzaam om deze stappen in de hier vermelde volgorde uit te voeren, zodat fouten in de installatie geëlimineerd kunnen worden.

- Zet de printer uit en weer aan om de NetWare-wachtrij opnieuw te controleren.
- Verwijder de printserver en creëer deze opnieuw en maak een nieuwe wachtrij; dit om fouten in de installatie te elimineren.
  - Als u het aanmeldwachtwoord hebt gewijzigd, moet u het wachtwoord niet alleen in de Brother-printserver wijzigen (gebruik hiervoor de opdracht SET NETWARE PASSWORD als u BRConfig gebruikt), of gebruik een webbrowser of de BRAdmintoepassing, maar ook in de bestandsserver (gebruik hiervoor de PCONSOLEopdracht Print Server Information Change Password).
  - Als u de wachtrij hebt gemaakt met PCONSOLE in plaats van met BRAdmin, dient u ervoor te zorgen dat u ten minste één NetWare-bestandsserver geactiveerd hebt met de opdracht SET NETWARE SERVER servernaam ENABLED.
  - 3. Is het maximale aantal NetWare-gebruikers misschien overschreden?
  - Controleer dat de printservernaam die u in PCONSOLE gebruikt, precies hetzelfde is als de naam die is geconfigureerd in de printserver, en controleer dat deze als een wachtrijserver voor de afdrukwachtrij is gedefinieerd.
  - 5. Als u op verschillende bestandsservers op uw netwerk zowel 802.3- als Ethernet IIframes gebruikt, is het mogelijk dat de printserver geen verbinding kan krijgen met de gewenste bestandsserver. Probeer dit frametype op de remote console van de printserver te forceren met de opdracht SET NETWARE FRAME of met BRAdmin.
  - 6. Als u DOS CAPTURE gebruikt en er gedeelten van de afdruktaak verloren gaan, stelt u de parameter TIMEOUT in uw CAPTURE-opdracht op een hogere waarde in (voor Windows ten minste 50 seconden).

#### Problemen met AppleTalk oplossen

Als u niet kunt afdrukken vanaf een AppleTalk voor Macintosh-computer, en u de hardware en het netwerk zoals hierboven beschreven hebt nagekeken, dan moet u de volgende punten controleren:

- 1. Controleer dat u AppleTalk Phase 2 hebt en dat u in het netwerkconfiguratiescherm van de Macintosh de juiste netwerkinterface hebt geselecteerd.
- 2. Controleer dat het AppleTalk-protocol van de printserver is geactiveerd.
- Als u een groot netwerk hebt, moet u de driver voor Laser Writer V8.xx of een soortgelijke driver gebruiken, daar oudere versies PostScript-fouten kunnen veroorzaken. Controleer tevens dat u de juiste printerinformatie ontvangt wanneer u in de Kiezer onder de knop Setup de optie Printer Info kiest.
- 4. Controleer dat u in de Kiezer het juiste .PPD-bestand (het bestand met de printerbeschrijving) hebt geselecteerd (anders worden er PostScript-fouten veroorzaakt).
- 5. Controleer dat u de juiste AppleTalk-zone hebt geselecteerd. Aangezien de printserver de zone-informatie via router-broadcasts ontvangt, wordt mogelijk een andere zone gebruikt dan u verwacht, wat betekent dat deze niet in de Kiezer staat. In dat geval moet u de naam van de zone in kwestie forceren met BRAdmin, met een webbrowser of met de opdracht SET APPLETALK ZONE van TELNET. BRAdmin
- 6. Controleer dat de Laser Prep-versies op alle Macintosh-computers die op de printserver moeten afdrukken, hetzelfde zijn.

#### Problemen met DLC/LLC oplossen

Als het afdrukken met DLC/LLC problemen oplevert, controleert u onderstaande punten:

- 1. Controleer dat het DLC/LLC-protocol is geactiveerd met gebruikmaking van BRAdmin, een webbrowser of TELNET.
- 2. Controleer dat het MAC-adres van de Windows-instellingen hetzelfde is als het adres op de configuratiepagina.

#### Problemen met LAT oplossen

Als u niet kunt afdrukken vanaf een VMS-systeem en u de hardware en het netwerk aan de hand van bovenstaande instructies hebt gecontroleerd, dan moet u de volgende punten controleren (het is altijd verstandig om een nieuwe wachtrij te maken met een andere LAT-poort; dit om zeker te stellen dat er geen fouten in de instelling zijn gemaakt):

- Als de wachtrij pauzeert wanneer u probeert af te drukken, controleert u dat de knooppuntnaam en poortnaam (of servicenaam) hetzelfde zijn als de namen die zijn gedefinieerd voor de VMS-afdrukwachtrij in LATCP of voor de ULTRIXafdrukwachtrij in het bestand /etc/printcap (ts-parameter) en de opdracht lcp -s. De namen moeten PRECIES HETZELFDE zijn, anders kan er niet worden afgedrukt.
- 2. Controleer dat LAT is geactiveerd voor uitgaande verbindingen. Voor VMS moet u LATCP invoeren en typt u bij de Latcp> prompt de opdracht SHOW NODE. De melding Outgoing Connections Enabled dient te verschijnen. Is dit niet het geval, dan typt u SET NODE/CONNECTIONS=BOTH. Als u ULTRIX gebruikt, dient u te controleren dat LAT is opgestart met de opdracht lcp -s en dat de door de host geïnitieerde verbindingen zijn geactiveerd met de opdracht lcp -h.
- Controleer of er misschien dubbele LAT-knooppuntnamen of LAT-poortnummers worden gebruikt. Soms helpt het als u een andere knooppuntnaam gebruikt en/of een andere LAT-poort maakt. Vermijd het gebruik van meerdere afdrukwachtrijen op één LAT-poort.
- 4. Als u met ULTRIX werkt, controleert u dat de inhoud van het bestand /etc/printcap foutloos is ingevoerd. Let in het bijzonder op ontbrekende ":" en "\" tekens, daar een klein foutje in een van de regels van dit bestand ernstige gevolgen kan hebben. Controleer ook de directory /usr/spool om te zien of u een geldige spooldirectory hebt gemaakt.
- 5. Als u met ULTRIX werkt, controleert u uw tty-apparaat om te zien of:
  - De tty een geldige LAT-tty is (voer het opdrachtbestand /dev/tty\* | grep LAT uit en controleer dat in de beschrijving van het apparaat "39" wordt vermeld).
  - Het apparaat in het bestand /etc/ttys en de directory /dev staat.
  - In de configuratie overal hetzelfde tty-nummer was ingevoerd.
- 6. Onregelmatige pauzes in de wachtrij treden op als de VMS LAT-poort niet als het gespoolde apparaat is ingesteld. Typ op de VMS-console SHOW DEVICE LTAxxx; als het apparaat niet gespoold is, typt u de opdracht SET DEVICE/SPOOL LTAxxx. (Er is echter één uitzondering: wachtrijen van PATHWORKS voor MACINTOSH mogen niet worden ingesteld met het LTA-apparaat als het gespoolde apparaat).

- 7. Controleer bij een van onderstaande problemen dat op uw VMS-afdrukwachtrij PROCESSOR=LATSYM is geactiveerd:
  - Wanneer u de printserver uitschakelt, pauzeert de wachtrij zonder duidelijke reden.
  - De printserver geneert te veel LAT-verkeer op het netwerk.
  - Slechts een host-computer kan toegang krijgen tot de printserver, de andere worden buitengesloten.
- Als de VMS LAT-symbiont plotseling een of meerdere afdrukwachtrijen beëindigt en afsluit, komt dit doorgaans omdat de LAT-symbiont de werklast niet aankan (vooral als er ingewikkelde grafische taken worden afgedrukt). Maak meerdere LATprocessoren (kopieer het bestand LATSYM.EXE) en verdeel de werklast over deze processoren.
- 9. Als uw grafische VMS-afdrukken er vervormd uitzien, controleert u dat de LTApoort is ingesteld op PASSALL, PASTHRU en TAB.
- 10. Als u problemen hebt met het via VMS afdrukken van PostScript-bestanden (PostScript-fouten of geen afdruk), controleert u dat u het formaat hebt ingesteld op NOTRUNCATE en NOWRAP. Controleer bovendien of u misschien een vlagpagina probeert af te drukken, m.a.w. een pagina die wordt afgedrukt wanneer er een fout is opgetreden (tenzij u DCPS gebruikt), want de vlagpagina in de LAT-symbiont is een niet-PostScript tekstbestand.
- Als u problemen hebt met PostScript-bestanden (bijvoorbeeld via DECprint Supervisor of vanuit een op Windows gebaseerde PATHWORKS PC), schakelt u de binaire modus op de printer uit met de opdracht SET PORT P1 BINARY DISABLED.
- 12. Als u via een Wide Area Netwerk bridge afdrukt (bijvoorbeeld Vitalink) en de wachtrij pauzeert of hangt, moet u de circuit-timer van de printserver met de opdracht SET SERVER TRANSMIT 120 instellen op 120 milliseconden.
- 13. Als u vanuit DOS wel kunt afdrukken via PATHWORKS, maar dit vanuit Windows problemen oplevert, verhoogt u de time-outs voor Apparaat niet geselecteerd en Transmissie opnieuw proberen in Windows Printerbeheer (selecteer Printerinstelling, selecteer de betreffende printer en klik op Verbinden).

#### **Problemen met Banyan VINES oplossen**

Als u problemen hebt met het afdrukken via Banyan VINES, controleert u onderstaande punten:

- 1. Controleer dat de Banyan VINES PCPrint-software is geïnstalleerd.
- 2. Controleer dat het Banyan-protocol is geactiveerd.
- 3. Als er zich meer dan twee sprongen (m.a.w. meer dan twee routers) bevinden tussen de printserver en de bestandsserver, moet de "hop count" via BRAdmin of de printserverconsole navenant gewijzigd worden.
- 4. Gebruik het hulpprogramma VINES MUSER of MANAGE om te controleren dat de printserver zich heeft aangemeld. Als deze zich niet heeft aangemeld, controleert u dat de StreetTalk-aanmeldnaam in de printserver precies hetzelfde is als de naam die u in het hulpprogramma MUSER of MANAGE op de bestandsserver hebt ingevoerd.
- 5. Controleer dat de StreetTalk-naam die aan de servicenaam van de printserverservice is gekoppeld precies hetzelfde is als de afdrukwachtrijnaam die u in het hulpprogramma MSERVICE of MANAGE op de bestandsserver hebt ingevoerd.
- 6. Controleer dat het maximale aantal gebruikers op uw Banyan-bestandsserver niet is overschreden (want de printserver moet zich als een gebruiker aanmelden), dat op de wachtrij afdrukken is geactiveerd, en dat er op de bestandsserver geen beveiligingsbeperkingen zijn geactiveerd waardoor de printserver zich niet kan aanmelden.

# Problemen met afdrukken via de webbrowser oplossen (TCP/IP)

- 1. Als u via uw webbrowser geen verbinding kunt krijgen met de printserver, is het raadzaam om de Proxy-instellingen van uw browser te controleren. Ga naar de optie Exceptions en typ daar zo nodig het IP-adres van de printserver. Zo voorkomt u dat uw PC verbinding probeert te krijgen met uw ISP of proxy-server wanneer u de status van de printserver wilt controleren.
- 2. Zorg ervoor dat u de juiste webbrowser gebruikt; wij raden Netscape Navigator versie 3.0 of recenter/ Microsoft Internet Explorer versie 3.02a of recenter aan.

#### APPENDIX

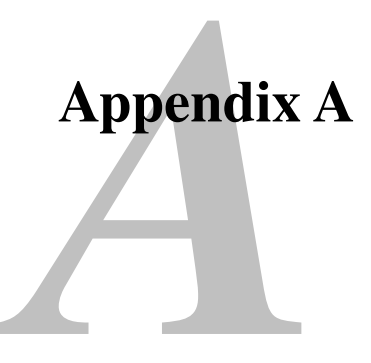

## **Algemene informatie**

U kunt de configuratie van uw printserver op een van de volgende manieren wijzigen.

- Brother's toepassing BRAdmin voor Windows 95/98/Me/NT4/2000
- HTTP (met een webbrowser)
- Software WebJetAdmin
- TELNET (opdrachtenhulpprogramma)
- Brother BRCONFIG NetWare (opdrachtenhulpprogramma)
- Het hulpprogramma DEC NCP of NCL

#### **BRAdmin** (aanbevolen)

De toepassing van Brother, BRAdmin kan het TCP/IP- of het IPX/SPX-protocol gebruiken. Met dit programma kunt u grafisch diverse aspecten van het netwerk en de printer beheren. U kunt het eveneens gebruiken om firmware van de printserver up te graden.

#### HTTP (aanbevolen)

Gebruik de webbrowser van uw keuze om de verbinding met de Brother-printserver te maken. Zo kunt u de parameters van de printer en/of de printserver configureren.

#### WebJetAdmin

De Brother-printserverproducten zijn compatibel met HP WebJetAdmin.

#### TELNET

Om verbinding te krijgen met de printserver met gebruikmaking van TELNET op UNIX-, Windows NT-, of de meeste andere TCP/IP-systemen, typt u: TELNET ipadres op de opdrachtregel of bij de systeemprompt, waar ipadres het IP-adres van de printserver is. Druk nu op RETURN of ENTER om over te schakelen naar de prompt "#". Voer hier het wachtwoord "access" in (u ziet dit wachtwoord niet op het scherm), en geef een willekeurig antwoord op de prompt Enter Username>. Zodra de prompt Local> verschijnt, kunt u uw opdrachten invoeren.

Typ HELP na de opdrachtprompt om een overzicht te krijgen van ondersteunde opdrachten. Voor een volledige lijst met ondersteunde opdrachten en een toelichting over hun functie verwijzen we naar het bestand commands.pdf

#### BRCONFIG

Brother BRCONFIG draait bij de DOS-systeemprompt en wordt met BRAdmin geïnstalleerd. Om verbinding te krijgen met de printserver met gebruikmaking van Brother BRCONFIG NetWare, selecteert u het hulpprogramma BRCONFIG onder het hulpprogrammamenu Brother BRAdmin of plaatst u de diskette met Brother's BRAdmin in station A en typt u: A:BRCONFIG bij de DOS-systeemprompt. Als u slechts één printserver gebruikt, krijgt u meteen verbinding met de server. Als u meer dan een printserver gebruikt, wordt een lijst van beschikbare printservers geopend. Voer het nummer in van de printserver waarmee u verbinding wilt krijgen. Zodra er verbinding is verkregen, voert u het wachtwoord "access" in (u ziet dit wachtwoord niet op het scherm). Geef een willekeurig antwoord op de prompt Enter Username>. Zodra de prompt Local> verschijnt, kunt u uw opdrachten gaan invoeren. Om BRCONFIG te kunnen gebruiken, is een Novell Server (met het IPX-protocol) nodig en moet een actieve verbinding met de server worden gemaakt.

Typ HELP na de opdrachtprompt om een overzicht te krijgen van ondersteunde opdrachten. Voor een volledige lijst met ondersteunde opdrachten en een toelichting over hun functie verwijzen we naar het bestand commands.pdf

Voor een overzicht van alle opdrachten en meer informatie over het upgraden van firmware verwijzen we naar het document commands.pdf dat u terugvindt op de CD-ROM die bij het product werd geleverd.

## Appendix B Services gebruiken

#### Algemeen

Een service is een bron die beschikbaar is voor computers die willen afdrukken op de Brotherprintserver. De Brother-printserver biedt de volgende voorgedefinieerde services (voer de opdracht SHOW SERVICE uit op de remote console van de Brother-printserver om een lijst van beschikbare services op te vragen):

| Service (Voorbeeld) | Definitie                                    |
|---------------------|----------------------------------------------|
| BINARY_P1           | TCP/IP binaire en LAT-service                |
| BINARY_P1           | Tekstservice van TCP/IP (voegt aan het einde |
|                     | van elke regel een regelterugloop toe)       |
| POSTSCRIPT_P1       | PostScript-service (zet de PJL-compatibele   |
|                     | printer in PostScript-modus)                 |
| PCL_P1              | PCL-service (zet de PJL-compatibele printer  |
|                     | in PCL-modus)                                |
| BRN_xxxxx_P1_AT     | AppleTalk- en LPD-service voor Mac OS 8.6    |
|                     | of recenter                                  |
| BRN_xxxxx_P1        | NetWare- en NetBIOS-service (TCP/IP en       |
|                     | LAT worden geactiveerd t.b.v. omgekeerde     |
|                     | compatibiliteit)                             |

waar "xxxxxx" de laatste zes tekens zijn van het Ethernetadres (bijvoorbeeld, BRN\_310107\_P1).

Voor meer informatie voer de services en hoe u deze definieert, verwijzen we naar het document commands.pdf dat u terugvindt op de CD-ROM die bij het Brother-product werd geleverd.

## **Appendix C** De firmware van de printserver opnieuw laden

#### Algemeen

De firmware op de printserver is in flash-geheugen opgeslagen. Dit betekent dat u de firmware kunt upgraden door het betreffende upgrade-bestand te downloaden. Voor de allernieuwste firmware-updates bezoekt u Solutions website van Brother op <u>http://solutions.brother.com/</u>.

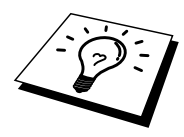

Sommige softwareversies die Brother levert, herstellen automatisch de fabrieksinstellingen van de printserverparameters. We proberen dit te vermijden, maar als er een belangrijke nieuwe functionaliteit aan de printserver wordt toegevoegd, kan het nodig zijn dat de fabrieksinstellingen dienen te worden hersteld.

Daarom bevelen we ten stelligste aan om de huidige printserverconfiguratie op papier te noteren voor u een upgrade uitvoert. Druk daarom een configuratiepagina af (raadpleeg de installatiehandleiding voor informatie over het op uw printserver afdrukken van de configuratiepagina).

Er zijn drie manieren om de firmware in uw Brother-printserver te upgraden:

- 1. Gebruik de BRAdmin-toepassing (aanbevolen)
- 2. Gebruik het FTP-protocol (aanbevolen als u op een Macintosh- of een Unixnetwerk werkt)
- 3. Gebruik een ander systeem (zoals een Novell- of Unix-systeem om het nieuwe firmwarebestand naar de printserver te sturen).

#### Firmware opnieuw laden met BRAdmin

BRAdmin kan worden gebruikt voor het op eenvoudige wijze opnieuw programmeren van uw Brother-printserver.

- 1. Start BRAdmin.
- 2. Selecteer de gewenste printserver. Selecteer daarna het Control-menu en kies Load Firmware. Als u op elke printserver op CTRL+<selecteren> of SHIFT+<selecteren> drukt, kunt u meer dan een printserver selecteren.

U kunt de nieuwe softwareversie op drie manieren naar uw printserver sturen. Ongeacht de door u gebruikte methode, er moet voor de printserver een wachtwoord worden ingevoerd. Het standaardwachtwoord voor de printserver is "access".

3. TFTP PUT vanaf deze host

Gebruik deze methode als u TCP/IP reeds op uw PC hebt geïnstalleerd. BRAdmin gebruikt het TFTP-protocol om de nieuwe firmware naar de printserver te sturen.

4. TFTP GET vanaf een server

Als u een TFTP-server in uw netwerk hebt geïnstalleerd (veel Unix-systemen bieden TFTPondersteuning), kunt u desgewenst deze optie gebruiken. Het nieuwe firmware-bestand moet in de directory TFTP BOOT op uw TFTP-server worden geplaatst. In dat geval zorgt uw PC ervoor dat de printserver de firmwaregegevens van de toegewezen TFTP-server leest. Als u de verkeerde bestandsnaam opgeeft, zal de upgrade mislukken. U dient er tevens voor te zorgen dat het firmware-bestand zo is ingesteld, dat de printserver het kan lezen. Op Unix-systemen kunt u de opdracht chmod gebruiken om bestandseigenschappen te specificeren. Met chmod filename 666 bijvoorbeeld krijgt iedereen toegang tot de bestandsnaam. Controleer tevens dat de TFTP-service op uw Unix-server draait.

5. NetWare GET vanaf de server

Hiervoor moet u een NetWare-server op uw netwerk hebben (waarop IPX/SPX draait). Het nieuwe firmware-bestand moet op de server worden geplaatst in de directory SYS/Login. In dat geval zorgt uw PC ervoor dat de printserver de firmwaregegevens van de toegewezen Netware-server leest; de printserver maakt contact met de NetWare-server en leest de firmware zelf.

## **Opnieuw laden**

Het Data-lampje op het voorpaneel knippert tijdens het laden van het firmware-bestand; tijdens het programmeren brandt het Alarm-lampje en knippert het Ready-lampje. De printer wordt na het programmeren automatisch opnieuw gestart. DE PRINTER MAG TIJDENS DEZE PROCEDURES NIET WORDEN UITGEZET.

Als het Data-lampje na ongeveer twee minuten niet stopt met knipperen, of het Alarm-lampje en andere lampjes af en toe knipperen, controleert u of alle parameters foutloos zijn ingevoerd en of alle netwerkaansluitingen in orde zijn. Zet vervolgens de printserver/printer uit en weer aan om het downloaden opnieuw te proberen.

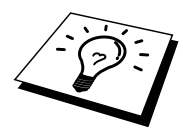

Als u problemen hebt met het upgraden van de firmware en de netwerkfunctie van de printer niet meer functioneert, moet u proberen om de printserver opnieuw te programmeren door bij de DOS-prompt op uw PC de kopieeropdracht COPY te gebruiken. Hiervoor sluit u een parallelle kabel aan tussen uw PC en de printer en gebruikt u de opdracht "COPY bestandsnaam LPT1:/B" (waar bestandsnaam de naam is van het nieuwe firmware-bestand). Het is niet mogelijk om de firmware van de NC-2000 serie te upgraden met de opdracht COPY. Voor printservers uit de NC-2000 serie gebruikt u BRAdmin of het TFTP-protocol voor het upgraden van de firmware.

### **Opnieuw laden via het FTP-protocol na een opdrachtprompt**

Het FTP-protocol is alleen geactiveerd op Brother-printers met minimaal 8 Megabytes printergeheugen. Op printers die met minder dan 8 Mbytes worden geleverd, wordt het FTPprotocol automatisch uitgeschakeld. Als uw printer 8 Mbytes geheugen of minder heeft, moet u hem met een SIMM of DIMM upgraden (al naar gelang van toepassing), zodat het FTPprotocol automatisch geactiveerd wordt.

Als u bij het aanmelden de printserver PASSWORD AS THE USERNAME specificeert, wordt het mogelijk de firmware vanaf de printserver of vanaf de printer te upgraden (indien dit wordt ondersteund). In het volgende voorbeeld gaan we ervan uit dat het serverwachtwoord "cambridge" is.

```
D:\>ftp
ftp> open 220.0.250.200
Connected to 220.0.250.200.
220 FTP afdrukservice:V-1.05/gebruik het netwerkwachtwoord voor
de ID bij een update.
User (220.0.250.200:(none)): cambridge
230 User cambridge logged in.
ftp> bin
200 Ready command OK.
ftp> hash
Hash mark printing on ftp: (2048 bytes/hash mark) .
ftp> send brnt261.blf
200 Ready command OK.
150 Transfer Start
*******
****
226 Data Transfer OK/Entering FirmWareUpdate mode.
ftp: 1498053 bytes sent in 8.52Seconds 175.77Kbytes/sec.
ftp> close
226 Data Transfer OK.
ftp> quit
```

Als u ziet "226 Data Transfer OK/Entering FirmWareUpdate mode." kunt u er zeker van zijn dat het firmwarebestand wordt doorgestuurd naar de printserver. Als deze melding niet verschijnt, wordt het bestand dat u naar de printer wilt versturen, ofwel genegeerd, of de printer zal foutieve gegevens afdrukken.

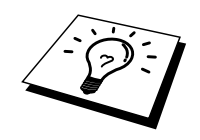

Gebruik de opdracht "bin" om de FTP-client in de binaire communicatiemodus te plaatsen. Als u de bin-opdracht niet geeft, zal het upgradeproces niet correct worden uitgevoerd.

# **Opnieuw laden via het FTP-protocol met een webbrowser**

Ga naar de Brother Solutions website op <u>http://solutions.brother.com</u> voor meer informatie over het upgraden van een printserver met behulp van een webbrowser.

## INDEX

#### A

| Afdrukagent                      | 6-4               |
|----------------------------------|-------------------|
| Afdrukken vanaf Windows 2000     | 2-3, 2-4          |
| Afdrukken vanaf Windows NT 3.5x  |                   |
| Afdrukken vanaf Windows NT 4     |                   |
| Afdrukken vanaf Windows NT 4.0   | 2-5, 2-6          |
| Afdrukken via Internet           | 5-1               |
| Afdrukken via Microsoft's TCP/IP |                   |
| AIX                              | 1-3               |
| AIX 4.0                          | 1-8               |
| AppleTalk7-1, 7-3, 11            | <b>-3</b> , 11-14 |
| ARP1-2, 1                        | 0-1, 10-6         |
|                                  |                   |

#### B

| Banyan VINES                             | 11-18         |
|------------------------------------------|---------------|
| Berkeley UNIX                            | 1-1           |
| BINARY_P1                                | 1-1, 1-4, A-3 |
| BINDERY                                  |               |
| BIP                                      | 5-1           |
| BOOTP                                    |               |
| BRAdmin                                  | 10-3, A-4     |
| Brother LPR-poort                        |               |
| Brother NetBIOS Port Monitor             | 4-4           |
| Brother NetBIOS Port Monitor installeren | 4-2           |
| browser                                  |               |
| BR-Script PPD installer                  |               |
| -                                        |               |

## С

| CFGTCP | 1- | 11 | 1 |
|--------|----|----|---|
|        |    |    |   |

#### D

| DEC             |                           |
|-----------------|---------------------------|
| Desktop Printer |                           |
| DHCP            | 1-2, 3-1, 4-1, 10-1, 10-5 |
| DLC             |                           |
| DLC/LLC         |                           |
| DNS             |                           |
| DOMEIN          |                           |
| DOS             |                           |

#### E

| e-mail          | 5-2    |
|-----------------|--------|
| emailwachtwoord | 5-6    |
| EtherTalk       | 1, 7-3 |

#### F

| Firmware               | A-4 |
|------------------------|-----|
| Firmware opnieuw laden | A-5 |

| Flash-geheugen            | .A-4 |
|---------------------------|------|
| FTP1-2, 1-10, 11-12, A-4, | A-7  |

#### H

| HP JetDirect                    | 3-1            |
|---------------------------------|----------------|
| HP/UX                           |                |
| HP-gedistribueerde printservice | 1-7            |
| HTTP                            | 9-1, 10-2, A-1 |
| Hyper Text Transfer Protocol    | 9-1            |

#### I

| IBM LAN-server  | 2-1  |
|-----------------|------|
| IBM RS/6000 AIX |      |
| IBM/AS4000      | 1-11 |
| IIS             |      |
| Internet        |      |
| IPP             |      |
| IPX             | 6-2  |
| IPX/SPX         |      |
| ISP             |      |
|                 |      |

## J

| JetAdmin11 | -10  |
|------------|------|
| JetDirect  | .3-1 |

#### K

| Kiezer           | 7- | -1 |
|------------------|----|----|
| kleine netwerken | 3- | -1 |

#### L

| lampjes     | 11-4      |
|-------------|-----------|
| LAN-server  | 4-8       |
| LaserWriter |           |
| LAT         | 11-15     |
| Linux       |           |
| lpc         | 1-5, 1-12 |
| lpstat      | 1-5       |

#### M

| Macintosh                         | 7-1 |
|-----------------------------------|-----|
| mailboxnaam                       | 5-6 |
| Microsoft Internet Explorer       | 2-1 |
| Microsoft Internet Print Services |     |
| MIME                              |     |

#### Ν

| NDPS | 6-2, 6-3 |
|------|----------|
| NDS  | 6-2      |

| NET USE                           |                 |
|-----------------------------------|-----------------|
| NetBIOS                           | 4-1, 4-8, 11-10 |
| NETBIOS                           |                 |
| Netware 3                         | 6-5             |
| NetWare 3                         | 6-2             |
| NetWare 4                         | 6-2, 6-5        |
| NetWare 5                         |                 |
| NetWare GET                       | A-5             |
| netwerkomgeving                   |                 |
| Novell                            |                 |
| Novell Distributed Print Services | 6-3             |
| Novell NetWare                    |                 |
| NT 4.0                            |                 |
| NWADMIN                           | 6-2             |

#### 0

| OS/2             |          |
|------------------|----------|
| OS/2 Warp        |          |
| OS/2 Warp-server | 2-1, 2-9 |
| OS/400           |          |

#### P

| PCONSOLE               | 6-5           |
|------------------------|---------------|
| Peer-to-peer           | 11-10         |
| Peer-to-peer afdrukken |               |
| ping                   |               |
| Poortnummer            | 11-12         |
| POP3                   | 5-2, 5-3, 5-6 |
| PPD                    |               |
| printcap               |               |
| PRINTCAP               |               |
| PSERVER NLM            | 6-10          |

#### R

| RARP     |  |
|----------|--|
| RFC 1001 |  |
| rlpstat  |  |
| router   |  |

#### S

| 1-7      |
|----------|
| 1-10     |
| 1-10     |
| 4-1      |
| 1-4      |
| 5-2      |
| 4-1, 4-8 |
| 1-8      |
| 5-2, 5-8 |
| 1-9      |
| 1-10     |
| 7-1,7-4  |
|          |

#### Т

| TCP/IP         |                               |
|----------------|-------------------------------|
| TELNET         |                               |
| 4-             | 3, 5-6, 10-2, 10-11, A-1, A-2 |
| TEXT_P1        | 1-1, 1-4, A-3                 |
| TFTP GET       | A-5                           |
| TFTP PUT       | A-5                           |
| TGV's Multinet | 1-11                          |
|                |                               |

#### U

UNIX.....1-1

#### W

| wachtwoord           | 1-1, 2-1, 3-1, 4-1, 5-1   |
|----------------------|---------------------------|
| webbrowser           |                           |
| WebJetAdmin          | A-1                       |
| WERKGROEP            | 4-2                       |
| Windows 2000         | 2-1, 3-1, 5-1, 8-1, 11-12 |
| Windows 95/98/Me     | 3-1                       |
| Windows NT           |                           |
| Windows NT 3.51      | 2-1                       |
| Windows NT 3.5x      | 2-1                       |
| Wollongong's PATHWAY | 1-11                      |